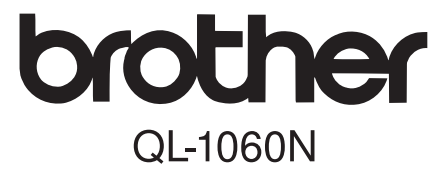

# Label Printer Setup & Operation Guide

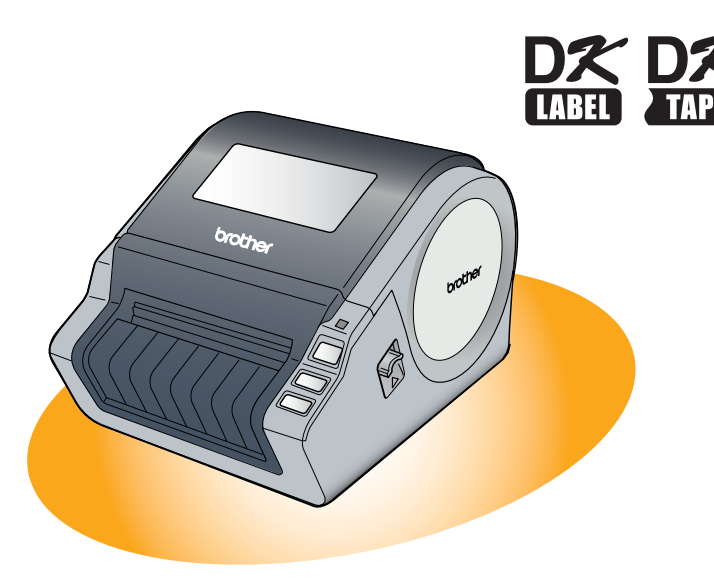

Be sure to read and understand this guide before using the machine. We recommend that you keep this guide nearby for future reference.

Introduction

Thank you for purchasing the Brother QL-1060N.

This guide briefly describes the steps to start using the Brother QL-1060N. See the User's Guide for details. The User's Guide can be found in the Manuals folder of the included CD-ROM.

We strongly recommend that you read this guide carefully before using the Brother QL-1060N, and then keep it nearby for future reference.

#### We provide service & support for users who register their products on our website. We recommend that you take this opportunity to register with us by visiting us at:

#### Online User Registration http://registermybrother.com/

### Online Support Page http://solutions.brother.com/

**NOTE:** It is also possible to access the above sites from the online user registration window of the included CD-ROM. We look forward to your registration.

| We BROTHER INDUSTRIES, LTD.<br>15-1, Naeshiro-cho, Mizuho-ku,<br>Nagoya 467-8561, Japan<br>declare that the Label Printer QL-1060N (model Number QL-1060) conforms with the<br>following normative documents:<br>Safety: EN 60950-1:2001/A11:2004 |            | Declaration of Conformity                                                  |
|----------------------------------------------------------------------------------------------------|------------|----------------------------------------------------------------------------|
| Algorithmetric (Mizine-Ku,<br>Nagoya 467-8561, Japan<br>declare that the Label Printer QL-1060N (model Number QL-1060) conforms with the<br>following normative documents:<br>Safety: EN 60950-1:2001/A11:2004                                    | We         | BROTHER INDUSTRIES, LTD.                                                   |
| declare that the Label Printer QL-1060N (model Number QL-1060) conforms with the following normative documents:<br>Safety: EN 60950-1:2001/A11:2004                                                                                               |            | Nagoya 467-8561, Japan                                                     |
| following normative documents:<br>Safety: EN 60950-1:2001/A11:2004                                                                                                    | declare th | at the Label Printer QL-1060N (model Number QL-1060) conforms with the     |
| Safety: EN 60950-1:2001/A11:2004                                                                                                    | following  | normative documents:                                                       |
|                                                                                                    | Safety:    | EN 60950-1:2001/A11:2004                                                   |
| EMC: EN 55022:2006 Class B                                                                                                    | EMC:       | EN 55022:2006 Class B                                                      |
| EN 55024:1998/A1:2001/A2:2003                                                                                                    |            | EN 55024:1998/A1:2001/A2:2003                                              |
| EN 61000-3-2:2006                                                                                                    |            | EN 61000-3-2:2006                                                          |
| EN 61000-3-3:1995/A1:2001/A2:2005                                                                                                    |            | EN 61000-3-3:1995/A1:2001/A2:2005                                          |
| following the provisions of the Low Voltage Directive 2006/95/EC and Electromagnetic                                                                                                    | following  | the provisions of the Low Voltage Directive 2006/95/EC and Electromagnetic |
| Compatibility Directive 2004/108/EC.                                                                                                    | Compatib   | ility Directive 2004/108/EC.                                               |
| Issued by: BROTHER INDUSTRIES, LTD.                                                                                                    | Issued by  | : BROTHER INDUSTRIES, LTD.                                                 |
| Printing & Solutions Company,                                                                                                    |            | Printing & Solutions Company,                                              |
| Quality Management Dept.                                                                                                    |            | Quality management Dept.                                                   |

Note: Marking is in compliance with EU Directive 2002/96/EC and EN50419.

This equipment is marked with the above recycling symbol. It means that at the end of the life of the equipment you must dispose of it separately at an appropriate collection point and not place it in the normal domestic unsorted waste stream. This will benefit the environment for all. (European Union only)

### Contents

|         | Introduction                                        | 1           |
|---------|-----------------------------------------------------|-------------|
|         | Contents ••••••                                     | • 1         |
|         | General Information •••••••                         | •2          |
|         | Safety Precautions                                  | •3          |
|         | General Precautions ••••••                          | •5          |
| (area 1 | Action started                                      | 7           |
| STEP 1  |                                                     | • 7         |
| 1       | Depts Description                                   | · /         |
| 2       | Parts Description                                   | '8<br>.8    |
| 3       | Setting the DK Roll                                 | •8          |
| 1       | Connecting the Power Supply                         | • 0         |
| 4       | Installing the Label Traverse                       | .0          |
| 5       |                                                     | . 10        |
| 6       |                                                     | • 10        |
| STEP 2  | Installing the Software ••••••                      | · 11        |
|         | Installing the Software                             | •11         |
|         | 1. When using Microsoft <sup>®</sup> Windows •••••• | • 11        |
|         | 2. When using Mac $OS^{	extsf{8}}$                  | • 17        |
| STEP 3  | ) Label Overview ······                             | 23          |
| 1       | Label Varietv••••••                                 | •23         |
| 2       | General Procedures ······                           | •24         |
| 3       | Start P-touch Editor Help                           | •25         |
| -       | For Windows •••••••                                 | • 25        |
|         | For Mac.                                            | • 26        |
| STEP    | ) Reference                                         | · <b>27</b> |
|         | Main Specifications ••••••                          | •27         |
|         | Accessories ······                                  | • 28        |

Introduction

step 1

Getting started

STEP

Installing the Software

For Window

<sup>:</sup>or Macintosh<sup>®</sup>

STEP 3

Label Overview

step 4

### **General Information**

#### Compilation and Publication Notice

Under the supervision of Brother Industries Ltd., this guide has been compiled and published, covering the latest product's descriptions and specifications.

The contents of this guide and the specifications of this product are subject to change without notice.

Brother reserves the right to make changes without notice in the specifications and materials contained herein and shall not be responsible for any damages (including consequential) caused by reliance on the materials presented, including but not limited to typographical and other errors relating to the publication.

The screen images in this guide can be differed depending on your OS or printer.

© 2007 Brother Industries Ltd.

#### ■Trademarks

The Brother logo is a registered trademark of Brother Industries, Ltd.

Brother is a registered trademark of Brother Industries, Ltd.

© 2007 Brother Industries, Ltd. All rights reserved.

Microsoft, Windows Vista and Windows are either registered trademarks or trademarks of Microsoft Corp. in the United States and/or other countries.

Apple, Macintosh and Mac OS are trademarks of Apple Inc., registered in the United States and other countries.

The names of other software or products used in this document are trademarks or registered trademarks of the respective companies that developed them.

Each company whose software title is mentioned in this guide has a Software Licence Agreement specific to its proprietary programs.

All other brand and product names mentioned in this Setup & Operation Guide and the User's Guide are registered trademarks of their respective companies.

#### Symbols Used in this Guide

The symbols used throughout this guide are as follows:

- (!) This symbol shows information or directions that should be followed. If ignored, the result may be injury, damage, or failed operations.
- $\mathscr{P}$  This symbol shows information or directions that can help you better understand and use the machine more efficiently.

#### ENGLISH

### **Safety Precautions**

Read and understand all of these instructions and save them for later reference. Follow all warnings and instructions marked on the product.

| <b>Marning</b>   | Tells you what to do to avoid the risk of injury.                            |  |
|------------------|------------------------------------------------------------------------------|--|
| <b>A</b> Caution | Tells you about procedures you must follow to prevent damage to the machine. |  |

The symbols used in this guide are as follows:

| $\bigcirc$ | Action NOT allowed                                              | $\otimes$ | DO NOT disassemble the product.              |
|------------|-----------------------------------------------------------------|-----------|----------------------------------------------|
| 8          | DO NOT splash the product with or immerse the product in water. | 8         | DO NOT touch a given portion of the product. |
| 0          | Mandatory action                                                |           | Unplugging                                   |
| A          | Alerts to the possibility of electrical shock                   |           |                                              |

#### ■To use the machine safely

#### **Warning**

#### Follow these guidelines to avoid fire, electric shock, or other damage.

#### The Machine

- $\wedge$  Unplug the power cord immediately and  $\bigcirc$  Do not drop, hit or otherwise bang the stop using the machine during an electrical storm. There may be a remote risk of electric shock from lightning.
- ( Do not touch any metal parts near the print head. The print head becomes very hot during use and remains very hot immediately after use. Do not touch it directly with your hands.
- O Dispose of plastic bags correctly and keep away from babies and children. Do not wear or play with plastic bags.
- C Unplug the power cord immediately and stop using the machine if you notice any abnormal odour, heat, discolouration, deformation or anything unusual whilst the machine is in use or storage.
- N Do not disassemble the machine. For inspection, adjustment and repair of the machine contact the retail outlet where the machine was purchased or your local authorized service centre.

- machine.
- $\bigcirc$  Do not hold and lift the machine by the DK Roll cover. The cover could come off and the machine could fall and become damaged.
- ( Do not allow the machine to get wet in any way.
- Do not use the machine with foreign objects in it. If water or any foreign objects should enter the machine, unplug the power cord from the electric outlet and remove the foreign object. If necessary, contact the retail outlet where the machine was purchased or vour local authorized service centre.
- $\bigcirc$  Do not hold the machine with only one hand. The machine may slip out of your hand.

3

Introduction

Reference

Label Overview

#### **A** Warning

| Follow these guidelines to avoid fire, ele                                                                                                    | ctric shock, or other damage.                                                                                                    |
|----------------------------------------------------------------------------------------------------|----------------------------------------------------------------------------------------------------|
| ■Power Cord                                                                                                    |                                                                                                    |
| <ul> <li>Use only the authorized power source (220V-240V AC) for the machine.</li> <li>Use only the power cord included with the machine.</li> <li>Do not handle the power cord or plug if your hands are wet.</li> <li>Do not overload the electrical outlet sockets with too many appliances or plug the power cord into a damaged electrical outlet.</li> </ul>                                                                                                    | <ul> <li>Do not cut, damage, alter or place heavy objects on the power cord.</li> <li>Do not use the power cord if it is damaged.</li> <li>Ensure the power cord is correctly inserted into the electrical outlet.</li> <li>If the machine will not be used for an extended period, remove the power cord from the electrical outlet.</li> </ul>                                             |
| <u>∧</u> Ca                                                                                                    | ution                                                                                                    |
| Follow these guidelines to avoid fire, ele                                                                                                    | ctric shock, or other damage.                                                                                                    |
| ■The Machine                                                                                                    |                                                                                                    |
| The electrical outlet should be close to the should be close to the should be close to t | he machine and be easily accessible.                                                                                                    |
| Power Cord                                                                                                    |                                                                                                    |
| Always hold the power cord when unplug<br>the electrical outlet. Pulling on the power                                                                                                    | gging the power cord from or plugging it into<br>r cord could cause problems.                                                                                                    |
| ■Cutter                                                                                                    |                                                                                                    |
| $\bigcirc$ Do not touch the blade of the cutter.<br>$\bigcirc$ Do not open the top cover when the cutt                                                                                                    | er is operating.                                                                                                    |
| ■Installation/Storage                                                                                                    |                                                                                                    |
| Put the machine on a flat, stable surface such as a desk.                                                                                                    | O Do not put any heavy objects on top of the machine.                                                                                                    |
| ■DK Roll (DK Label, DK Tape)                                                                                                    |                                                                                                    |
| <ul> <li>Be careful not to drop the DK Roll.</li> <li>DK Rolls use thermal paper and thermal film. Both the label and print will fade with sunlight and heat. Do not use DK Rolls for outdoor use that requires durability.</li> </ul>                                                                                                    | Depending on the area, material, and<br>environmental conditions, the label may<br>unpeel or become irremovable, the<br>colour of the label may change or be<br>transferred to other objects.<br>Before applying the label, check the<br>environmental condition and the<br>material. Test the label by affixing a<br>small piece of it to an inconspicuous<br>area of the intended surface. |

#### **General Precautions**

#### ■The Machine

- Never disassemble the machine or allow it to get wet to avoid possible fire or electrical shock. Do not unplug the power cord from or plug it into the electrical outlet with wet hands. Doing so could cause an electrical shock or fire.
- Do not touch the cutter. Personal injury could result.
- The machine is a precision machine. Do not drop, hit or otherwise bang the machine.
- Do not lift the machine by the DK Roll compartment cover. The cover could come off and the machine could fall and become damaged.
- The machine may malfunction if left near a television, radio, etc. Do not use the machine near any machine that can cause electromagnetic interference.
- Do not expose the machine to direct sunlight or near heaters or other hot appliances, in any area exposed to extremely high or low temperatures, high humidity or dusty areas. Doing so could cause the machine to malfunction.
- Do not use paint thinner, benzene, alcohol or any other organic solvents to clean the machine. Doing so may cause damage to the surface finish. Use a soft, dry cloth to clean the machine.
- Do not put any heavy objects or objects containing water on top of the machine. If water
  or any foreign object enters the machine, contact the retail outlet where the machine was
  purchased or your local authorized service center. If you continue to use the machine
  with water or a foreign object in the machine, the machine may be damaged or personal
  injury could result.
- Do not insert any objects into or block the label output slot, USB port, Serial port or LAN port.
- Do not put any metal parts near the print head. The print head becomes very hot during use and remains very hot immediately after use. Do not touch it directly with your hands.
- Use only the interface cable (USB cable) included with the machine.
- When not in use for an extended period, remove the DK Roll from the machine.
- Do not attempt to print labels while the DK Roll cover is open.

#### ■Power Cord

- Use only the power cord included with the machine.
- If the machine will not be used for an extended period, unplug the power cord from the electrical outlet.
- Always hold the power cord when unplugging the power cord from or plugging it into electrical outlet. Do not pull on the power cord. The wire in the electrical cord may become damaged.
- You should put the machine near an easily accessible, standard electrical socket.

#### ■DK Roll (DK Label and DK Tape)

- Use only genuine Brother accessories and supplies (with 🐹, 🐹 marks). Do not use any unauthorized accessories or supplies.
- If the label is attached to a wet, dirty, or oily surface, it may peel off easily. Before applying the label, clean the surface to which the label will be applied.
- DK Rolls use thermal paper or film that can fade in colour or peel off surfaces if exposed to ultraviolet light, wind or rain.
- Do not expose the DK Rolls to direct sunlight, high temperatures, high humidity, or dust. Store in a cool, dark place. Use the DK Rolls soon after opening the package.
- Scratching the printed surface of the label with your finger nails or metal objects, or touching the printed surface with hands dampened by water, sweat, or medicated cream, etc., can cause the colour to change or fade.
- Do not apply labels to any persons, animals, or plants.

## Introduction

1

5

Reference

Label Overview

 As the end of the DK Roll is designed to not adhere to the label spool, the last label may not be cut properly. If this happens, remove the remaining labels, insert a new DK Roll, and reprint the last label.

Note: To account for this, the number of DK Labels included on each DK Roll may be more than indicated on the package.

- If a label is removed after being applied to a surface, some portion of the label may remain. Remove the remaining portion before attaching a new label.
- Some DK Rolls use permanent adhesive for their labels. These labels cannot be easily peeled off once attached.
- Prior to using CD/DVD labels, be sure to follow the instructions in your CD/DVD player's instruction guide regarding applying CD/DVD labels.
- Do not use CD/DVD labels in a slot loading CD/DVD player, for example a CD player in a car where the CD is slid into a slot in the CD player.
- Do not peel off the CD/DVD label once it is applied to the CD/DVD, a thin surface layer may come off, resulting in damage to the disk.
- Do not apply CD/DVD labels to CD/DVD disks designed for use with ink jet printers. Labels peel off these disks easily and using disks with peeled labels can result in loss or damage of data.
- When applying CD/DVD labels, use the applicator included with the CD/DVD label rolls. failure to do so could cause damage to the CD/DVD player.
- User's shall take full responsibility for applying CD/DVD labels. Brother accepts no responsibility for any loss or damage of data caused by the inappropriate use of CD/DVD labels.

#### CD-ROM and Software

- Do not scratch or subject the CD-ROM to high or low temperatures.
- Do not put heavy objects on the CD-ROM or apply force to the CD-ROM.
- The software contained on the CD-ROM is meant for use with the machine only. See the Licence on the CD for details. This software may be installed on multiple computers for use in an office, etc.

### 1 Unpacking the QL-1060N

Check that the package contains the following before using the QL-1060N. If any item is missing or damaged, contact your Brother dealer.

#### QL-1060N

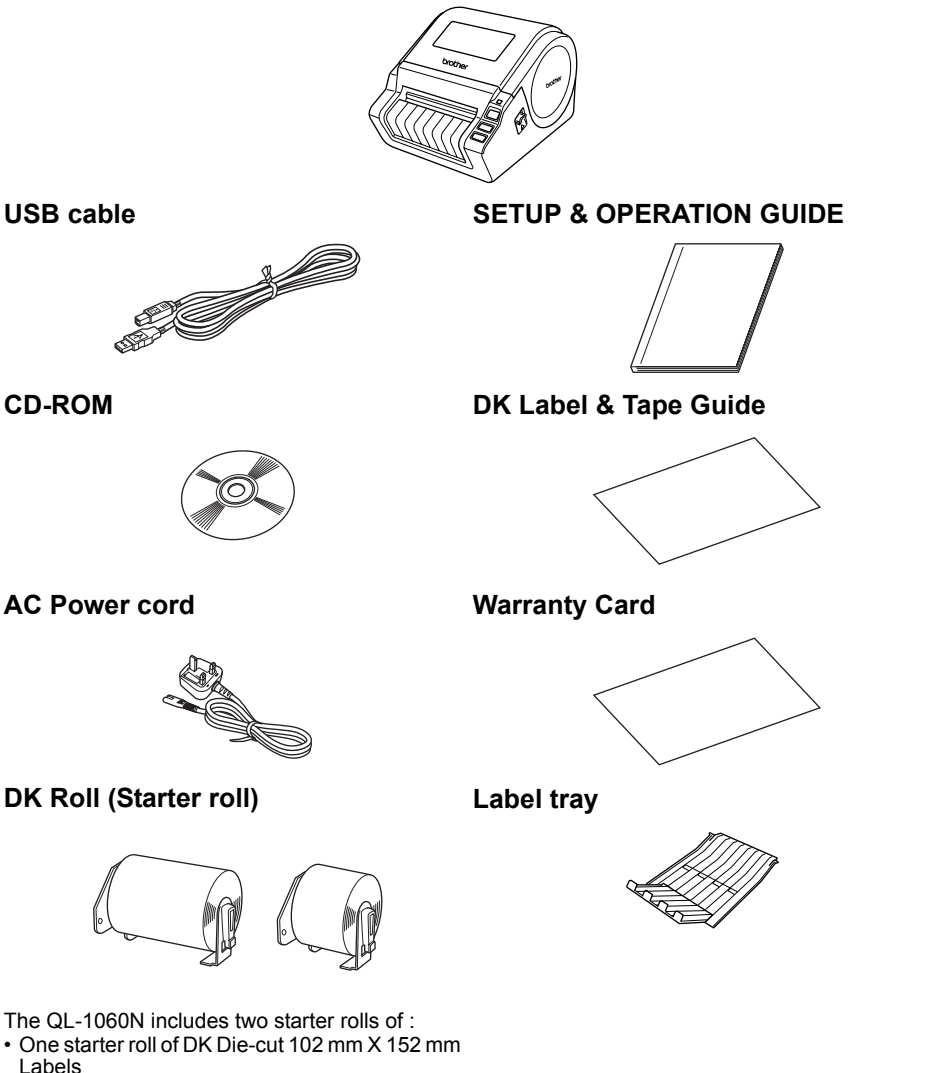

One starter roll of DK Continuous Paper Tape
 62 mm

7

Getting started

STEP

1

8

### 2 Parts Description

#### Main Printing Unit

#### ■Front

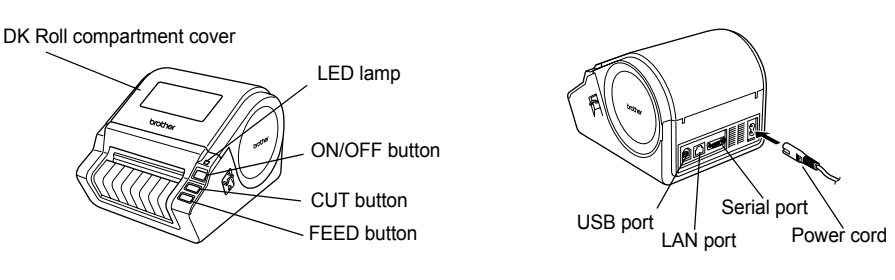

■Rear

### 3 Setting the DK Roll

| 1 | Press and hold the ON/OFF button to turn<br>the QL-1060N off. Pull up the left and right<br>levers on the machine under the top cover,<br>and open the cover.                                                                                                    |
|---|----------------------------------------------------------------------------------------------------|
|   |                                                                                                    |
| 2 | <ul> <li>Put the spool into the spool guides in the DK<br/>Roll compartment.</li> <li>Make sure that the spool arms are inserted firmly in<br/>the spool guides on the left and right.</li> <li>Insert the spool with the DK Roll located on the right<br/>hand side of the QL-1060N.</li> </ul> |
| ▼ |                                                                                                    |
| 3 | Thread the end of the DK Roll into<br>the slot until it aligns with the roller.                                                                                                    |

Close the DK Roll compartment cover until it clicks on both sides.

### 4 Connecting the Power Supply

Connect the power cord to the QL-1060N and then plug the power cord into a electrical outlet.

- ① Check that the electrical outlet is 220V-240V AC before plugging the power cord.
  - . Unplug the power cord from the electrical outlet after you have finished using the QL-1060N.
  - Do not pull the power cord when unplugging it from the electrical outlet. The wire in the power cord may become damaged.
  - Do not connect the QL-1060N to the computer until directed to do so when installing the printer driver.

### 5 Installing the Label Tray

The machine contains a label trav which can hold up to 10 individual label sheets.

As shown right, install the label tray to the front face of the machine.

(!) • When printing more than 10 labels continuously using the auto cut function, remove the paper quide to prevent a paper jam.

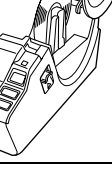

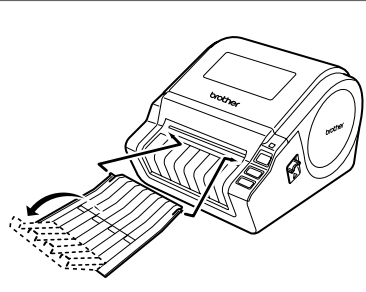

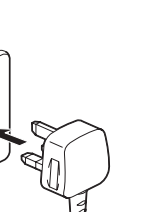

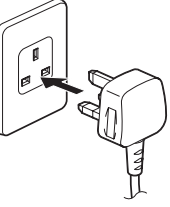

9

STEP

Getting started

nstalling the Software

Reference

Label Overview

### 6 Using Interface Cable

RS-232C cable and Network cable are not standard accessories. Prepare the appropriate cable for your interface.

USB cable

Use the enclosed interface cable.

• RS-232C cable

Do not use an interface cable that is longer than 6 feet (2.0 meters). For details, see Appendix- Serial Cables of User's Guide.

Network cable

Use a straight-through Category5 (or greater) twisted-pair cable for 10BASE-T or 100BASE-TX Fast Ethernet Network.

#### Important

The enclosed interface cable should be used in order to ensure compliance with the limits for EMC.

A shielded interface cable should be used in order to ensure compliance with the limits for EMC.

Changes or modifications not expressly approved by Brother Industries, Ltd. could void the user's authority to operate the equipment.

- () Caution for LAN connection Connect this product to a LAN connection that is not subjected to overvoltages.
  - Caution for RS-232C connection The RS-232C serial connector part of this equipment is not Limited Power Source.

#### ENGLISH

### Installing the Software

#### 1. When using Microsoft<sup>®</sup> Windows

This section explains how to install the P-touch Editor 5.0, P-touch Address Book 1.1, Printer Driver, and User's Guide as a whole.

The procedure for installing them varies depending on the OS of the computer. The following is the example for Windows Vista<sup>®</sup>.

Install procedure is subject to change without notice.

Start the computer and put the CD-ROM into the CD-ROM drive. If it does not start up automatically, open the files on the CD-ROM and double click on "Setup.exe".

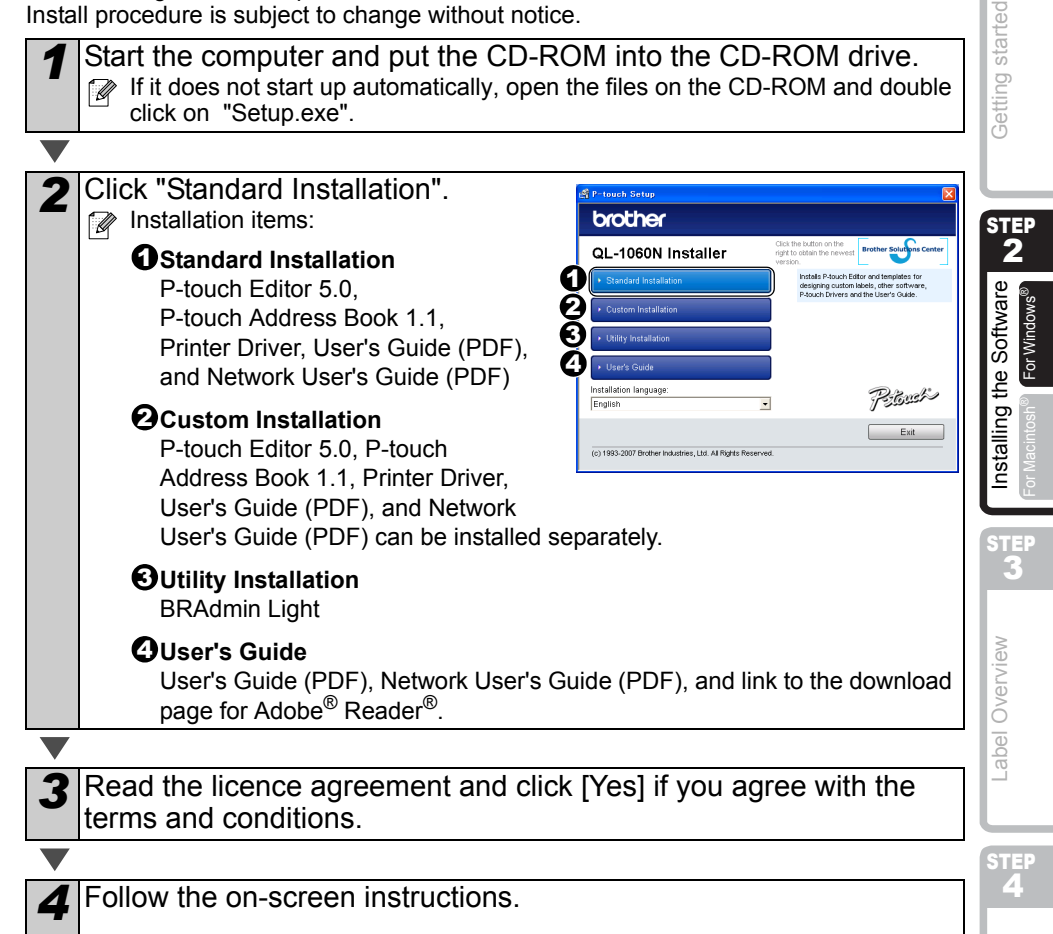

Introduction

1

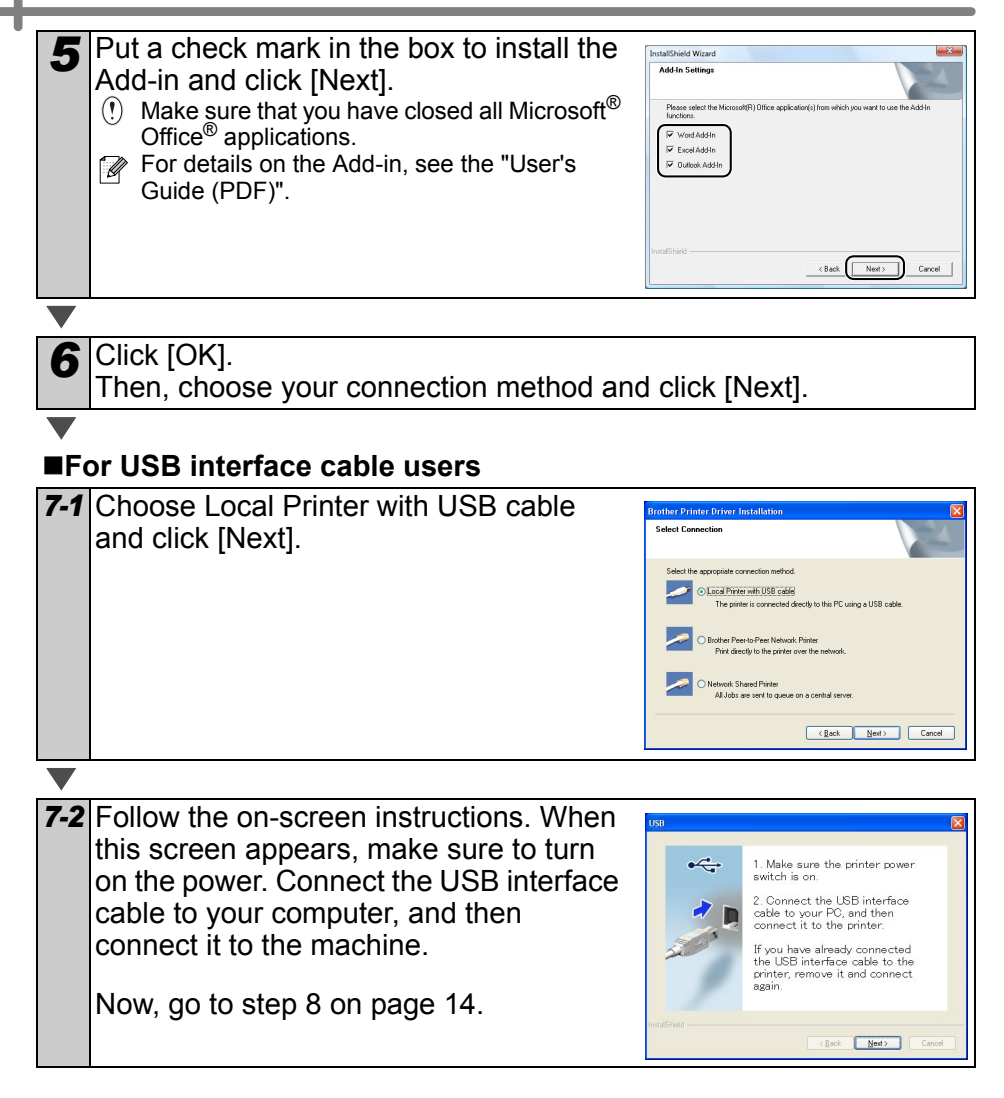

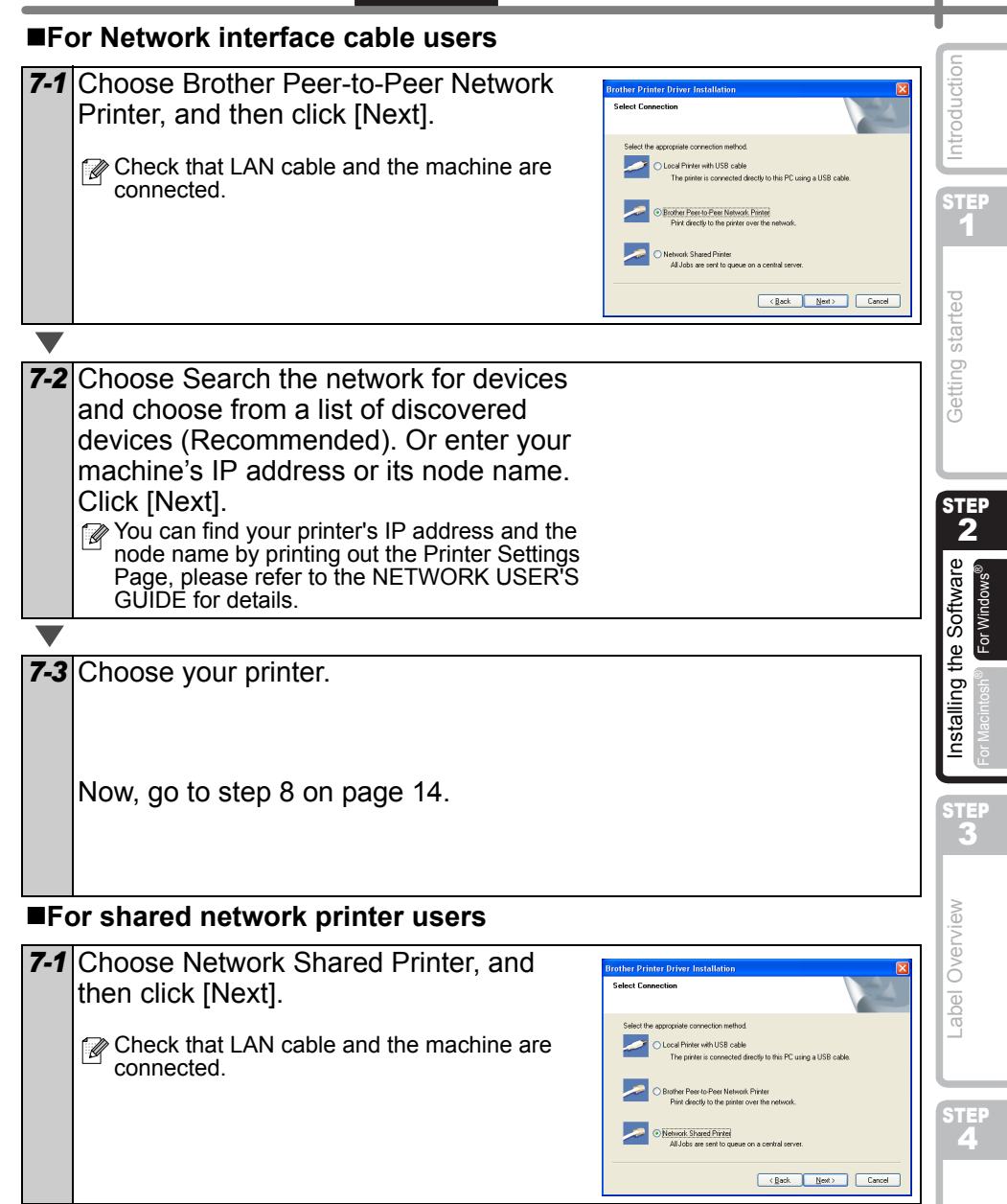

Reference

### **7-2** Choose your printer's queue, and then click [OK].

Contact your administrator if you do not know the location or the name of the printer in the network

8 Click [Next].

- If you choose "Yes, display the page", you will go to the online user registration page before finishing the installation. (recommended)
- If you choose "No, do not display the page", you will continue the installation.

**9** Click [Finish].

**10** Start the software.

- Click [Start] [All Programs (Programs)] [Brother P-touch] [P-touch Editor 5.0] to start P-touch Editor.
- Click [Start] [All Programs (Programs)] [Brother P-touch] [P-touch Address Book 1.1] to start P-touch Address Book.

For details on software, see →"User's Guide (PDF)".

You can find the User's Guide (PDF) by clicking [Start]-[ALL Programs (Programs)]-[Brother P-Touch]-[Manuals]-[QL-1060N User's Guide (English)]. ENGLISH

#### Installing the BRAdmin Light configuration utility for Windows

BRAdmin Light is a utility for the initial setup of Brother network connected devices. It can also search for Brother products on your network, view the status and configure basic network settings, such as IP address.

For more information on BRAdmin Light, visit us at http://solutions.brother.com.

- If you require more advanced printer management, use the latest Brother BRAdmin Professional utility version that is available as a download from http://solutions.brother.com.
  - If you are using Personal Firewall software (e.g. Windows Firewall), BRAdmin Light may fail to detect the unconfigured device. In that case, disable your Personal Firewall software, try BRAdmin Light again. Re-start your Personal Firewall software after the address information is set.

| Click Utility Installation.                                                                                                    | A start is table     Control of the start is table of the start is table of the sta | tware <b>Battin</b>  |
|----------------------------------------------------------------------------------------------------|----------------------------------------------------------------------------------------------------|----------------------|
| <ul> <li>Click BRAdmin Light and follow the on-screen instructions.</li> <li>If the Windows Firewall is enabled on your PC, the message "Do you wish to add this application to the list of exceptions?" appears. Check your PC environment and choose Yes or No.</li> </ul>                                                                                                    | V Instati-Selaw<br>bother<br>Utility Installation<br>We selaw to have been been been been been been been be                                                                                                    | E Installing the Sof |
| Question         Image: Constraint of the sequence of the sequence of the sequ |                                                                                                    | l Overview           |

#### Setting your IP address, Subnet Mask and Gateway using BRAdmin Light

| 1 | <ul> <li>Start BRAdmin Light. It will search for new devices automatically.</li> <li>If you have a DHCP/BOOTP/RARP server in your network, you don't have to do the following operation, as the print server will automatically obtain its IP address.</li> </ul> | Searching for Devices | ST      |
|---|----------------------------------------------------------------------------------------------------|-----------------------|---------|
| ▼ |                                                                                                    |                       | Referen |

step 1

started

abe-

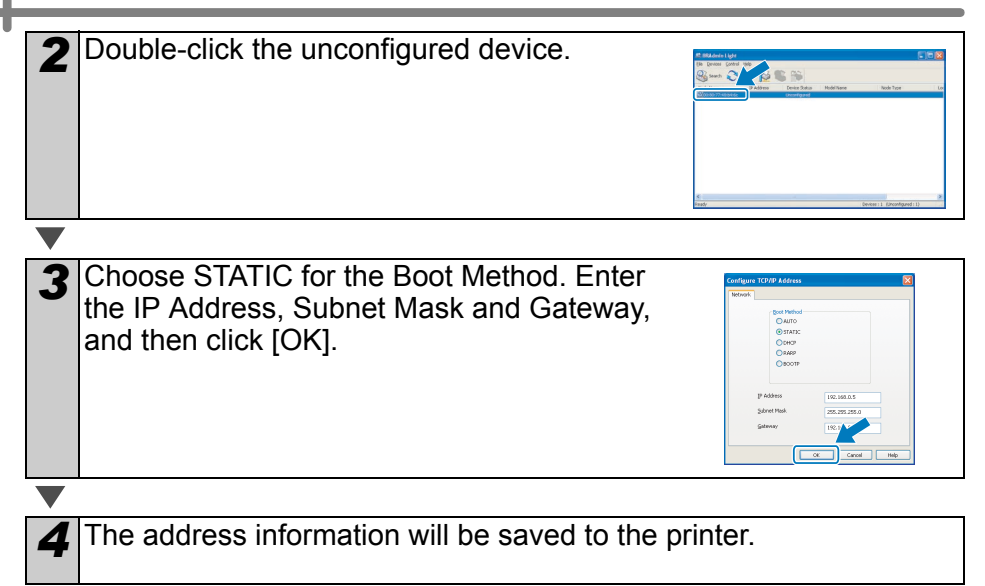

#### 2. When using Mac OS<sup>®</sup>

This section explains how to install P-touch Editor 5.0, Fonts, Auto Format Templates, Clip Art, and the Printer Driver. After installing the Printer Driver, it also explains how to configure it for the machine.

- Until the installation of the printer driver is completed, do not connect the machine to the Macintosh<sup>®</sup>. If it has been connected, remove the USB interface cable/ Network interface cable from the Macintosh<sup>®</sup>.
  - When installing the machine, log in as the administrator.

The following is the example for Mac  $OS^{\textcircled{B}} X$  10.4.9.

- Start the Macintosh<sup>®</sup>, and insert the CD-ROM into the CD-ROM drive. The QL-1060N screen is displayed.
  - If it does not start up automatically, double click the QL-1060N (CD-ROM) icon.

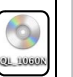

**Getting started** 

STEP

2

installing the Software

Label Overview

Brother QL–1060N Driver.pkg or Macintosh

**2** Click the [Mac OS X] folder and double click the [P-touch Editor 5.0 Installer].

Follow the on-screen instructions.

| Mac OS X |  |
|----------|--|
|          |  |

| After the installation is completed and        |
|------------------------------------------------|
| the screen shown right is displayed,           |
| click [Done].                                  |
| The installation of the software is completed. |
| Next, install the printer driver.              |
|                                                |

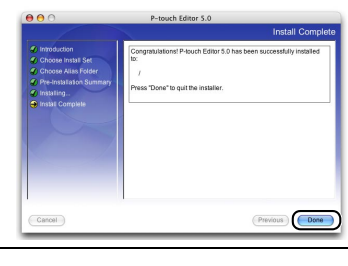

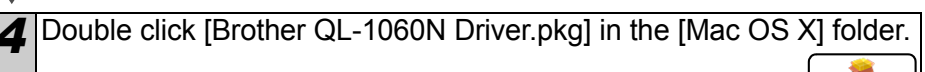

The Driver Installer starts up. Follow the on-screen instructions.

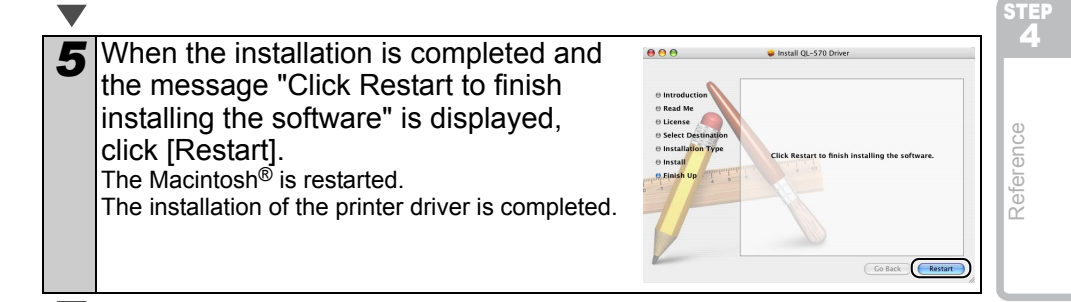

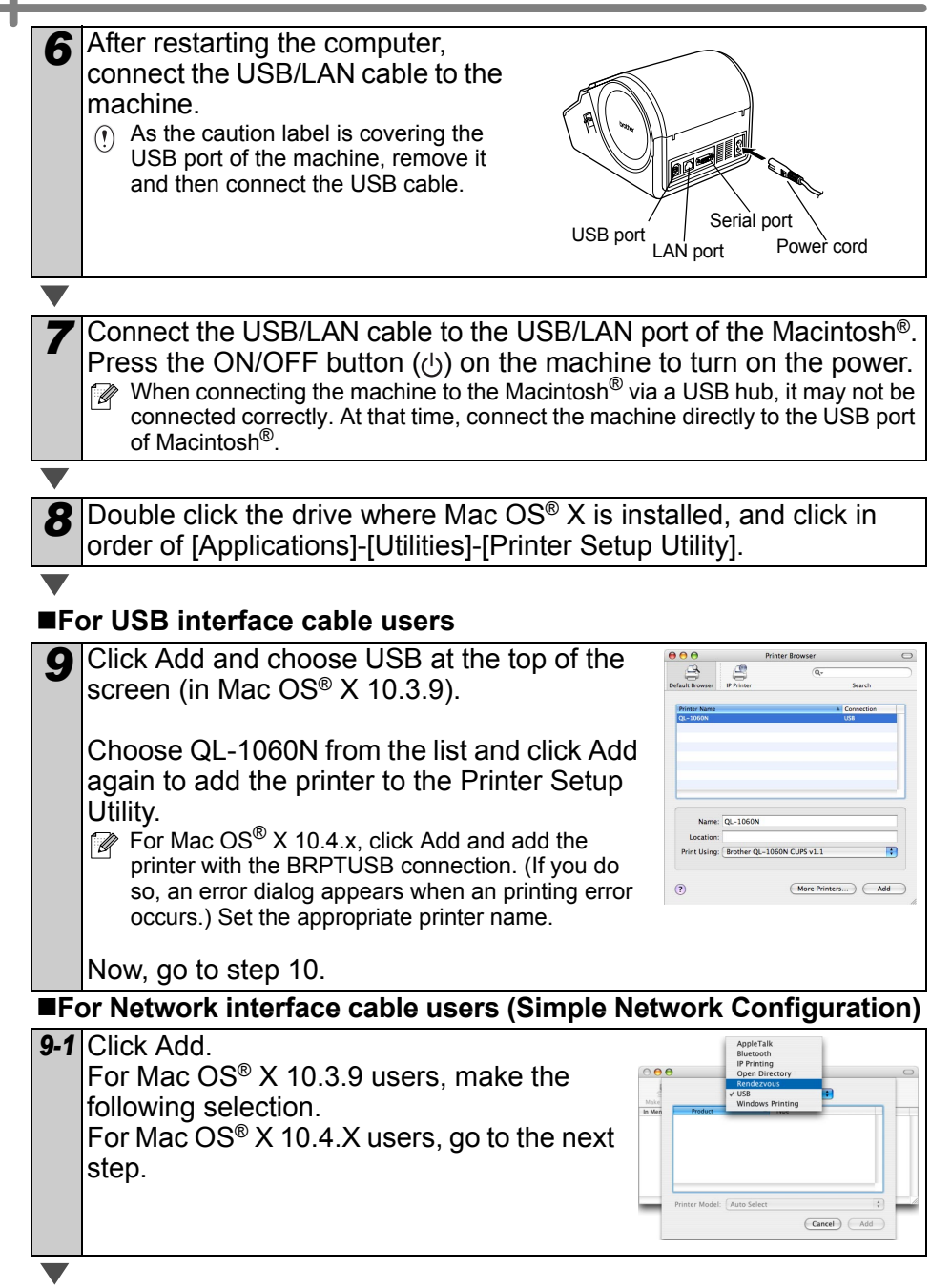

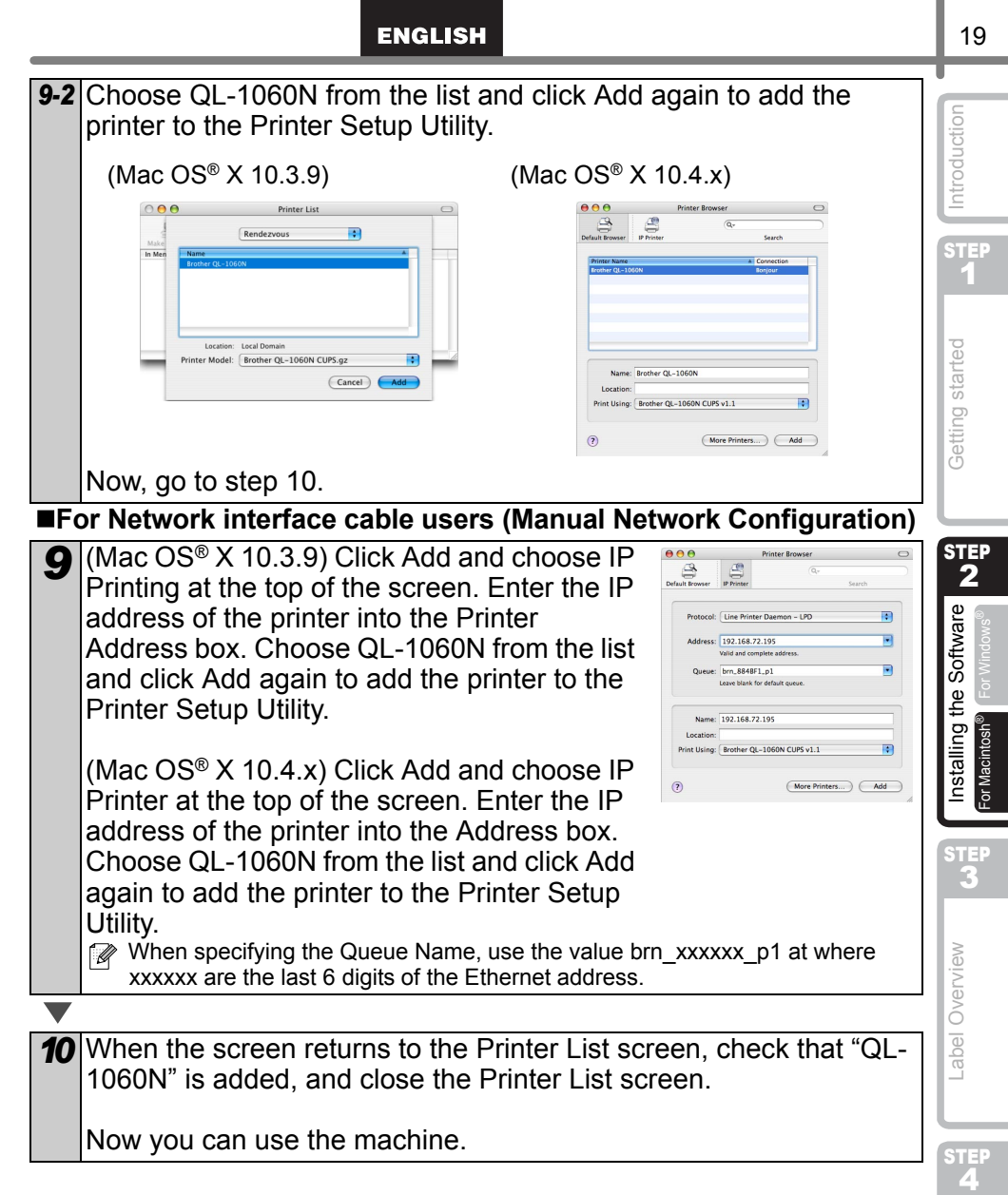

For details on software, see the P-touch Editor Help.

Reference

#### Installing the BRAdmin Light configuration utility for Mac

BRAdmin Light is a utility for the initial setup of Brother network connected devices. It can also search for Brother products on your network, view the status and configure basic network settings, such as IP address.

For more information on BRAdmin Light, visit us at http://solutions.brother.com.

If you are using Personal Firewall software, BRAdmin Light may fail to detect the unconfigured device. In that case, disable your Personal Firewall software, try BRAdmin Light again. Re-start your Personal Firewall software after the address information is set.

| 1       | Double click [BRAdmin Light.pkg] in the<br>[Mac OS X] folder.<br>The BRAdmin Light Installer starts up. Follow the<br>on-screen instructions.                                                                                                    | e<br>BRAdmin Light.pkg                                                                                                    |
|---------|----------------------------------------------------------------------------------------------------|----------------------------------------------------------------------------------------------------|
|         |                                                                                                    |                                                                                                    |
| 2       | When the installation is completed and<br>the message "The Software was<br>successfully installed." is displayed,<br>click [Close].<br>The installation of BRAdmin Light is completed.                                                                                                    | texal BAdmm Light      texal Mathematical      texal Mathematical      texal Mathmatical      texal Mathmatical      texal Mathmatical      texal |
| ■S<br>B | etting your IP Address, Subnet Mask an<br>RAdmin Light                                                                                                    | d Gateway using                                                                                                    |
| 1       | Click [Library]-[Printers]-[Brother]-[P-touch<br>Utilities]-[BRAdmin Light.jar].<br>BRAdmin Light will search for new devices<br>automatically.<br>If you have a DHCP/BOOTP/RARP server in you<br>network, you don't have to do the following<br>operation, as the print server will automatically<br>obtain its IP address. | BRAdmin Light.jar<br>DUF                                                                                                    |
|         |                                                                                                    |                                                                                                    |
| 2       | Double-click the unconfigured device.                                                                                                    | Tel:10       Descent;10       antio;10         Specify and the second second seco                                                                       |

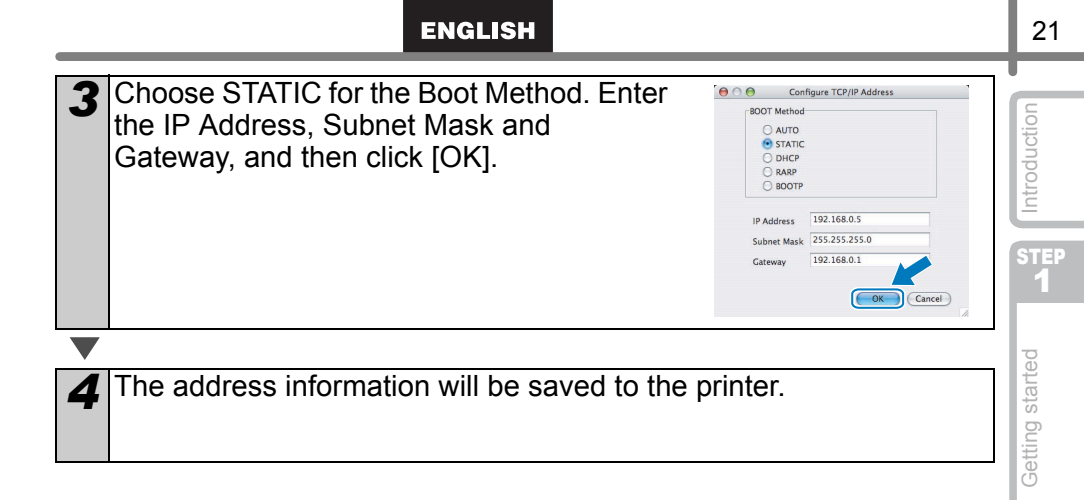

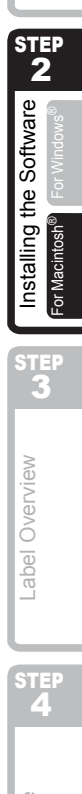

### Label Variety

Here are the sample labels that you can create with the Brother QL-1060N. There is a variety of labels to choose from. Go to Page 28 for more information.

#### Choose the type of label you want to create.

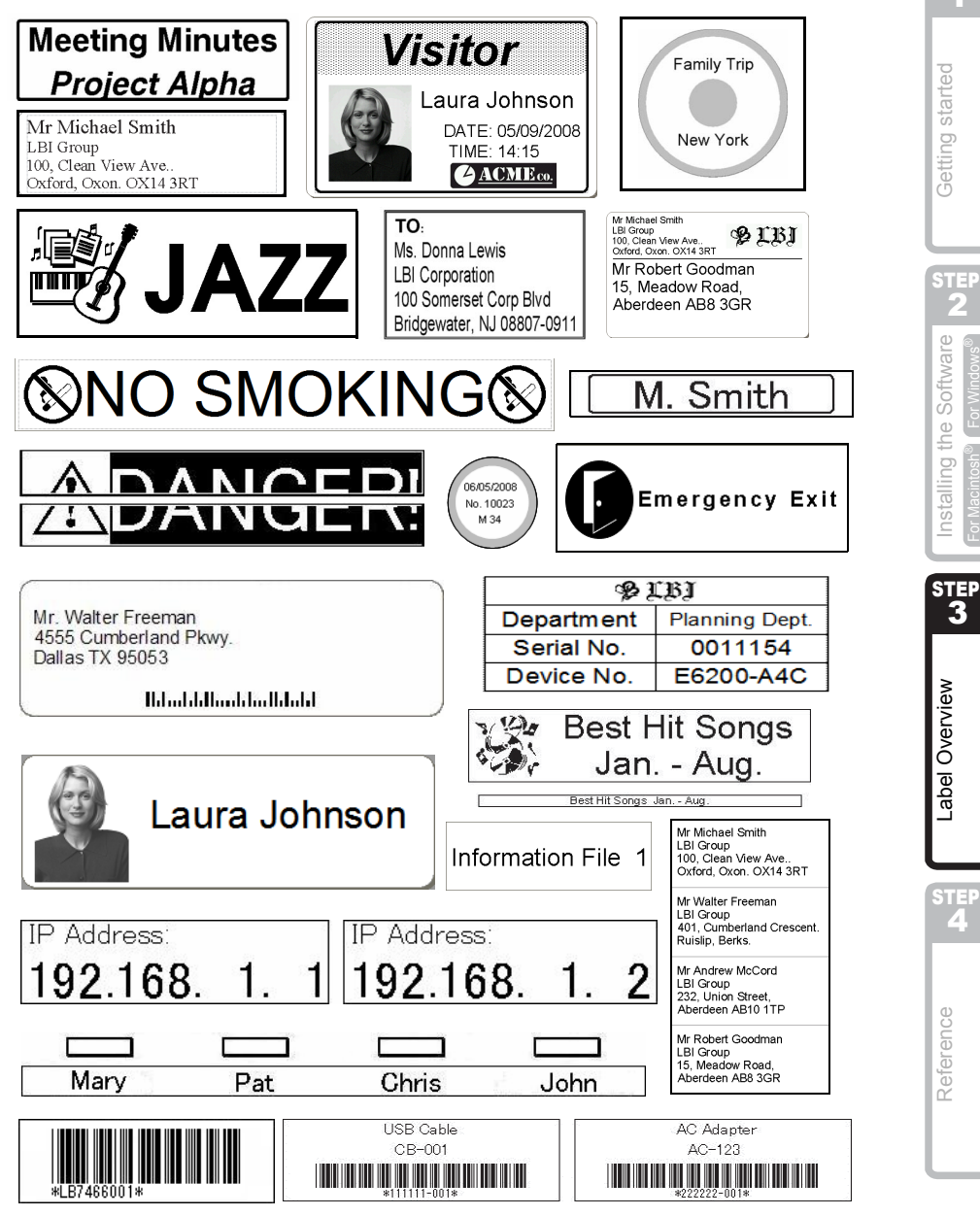

Introduction

STEP

F.

STE:

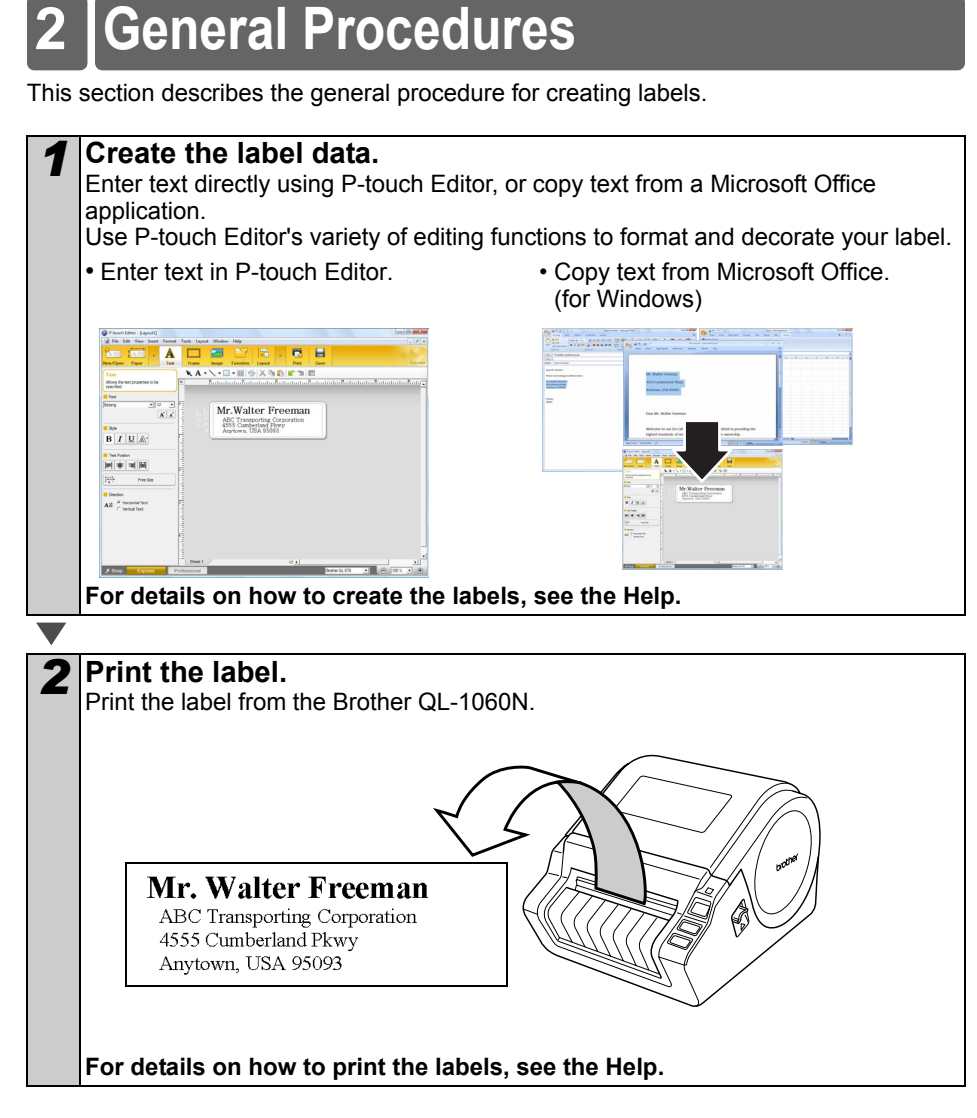

(!) Remove labels from the label output slot to prevent paper jams.

#### ENGLISH

### **3 Start P-touch Editor Help**

This section explains how to start P-touch Editor Help for Windows and Mac.

#### **For Windows**

The following is the example for Windows Vista<sup>®</sup> and screens are for QL-570. Read QL-570 as your purchased machine model name.

Start from Start button

To start P-touch Editor Help, click the Start button on the task bar, point to All Programs (or Programs). Click [Brother P-touch] and [P-touch Editor 5.0 Help].

- ■Start from P-touch Editor
- The New/Open dialog box appears, click <u>Help-How To</u>.
- If you click "Check for update" in red square shown right, you can check if the latest P-touch Editor is available or not on the web site.

.

0

• In the Layout Window, Click the Help on the menu bar.

B / U A:

Marian Marian

All of records for

-

Express Mode

Professional Mode

Start from Snap mode

0

Right click the mouse and choose P-touch Editor Help.

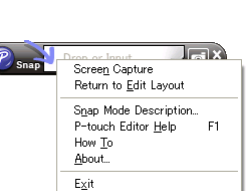

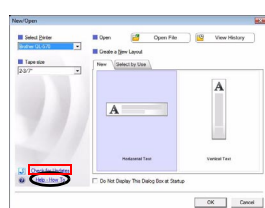

| New/Open                                         |                                      |                                           |              |  |
|--------------------------------------------------|--------------------------------------|-------------------------------------------|--------------|--|
| New/Open                                         | Dpen                                 | 🥶 Open File                               | View History |  |
| New/Open Select Deter Profee DLS7 Tape size 23/7 | E Open<br>E Credito a 1<br>Heav _ Se | Cipen File<br>(ev: Layout<br>elect by Day | View History |  |

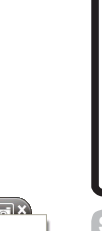

step 1

Getting started

Installing the Software

STEP 3

Label Overview

25

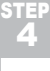

Reference

#### For Mac

The following is the example for Mac  $OS^{(R)} \times 10.4.9$  and screens are for QL-570. Read QL-570 as your purchased machine model name.

- ■Start from P-touch Editor
- The New/Open dialog box appears, click <u>Help-</u><u>How To</u>.

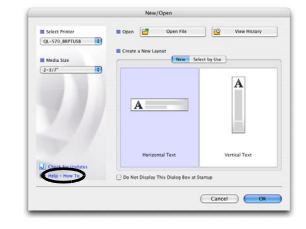

• In the Layout Window, click the Help and choose P-touch Editor Help.

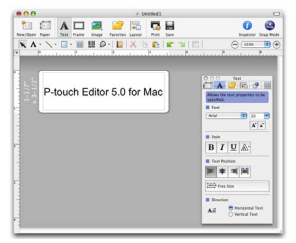

#### ENGLISH

### **Main Specifications**

#### Product specifications

| Items        |                      | Specifications                                                                                |  |  |  |
|--------------|----------------------|-----------------------------------------------------------------------------------------------|--|--|--|
| Display      |                      | LED lamp (green, red, orange)                                                                 |  |  |  |
|              | Printing method      | Direct thermal printing via thermal head                                                      |  |  |  |
|              | Speed of printing    | Max. 110 mm/sec, Max. 69 labels/min. (Standard Address Labels)<br>(When connecting USB cable) |  |  |  |
| Print        | Print head           | 300 dpi/1296 dot                                                                              |  |  |  |
|              | Max. printing width  | 98.6 mm                                                                                       |  |  |  |
|              | Min. printing length | 25.4 mm                                                                                       |  |  |  |
| Cutter       |                      | Durable automatic cutter                                                                      |  |  |  |
| Button       |                      | ON/OFF button (心), FEED button, CUT button                                                    |  |  |  |
| Interface    |                      | USB, RS-232C, 10/100BASE-TX Wired Ethernet                                                    |  |  |  |
| Power supply |                      | 220-240V AC 50/60 Hz 1.1A                                                                     |  |  |  |
| Size         |                      | 170 mm × 220 mm × 147.5 mm                                                                    |  |  |  |
| Weight       |                      | Approx. 1.73 kg (Without DK Rolls)                                                            |  |  |  |

#### Operating environment

| i ower suppry         |                        |                                                                                                    | 0     |
|-----------------------|------------------------|----------------------------------------------------------------------------------------------------|-------|
| Size                  |                        | 170 mm × 220 mm × 147.5 mm                                                                                               |       |
| Weight                |                        | Approx. 1.73 kg (Without DK Rolls)                                                                                       |       |
| ■Operati              | ng environm            | nent                                                                                                    |       |
| ľ                     | tems                   | Specifications                                                                                                    | cillo |
| OS                    | Windows®               | Windows <sup>®</sup> 2000 Professional/XP/Windows Vista <sup>®</sup> /<br>Windows Server <sup>®</sup> 2003 <sup>*1</sup> | Inet  |
|                       | Macintosh®             | Mac OS <sup>®</sup> X 10.3.9 ~ 10.4.10                                                                                   | S     |
| Interface             | Windows®               | RS-232C <sup>*3</sup> , USB port (USB Spec. 1.1 or 2.0 protocol), 10/100BASE-TX Wired Ethernet                           |       |
|                       | Macintosh®             | USB port (USB Spec. 1.1 or 2.0 protocol),<br>10/100BASE-TX Wired Ethernet                                                | MA.   |
| Hard                  | Windows®               | Disk space more than 70 MB <sup>*2</sup>                                                                                 | ind   |
| Disk                  | Macintosh®             | Disk space more than 100 MB <sup>*2</sup>                                                                                | Č     |
| Memory                | Windows®               | Windows <sup>®</sup> 2000 Professional/XP: More than 128 MB<br>Windows Vista <sup>®</sup> : More than 512 MB             | lode  |
|                       | Macintosh®             | More than 128 MB                                                                                                    | ΠL    |
| Man:tan               | Windows®               | SVGA, high colour or higher graphics card                                                                                |       |
| vionitor              | Macintosh <sup>®</sup> | More than 256 colours                                                                                                    |       |
| Others                |                        | CD-ROM drive                                                                                                    |       |
| Operating temperature |                        | 10°C to 35°C                                                                                                    |       |
| Operating humidity    |                        | 20% to 80% (without condensation)                                                                                        | 9     |

The RS-232C interface is required when printing with ESC/P commands. \*3

Introduction

STEP 1

Getting started

#### Accessories

Brother recommends the use of genuine Brother accessories with the Brother QL-1060N. The use of other products may effect the print quality or may damage the Brother QL-1060N. The following supplies and accessories are available for the Brother QL-1060N and can be ordered directly from Brother should your retailer not stock them.

#### DK Rolls

#### DK Die-cut Labels

| Stock No. | Description             | Size (mm)   |
|-----------|-------------------------|-------------|
| DK-11201  | Standard Address Labels | 29mm×90mm   |
| DK-11202  | Shipping Labels         | 62mm×100mm  |
| DK-11203  | File Folder Labels      | 17mm×87mm   |
| DK-11204  | Multi Purpose Labels    | 17mm×54mm   |
| DK-11207  | CD/DVD Labels           | 58mm×58mm   |
| DK-11208  | Large Address Labels    | 38mm×90mm   |
| DK-11209  | Small Address Labels    | 29mm×62mm   |
| DK-11218  | Round Paper Labels 24mm | 24mm ×24mm  |
| DK-11219  | Round Paper Labels 12mm | 12mm×12mm   |
| DK-11221  | Square Paper Labels     | 23mm×23mm   |
| DK-11240  | Barcode Labels          | 102mm×51mm  |
| DK-11241  | Large Shipping Labels   | 102mm×152mm |

#### DK Continuous Length Tape

| Reorder No. | Description                                        | Size (mm) x (m) |
|-------------|----------------------------------------------------|-----------------|
| DK-22113    | Clear Continuous Length Film Tape 62mm             | 62mm x 15.24m   |
| DK-22205    | White Continuous Length Paper Tape 62mm            | 62mm x 30.48m   |
| DK-22210    | White Continuous Length Paper Tape 29mm            | 29mm x 30.48m   |
| DK-22211    | White Continuous Length Film Tape 29mm             | 29mm x 15.24m   |
| DK-22212    | White Continuous Length Film Tape 62mm             | 62mm x 15.24m   |
| DK-22214    | White Continuous Length Paper Tape 12mm            | 12mm x 30.48m   |
| DK-22223    | White Continuous Length Paper Tape 50mm            | 50mm ×30.48m    |
| DK-22243    | White Continuous Length Paper Tape 102mm           | 102mm x 30.48m  |
| DK-22606    | Yellow Continuous Length Film Tape 62mm            | 62mm x 15.24m   |
| DK-44205*   | White Continuous Length Removable Paper Tape 62mm  | 62mm x 30.48m   |
| DK-44605*   | Yellow Continuous Length Removable Paper Tape 62mm | 62mm x 30.48m   |

() \*Removable adhesive labels can be cleanly removed from several flat, smooth surfaces.

Removing other labels, once applied, may damage label and/or surface.

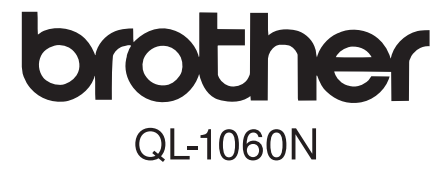

### Etikettendrucker

### **Installations- und Bedienungsanleitung**

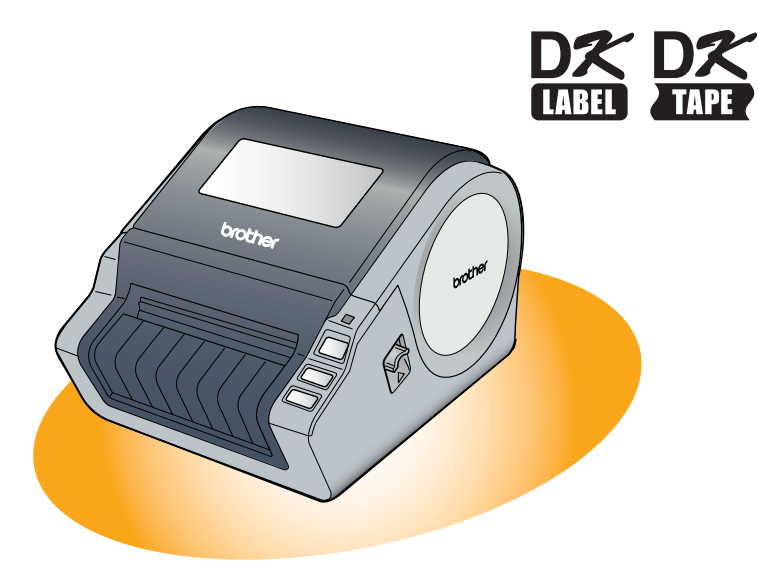

Lesen Sie dieses Handbuch vor der Verwendung des Gerätes aufmerksam durch und bewahren Sie es sorgfältig zum späteren Nachschlagen auf.

Einführung

1

Inbetriebnahme

2

Software installieren Für Windows

Für Macintosh<sup>®</sup>

3

Mit dem Brother QL-1060N haben Sie einen vielseitigen Etikettendrucker erworben. Dieses Handbuch beschreibt die ersten Schritte zur Inbetriebnahme des Brother QL-1060N. Weitere Informationen erhalten Sie im Benutzerhandbuch. Sie finden das Benutzerhandbuch im Ordner "Manuals" der beiliegenden CD-ROM.

Um alle Funktionen optimal nutzen zu können, sollten Sie dieses Handbuch vor der Inbetriebnahme des Brother QL-1060N lesen und es zum Nachschlagen griffbereit aufbewahren.

Wir bieten Service und Support für Benutzer, die Ihr Produkt auf unserer Webseite registrieren. Um diesen Vorteil zu nutzen, sollten Sie Ihr Gerät registrieren. Besuchen Sie dazu:

### Online-Benutzerregistrierung http://register.eu.brother.com/

#### Online-Support http://solutions.brother.com/

**HINWEIS:** Auf die oben genannten Webseiten können Sie über das Fenster zur Online-Registrierung auf der beiliegenden CD-ROM zugreifen.

| Bescheinigung des Herstellers/Importeurs |                                                                     |  |  |
|------------------------------------------|---------------------------------------------------------------------|--|--|
|                                          |                                                                     |  |  |
| Wir                                      | Brother Industries, Ltd.                                            |  |  |
|                                          | 15-1, Naeshiro-cho, Mizuho-ku,                                      |  |  |
|                                          | Nagoya 467-8561, Japan                                              |  |  |
| bestätigen                               | , dass der Etikettendrucker QL-1060N (Modellnummer QL-1060) mit den |  |  |
| folgenden                                | Standards übereinstimmt:                                            |  |  |
| Sicherheit                               | EN 60950-1:2001/A11:2004                                            |  |  |
| EMC:                                     | EN 55022:2006 Klasse B                                              |  |  |
|                                          | EN 55024:1998/A1:2001/A2:2003                                       |  |  |
|                                          | EN 61000-3-2:2006                                                   |  |  |
|                                          | EN 61000-3-3:1995/A1:2001/A2:2005                                   |  |  |
| und mit de                               | n Niederspannungsrichtlinien 2006/95/EC und mit den EMV-Richtlinien |  |  |
| 2004/108/                                | EC übereinstimmt                                                    |  |  |
| Herausner                                | reben von Brother Industries. I td                                  |  |  |
| Tioradogo                                | Printing & Solutions Company                                        |  |  |
|                                          | Quality Management Dent                                             |  |  |
|                                          | Quality Management Dept.                                            |  |  |
|                                          |                                                                     |  |  |

European Union only EU-Richtlinien 2002/96/EC und EN50419

Dieses Produkt trägt das oben gezeigte Recycling-Symbol. Das bedeutet, dass das Gerät am Ende der Nutzungszeit kostenlos bei einer kommunalen Sammelstelle zum Recyceln abgegeben werden muss. Eine Entsorgung über den Haus-/Restmüll ist nicht gestattet. (Nur innerhalb der EU)

### Inhaltsverzeichnis

|           | Einführung ••••••                                  | 1  |
|-----------|----------------------------------------------------|----|
|           | Inhaltsverzeichnis ••••••                          | 1  |
|           | Einführung ••••••                                  | 2  |
|           | Sicherheitshinweise ••••••                         | 3  |
|           | Allgemeine Vorsichtsmaßnahmen ••••••               | 5  |
| Schritt 1 | Inbetriebnahme •••••••                             | 7  |
| 1         | QL-1060N auspacken                                 | 7  |
| 2         | Bedienunaselemente ·····                           | 8  |
|           | Drucker •••••                                      | 8  |
| 3         | DK-Rolle einlegen ••••••                           | 8  |
| 4         | Netzkabel anschließen ••••••                       | 9  |
| 5         | Etikettenablage befestigen ••••••                  | 10 |
| 6         | Datenkabel verwenden ••••••                        | 10 |
| Schrift 2 | Software installieren ••••••                       | 11 |
|           | Software installieren                              | 11 |
|           | 1. Für Benutzer von Microsoft <sup>®</sup> Windows | 11 |
|           | 2. Für Benutzer von MAC $OS^{\textcircled{B}}$     | 17 |
| Schrift 3 | Etikettenheisniele ·····                           | 23 |
| 1         | Etikettenheisniele                                 | 23 |
| 2         | Grundlegende Schritte                              | 24 |
| 3         | P-touch Editor-Hilfe starten ••••••                | 25 |
| U         | Für Windows •••••••                                | 25 |
|           | Für Mac                                            | 26 |
| Schritt 4 | Zum Nachschlagen·····                              | 27 |
|           | Technische Daten ••••••                            | 27 |
|           | Zubehör ••••••                                     | 28 |

Einführung

1

Inbetriebnahme

Software installieren

### Einführung

#### ■Zu diesem Handbuch

Dieses Handbuch wurde unter der Aufsicht von Brother Industries Ltd. erstellt und veröffentlicht. Es enthält die technischen Angaben und Produktinformationen entsprechend dem aktuellen Stand vor der Drucklegung.

Der Inhalt des Handbuches und die technischen Daten des Produktes können ohne vorherige Ankündigung geändert werden.

Die Firma Brother behält sich das Recht vor, Änderungen bzgl. der technischen Daten und der hierin enthaltenen Materialien ohne vorherige Ankündigung vorzunehmen. Brother übernimmt keine Haftung bei offensichtlichen Druck- und Satzfehlern. Die Bildschirm-Abbildungen in diesem Handbuch können je nach verwendetem Betriebssystem und Drucker von den am Bildschirm gezeigten Fenstern abweichen.

© 2007 Brother Industries I td.

#### Warenzeichen

Das Brother-Logo ist ein eingetragenes Warenzeichen von Brother Industries, Ltd. Brother ist ein eingetragenes Warenzeichen von Brother Industries, Ltd.

© 2007 Brother Industries Ltd. Alle Rechte vorbehalten.

Microsoft, Windows Vista und Windows sind entweder eingetragene Warenzeichen oder Warenzeichen der Microsoft Corporation in den Vereinigten Staaten und/oder in anderen Ländern.

Apple, Macintosh und Mac OS sind eingetragene Warenzeichen von Apple Inc. in den Vereinigten Staaten oder in anderen Ländern.

Alle anderen in diesem Handbuch erwähnten Produktnamen und Produktbezeichnungen sind Warenzeichen oder eingetragene Warenzeichen der betreffenden Firmen.

Alle Firmen, deren Programmnamen in diesem Handbuch erwähnt sind, haben spezielle Lizenzvereinbarungen für die zu ihrem Eigentum gehörenden Programme.

Alle anderen in der Installations- und Bedienungsanleitung sowie im Benutzerhandbuch erwähnten Produktnamen und Produktbezeichnungen sind Warenzeichen oder eingetragene Warenzeichen der betreffenden Firmen.

#### In diesem Handbuch verwendete Symbole

In diesem Handbuch werden die folgenden Symbole verwendet:

(!) Informationen oder Hinweise, die beachtet werden sollten, um Verletzungen, Beschädigungen und Fehlfunktionen zu vermeiden.

Hilfreiche Hinweise und Tipps zur effektiveren Verwendung des Gerätes.

### Sicherheitshinweise

Lesen und beachten Sie die folgenden Hinweise und bewahren Sie sie zur späteren Verwendung auf. Befolgen Sie alle am Gerät angebrachten Warn- und Sicherheitshinweise.

| <b>A</b> Warnung | Beachten Sie diese Hinweise, um Verletzungsgefahr zu vermeiden. |
|------------------|-----------------------------------------------------------------|
| Vorsicht         | Beachten Sie diese Hinweise, um Schäden am Gerät zu vermeiden.  |

Die folgenden Symbole werden in diesem Handbuch verwendet:

| $\otimes$ | NICHT zulässig                                                          |   | Bauen Sie das Gerät NICHT auseinander.      |
|-----------|-------------------------------------------------------------------------|---|---------------------------------------------|
| 8         | Setzen Sie das Gerät KEINER<br>extremen Feuchtigkeit oder Nässe<br>aus. | 8 | Fassen Sie die gezeigten Bereiche NICHT an. |
| 0         | Zwingend erforderlich                                                   | 상 | Netzstecker ziehen                          |
| A         | Warnt vor Stromschlaggefahr                                             |   |                                             |

#### Zur sicheren Verwendung des Gerätes

#### **Warnung**

Beachten Sie diese Hinweise, um Feuer, Stromschlag oder andere Schäden zu vermeiden.

#### ■Gerät

- Ziehen Sie bei einem Gewitter sofort den Netzstecker und verwenden Sie das Gerät nicht weiter, um die Gefahr von Stromschlag zu vermeiden.
- Berühren Sie keine Metallteile in der Nähe des Druckkopfes. Der Druckkopf erhitzt sich beim Drucken stark und ist nach dem Drucken sehr heiß. Berühren Sie ihn daher nicht.
- Bewahren Sie Plastiktüten außerhalb der Reichweite von Kindern auf. Plastiktüten sind kein Spielzeug!
- Ziehen Sie sofort den Netzstecker und verwenden Sie das Gerät nicht weiter, wenn ungewohnte Gerüche austreten, das Gerät überhitzt ist, sich verfärbt oder verformt oder andere ungewöhnliche Probleme bei der Verwendung oder Lagerung des Gerätes auftreten sollten.
- Bauen Sie das Gerät nicht auseinander. Falls Reparatur- oder Service-Arbeiten notwendig sein sollten, wenden Sie sich bitte an den Brother-Vertriebspartner, bei dem Sie das Gerät gekauft haben.

- Lassen Sie das Gerät nicht fallen und setzen Sie es nicht starken Erschütterungen aus.
- Heben Sie das Gerät nicht am Gehäusedeckel an. Dadurch könnte sich der Deckel lösen, das Gerät herunterfallen und beschädigt werden.
- Setzen Sie das Gerät keiner extremen Feuchtigkeit oder Nässe aus.
- Achten Sie darauf, dass keine Fremdkörper in das Gerät gelangen. Wenn Flüssigkeiten oder Gegenstände in das Gerät gelangt sind, ziehen Sie den Netzstecker und entfernen Sie dann den Fremdkörper. Falls notwendig, wenden Sie sich an den Brother-Vertriebspartner, bei dem Sie das Gerät gekauft haben.
- Halten Sie das Gerät mit beiden Händen. Andernfalls könnte es Ihnen aus der Hand gleiten.

Einführung

Etikettenbeispiele

Zum Nachschlagen

#### **A** Warnung

Beachten Sie diese Hinweise, um Feuer, Stromschlag oder andere Schäden zu vermeiden.

#### Netzkabel

- 🚫 Schließen Sie das Gerät nur an eine Wech- 🚫 Beschädigen oder verändern Sie das Netzselstrom-Steckdose mit 220-240 V an.
- Verwenden Sie nur das mit dem Gerät gelieferte Netzkabel.
- R Fassen Sie das Netzkabel oder den Netzstecker nicht mit nassen Händen an.
- 🚫 Schließen Sie nicht zu viele Geräte an derselben Steckdose an und stecken Sie den Netzstecker nicht in eine beschädigte Steckdose.
- kabel und den Netzstecker nicht und stellen Sie keine schweren Gegenstände darauf.
- Verwenden Sie das Netzkabel nicht, wenn es beschädigt ist.
- Achten Sie darauf, dass der Netzstecker richtig in der Steckdose sitzt.
- E Falls das Gerät längere Zeit nicht benutzt werden soll, ziehen Sie den Netzstecker aus der Steckdose.

#### **A** Vorsicht

Beachten Sie diese Hinweise, um Feuer, Stromschlag oder andere Schäden zu vermeiden.

#### ■Gerät

Schließen Sie das Gerät an einer in der Nähe befindlichen, jederzeit leicht zugänglichen Netzsteckdose an.

#### Netzkabel

Fassen Sie stets den Stecker und nicht das Kabel, wenn Sie den Netzanschluss lösen oder herstellen. Durch Ziehen am Kabel kann es beschädigt werden.

#### Schneidevorrichtung

R Berühren Sie nicht die Klinge der Schneideeinheit.

○ Öffnen Sie nicht den Gehäusedeckel, während die Schneideeinheit arbeitet.

#### Aufstellen/Aufbewahren

- Stellen Sie das Gerät auf eine stabile, waagerechte Fläche, z. B. auf einen Schreibtisch.
- C Legen Sie keine schweren Gegenstände auf das Gerät.

#### DK-Rollen (DK-Einzel-Etiketten und DK-Endlos-Etiketten)

Lassen Sie die DK-Rollen nicht fallen.

DK-Etiketten bestehen aus Thermopapier und Thermofolie. Farben und Schrift verblassen durch Sonnenlicht und Hitze. Verwenden Sie DK-Etiketten daher nicht im Außenbereich, wenn die Beständigkeit der Farben wichtig ist.

Je nach Ort, Material oder den Umgebungsbedingungen kann sich das Étikett ablösen oder nicht mehr entfernt werden. Auch kann sich die Farbe des Etiketts verändern oder auf den Gegenstand abfärben. Bevor Sie ein Etikett befestigen, sollten Sie daher die Umgebungsbedingungen und das Material prüfen. Testen Sie das Etikett, indem Sie ein kleines Stück an einer unproblematischen Stelle des Gegenstandes befestigen.
## Allgemeine Vorsichtsmaßnahmen

### ■Gerät

- Bauen Sie das Gerät nicht auseinander, setzen Sie es keiner hohen Feuchtigkeit oder Flüssigkeit aus und fassen Sie den Netzstecker nicht mit feuchten Händen an. Andernfalls besteht die Gefahr von Stromschlag.
- Berühren Sie nicht die Klinge der Schneideeinheit, um Verletzungen zu vermeiden.
- Das Gerät ist ein Präzisionsgerät. Achten Sie darauf, dass es nicht herunterfällt oder starken Erschütterungen ausgesetzt wird.
- Heben Sie das Gerät nicht am Gehäusedeckel an. Dadurch könnte sich der Gehäusedeckel lösen und das Gerät herunterfallen und beschädigt werden.
- Verwenden Sie das Gerät nicht in der Nähe von elektromagnetischen Störungsquellen, wie Fernsehapparaten, Radios usw. Dadurch könnten Fehler beim Betrieb auftreten.
- Setzen Sie das Gerät keinem direkten Sonnenlicht aus. Stellen Sie das Gerät nicht in die Nähe von Heizkörpern oder anderen Wärmequellen. Setzen Sie es keinen extrem hohen oder extrem niedrigen Temperaturen, keiner hohen Feuchtigkeit oder extrem staubiger Umgebung aus. Dadurch könnten Fehler beim Betrieb auftreten.
- Verwenden Sie keinen Verdünner, Benzin, Alkohol und keine anderen organischen Flüssigkeiten zur Reinigung des Gerätes. Dadurch könnte die Gehäuseoberfläche beschädigt werden. Verwenden Sie zur Reinigung des Gerätes nur ein weiches, trockenes Tuch.
- Legen Sie keine schweren Gegenstände auf das Gerät und achten Sie darauf, dass keine Flüssigkeit in das Gerät gelangt. Falls Flüssigkeit oder ein Fremdkörper in das Innere des Gerätes gelangt, ziehen Sie sofort den Netzstecker und wenden Sie sich an den Brother-Vertriebspartner, bei dem Sie das Gerät gekauft haben. Wenn Sie das Gerät statt dessen weiter verwenden, besteht die Gefahr von Verletzungen und von Schäden am Gerät.
- Stecken Sie keine Fremdkörper in den Ausgabeschlitz, den USB-Anschluss, den seriellen Anschluss oder den LAN-Anschluss.
- Achten Sie darauf, dass keine Gegenstände aus Metall in die Nähe des Druckkopfes gelangen. Der Druckkopf erhitzt sich beim Drucken stark und ist nach dem Drucken sehr heiß. Berühren Sie ihn daher nicht.
- Verwenden Sie nur das mit dem Gerät gelieferte USB-Kabel.
- Nehmen Sie die DK-Rolle aus dem Gerät, wenn Sie es längere Zeit nicht benutzen möchten.
- Versuchen Sie nicht, bei geöffnetem Gehäusedeckel zu drucken.

### Netzkabel

- Verwenden Sie nur das mit dem Gerät gelieferte Netzkabel.
- Falls das Gerät längere Zeit nicht benutzt werden soll, ziehen Sie den Netzstecker aus der Steckdose.
- Fassen Sie stets den Stecker und nicht das Kabel, wenn Sie den Netzanschluss lösen oder herstellen. Ziehen Sie nicht am Kabel. Die Drähte im Kabel könnten dadurch beschädigt werden.
- Schließen Sie das Gerät an eine in der Nähe befindliche, jederzeit leicht zugängliche Netzsteckdose an.

Einführung

### DK-Rollen (DK-Einzel-Etiketten und DK-Endlos-Etiketten)

- Verwenden Sie nur original Brother Verbrauchsmaterialien und Zubehör (gekennzeichnet mit 監 bzw. 算). Verwenden Sie kein Verbrauchsmaterial oder Zubehör, das nicht von Brother empfohlen wird.
- Wenn das Etikett auf eine feuchte, schmutzige oder fettige Oberfläche geklebt wird, kann es sich ablösen. Reinigen und trocknen Sie die Oberfläche, bevor Sie ein Etikett befestigen.
- DK-Etiketten bestehen aus Thermopapier bzw. Thermofolie. Durch Sonneneinstrahlung, Wind und Regen können die Etiketten verblassen und sich ablösen.
- Setzen Sie die DK-Rollen keinem direkten Sonnenlicht, keinen hohen Temperaturen, hoher Luftfeuchtigkeit oder Staub aus. Lagern Sie sie an einem kühlen, dunklen Ort. Verbrauchen Sie die DK-Rollen bald nach dem Öffnen der Verpackung.
- Durch Zerkratzen der bedruckten Oberfläche des Etiketts mit Fingernägeln oder Metallgegenständen und durch Berühren der bedruckten Oberfläche z. B. mit feuchten oder zuvor eingecremten Händen, kann sich die Farbe der Etiketten verändern.
- Kleben Sie Etiketten nicht auf Haut, Pflanzen oder Tiere.
- Das Ende der DK-Etikettenrolle ist nicht fest mit dem Rollenkern verbunden. Deshalb kann das letzte Etikett eventuell nicht gut abgeschnitten werden. Entfernen Sie in diesem Fall einfach die restlichen Etiketten und legen Sie eine neue DK-Rolle ein. Anmerkung: Es befinden sich auf der Etikettenrolle daher ein wenig mehr als die auf der Verpackung angegebene Anzahl von Etiketten.
- Beim Abziehen von DK-Etiketten können Teile des Etiketts haften bleiben. Entfernen Sie diese zuerst, bevor Sie ein neues Etikett auf die gleiche Stelle kleben.
- Einige DK-Etikettenrollen verwenden permanent haftende Klebstoffe. Diese Etiketten können nach dem Befestigen nicht mehr leicht entfernt werden.
- Vor der Verwendung von Etiketten für die Beschriftung von CDs oder DVDs sollten Sie die Hinweise zu diesem Thema im Handbuch Ihres CD/DVD-Players lesen.
- Verwenden Sie CD/DVD-Etiketten nicht in CD/DVD-Playern mit Schlitz zum Einlegen der CD, wie z. B. in CD-Playern von Autos. Ziehen Sie das CD/DVD-Etikett nicht ab, nachdem es auf einer CD/DVD befestigt wurde. Eine dünne Schicht könnte sich mit dem Etikett ablösen, wodurch die CD/DVD beschädigt wird.
- Verwenden Sie den mit der CD/DVD-Etikettenrolle gelieferten Applikator zum Befestigen der Etiketten. Andernfalls kann der CD/DVD-Player beschädigt werden.
- Brother übernimmt keinerlei Verantwortung für den Verlust oder die Beschädigung von Daten durch die nicht sachgemäße Verwendung von CD/DVD-Etiketten, CD-ROM und Software.

#### CD-ROM und Software

- Achten Sie darauf, dass die CD-ROM nicht zerkratzt oder hohen bzw. niedrigen Temperaturen ausgesetzt wird.
- Legen Sie keine schweren Gegenstände auf die CD-ROM und gehen Sie vorsichtig mit ihr um.
- Die Software auf der CD-ROM ist nur für die Verwendung mit dem Gerät vorgesehen. Lesen Sie die Lizenzvereinbarung auf der CD. Die Software kann z. B. zur Verwendung in einem Büro auf mehreren Computern installiert werden.

# 1 QL-1060N auspacken

Vergewissern Sie sich, dass die Packung das unten gezeigte Zubehör enthält, bevor Sie den QL-1060N verwenden. Falls Zubehör fehlt, wenden Sie sich an Ihren Brother-Vertriebspartner.

#### QL-1060N

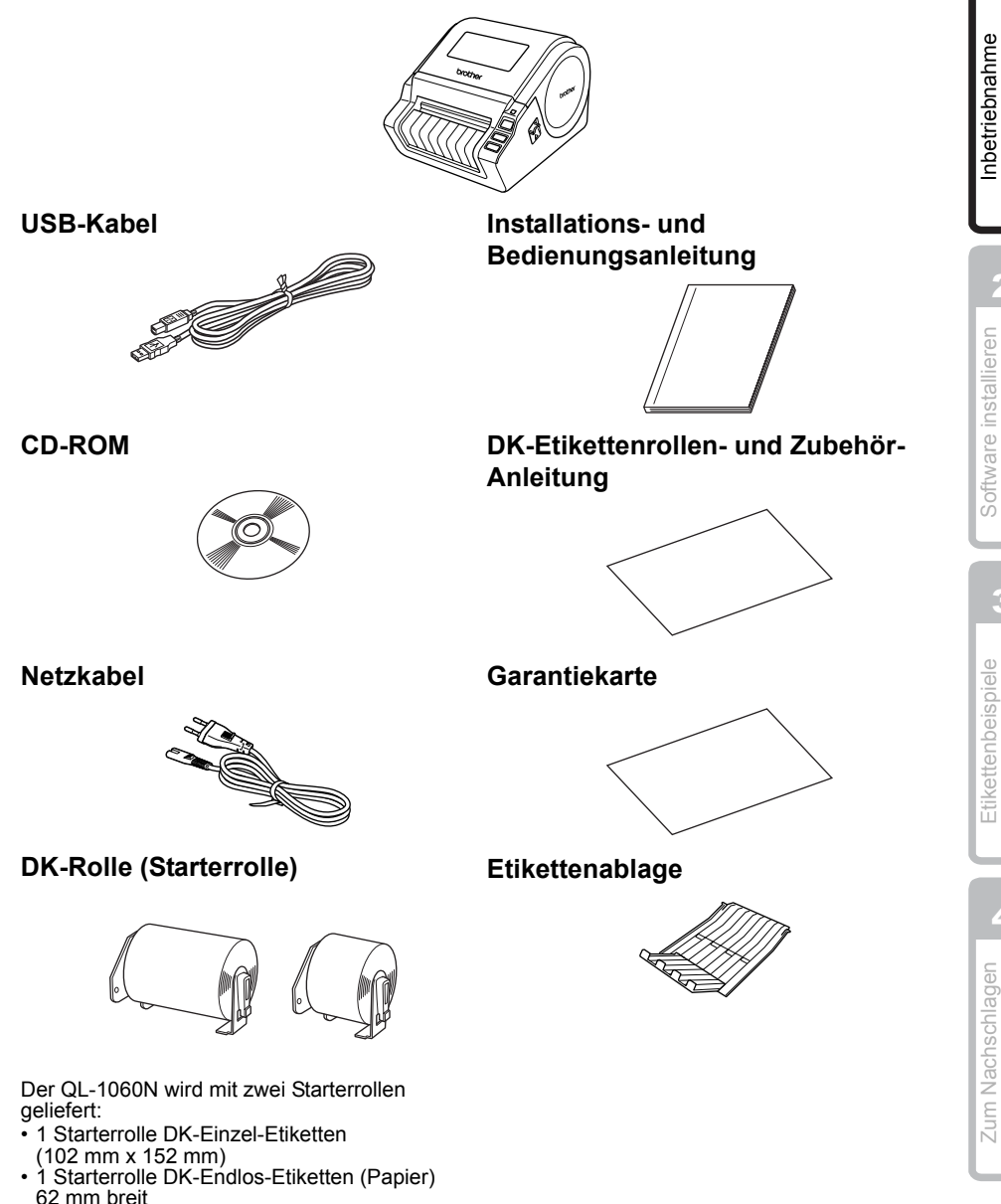

Einführung

1

## 2 Bedienungselemente

## Drucker

## ■Vorderseite

### Rückseite

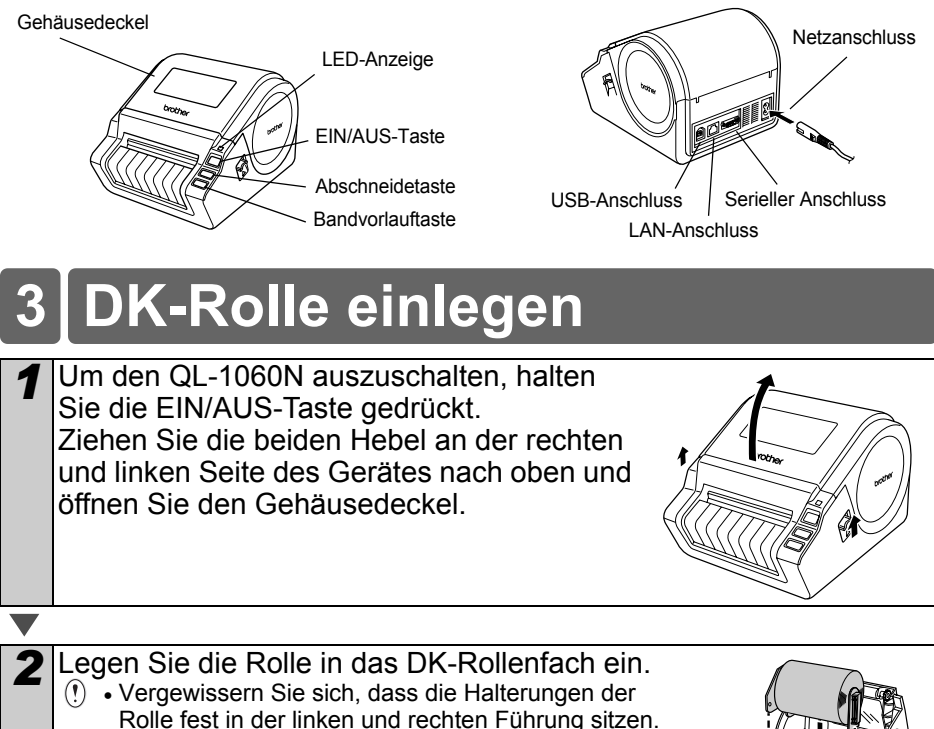

• Die Halterung der Rolle muss in die Führung an der rechten Seite des QL-1060N eingeschoben sein.

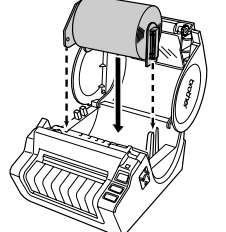

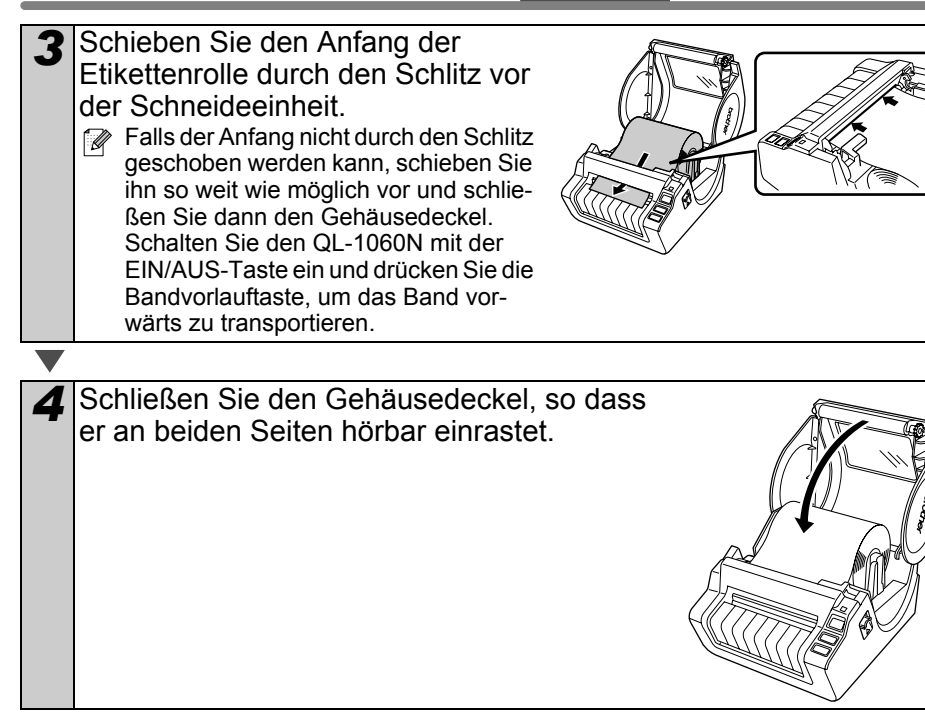

# 4 Netzkabel anschließen

Schließen Sie das Netzkabel am QL-1060N und dann an der Netzsteckdose an.

- () Das Gerät muss an eine Steckdose mit 220-240 V angeschlossen werden.
  - Wenn Sie den QL-1060N nicht weiter verwenden, sollten Sie den Netzstecker aus der Steckdose ziehen.
  - Ziehen Sie nur am Netzstecker und nicht am Kabel, um den Netzanschluss zu lösen. Andernfalls könnte das Netzkabel beschädigt werden.
  - Schließen Sie den QL-1060N nicht am Computer an, bevor Sie bei der Installation der Treiber dazu aufgefordert werden.

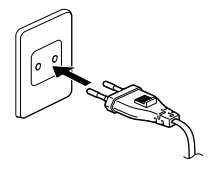

Einführung

# 5 Etikettenablage befestigen

Mit dem Gerät wird eine Etikettenablage geliefert, auf der bis zu 10 bedruckte Etiketten abgelegt werden können. Befestigen Sie die Etikettenablage wie rechts gezeigt an der Vorderseite des Gerätes.

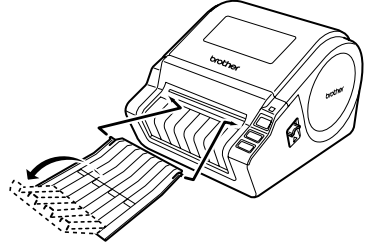

 Nehmen Sie die Etikettenablage vom Gerät ab, wenn Sie fortlaufend mehr als 10 Etiketten drucken und automatisch abschneiden lassen, um einen Papierstau zu vermeiden.

## 6 Datenkabel verwenden

RS-232C-Kabel und Netzwerk-Kabel gehören nicht zum Lieferumfang. Legen Sie die entsprechenden Kabel für Ihre Schnittstellen bereit.

USB-Kabel

Verwenden Sie das mitgelieferte Datenkabel.

• RS-232C-Kabel

Verwenden Sie ein Datenkabel, das nicht länger als 2,0 m ist. Weitere Informationen finden Sie im Anhang des Benutzerhandbuches unter "Serielles Datenkabel".

Netzwerkkabel

Verwenden Sie ein Netzwerkkabel für ein 10/100BASE-TX Fast Ethernet-Netzwerk (Straight-through Kategorie 5 (oder höher), twisted pair).

### Wichtig

Um die Übereinstimmung mit den EMV-Richtlinien zu gewährleisten, sollten Sie das mitgelieferte Datenkabel verwenden.

Zur Erfüllung der EMV-Richtlinien muss ein abgeschirmtes Datenkabel verwendet werden.

Änderungen und Modifikationen, die nicht ausdrücklich von Brother Industries, Ltd. zugelassen wurden, können zum Verlust der Berechtigung zur Verwendung des Gerätes führen.

- Vorsicht (LAN-Anschluss)
   Schließen Sie das Gerät nur in einem Netzwerk an, in dem keine Überspannungen entstehen können.
  - Vorsicht (RS-232C-Anschluss)
     Der serielle RS-232C-Anschluss ist kein LPS-Anschluss (Limited Power Source).

## Software installieren

## 1. Für Benutzer von Microsoft<sup>®</sup> Windows

In diesem Abschnitt wird erklärt, wie Sie den P-touch Editor 5.0, das P-touch Address Book 1.1, den Druckertreiber und das Benutzerhandbuch in einem Arbeitsgang installieren können.

Die Installation verläuft je nach Betriebssystem des Computers unterschiedlich. Das folgende Beispiel zeigt die Installation unter Windows Vista<sup>®</sup>.

Das Installationsprogramm kann ohne vorherige Ankündigung geändert werden.

Starten Sie den Computer und legen Sie die CD-ROM in das CD-ROM-Laufwerk ein. Falls das Installationsprogramm nicht automatisch gestartet wird, öffnen Sie die CD-ROM und klicken Sie auf das Symbol "Setup.exe". 2 Klicken Sie auf "Standardbrother Installation". Software installieren Funktion der Schaltflächen: QL-1060N Installer **O**Standard-Installation P-touch Editor 5.0, P-touch 6 Address Book 1.1, Druckertreiber, Benutzerhandbuch (PDF) und Proust Netzwerkhandbuch (PDF) Beenden Benutzerdefinierte Installation (c) 1993-2007 Brother Industries 1 td All Rinhts R P-touch Editor 5.0. P-touch Address Book 1.1, Druckertreiber, Benutzerhandbuch (PDF) und Netzwerkhandbuch (PDF) können Etikettenbeispiele einzeln installiert werden **O**Utility-Installation **BRAdmin Light** Benutzerhandbuch Benutzerhandbuch (PDF), Netzwerkhandbuch (PDF) und Link zum Download des Adobe<sup>®</sup> Reader<sup>®</sup> Lesen Sie die Lizenzvereinbarung und klicken Sie auf [Ja], wenn Sie die Vereinbarung akzeptieren. Zum Nachschlagen

11

Einführung

Inbetriebnahme

2

Für Windows

4

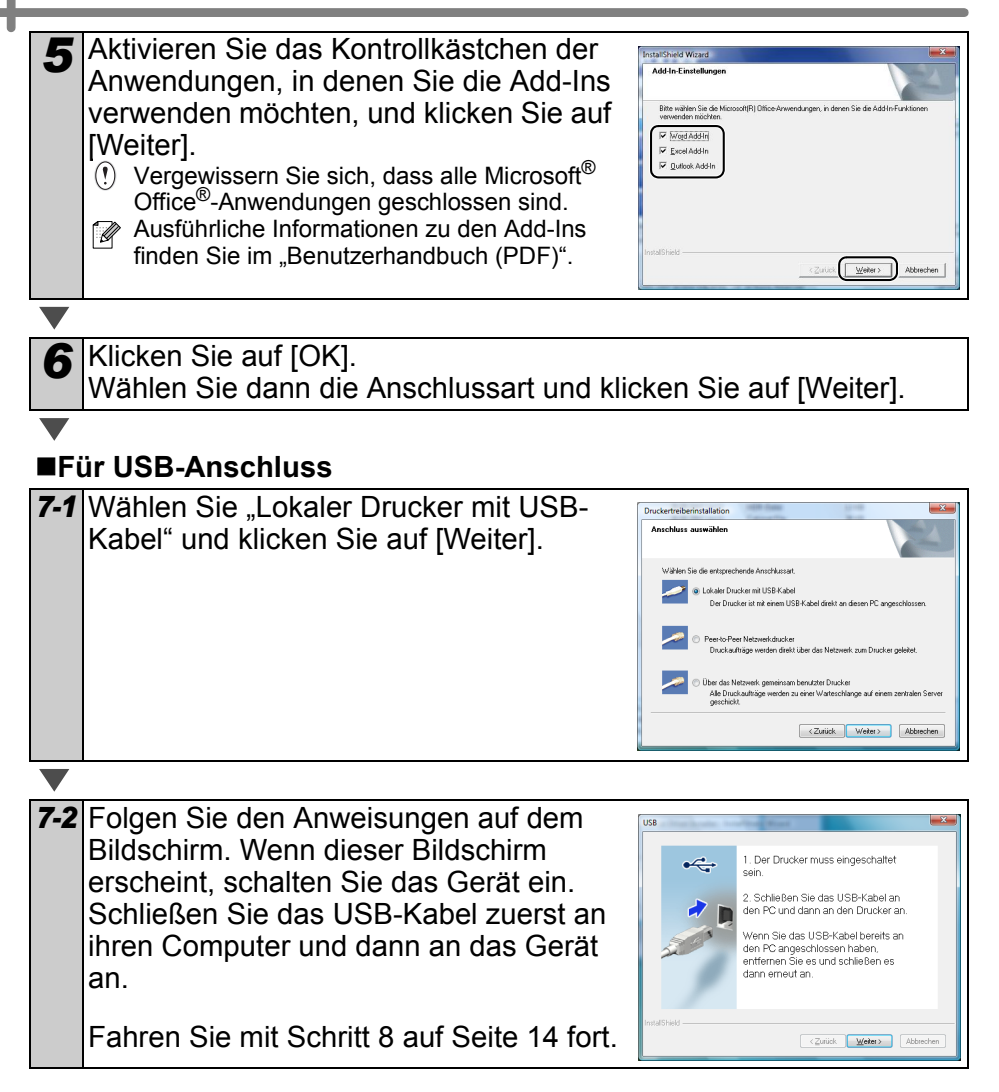

#### Für Netzwerkanschluss

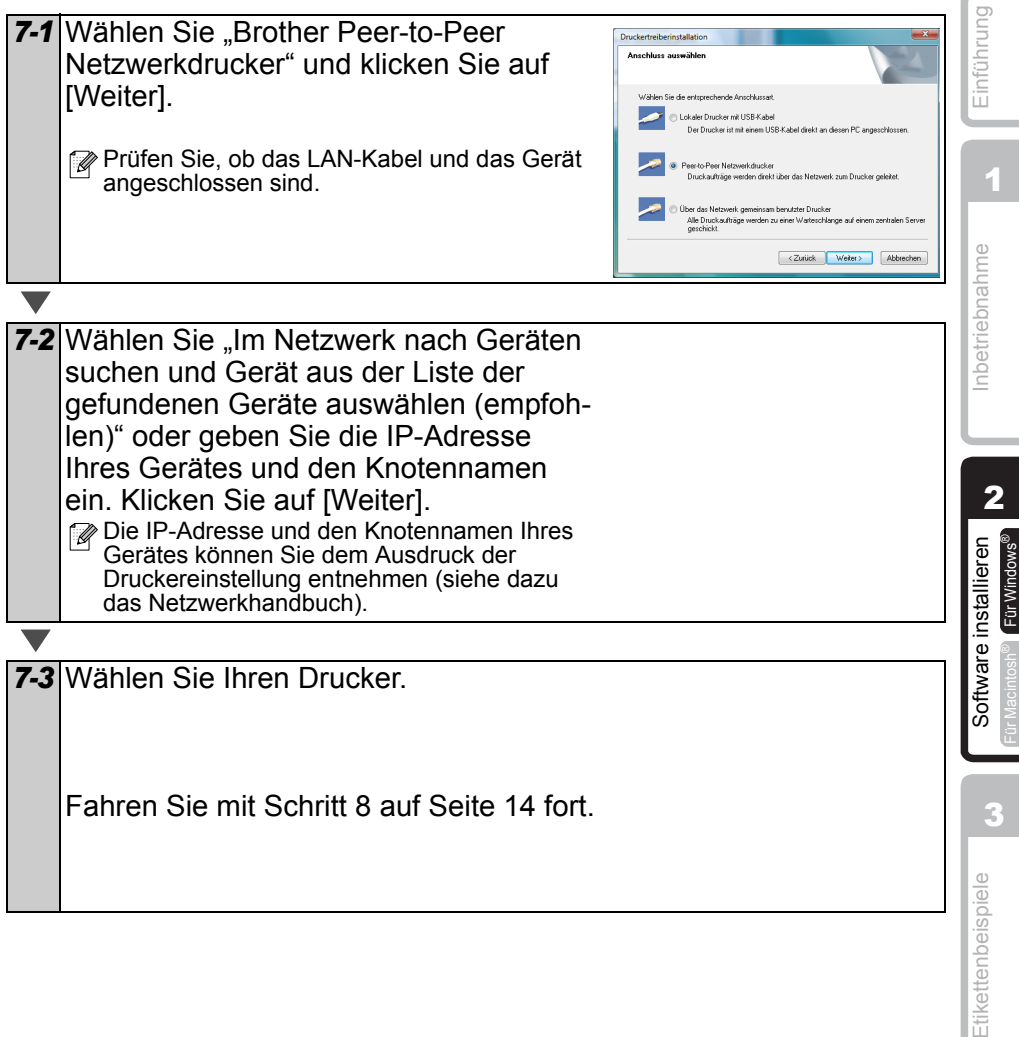

| ■Für über das Netzwerk gemeinsam genutzte Drucker |                                                                                                    |                                                                                                    |  |  |
|---------------------------------------------------|----------------------------------------------------------------------------------------------------|----------------------------------------------------------------------------------------------------|--|--|
| 7-1                                               | Wählen Sie "Über das Netzwerk<br>gemeinsam benutzter Drucker" und<br>klicken Sie dann auf [Weiter].<br>Prüfen Sie, ob das LAN-Kabel und das Gerät<br>angeschlossen sind.                                                                                                | Druckertrebernstallation Asschluss auswählen Wählen Sie die ertsprechende Anschlussat. Wählen Sie die ertsprechende Anschlussat. Wählen Sie die ertsprechende Anschlussat. Die die alste Drucker aller ihter eines USS Aubeit delt an deren PC argeschlossen. Die die Aubeit erter USS Aubeit delt an deren PC argeschlossen. Die die Aubeit erter USS Aubeit erter USS Aubeit erter USS |  |  |
|                                                   |                                                                                                    |                                                                                                    |  |  |
| 7-2                                               | <ul> <li>Wählen Sie die Warteschlange Ihres</li> <li>Druckers und klicken Sie auf [OK].</li> <li>Falls Sie den Standort oder den Namen des<br/>Druckers im Netzwerk nicht kennen, wenden<br/>Sie sich bitte an Ihren Administrator.</li> </ul>                          |                                                                                                    |  |  |
|                                                   |                                                                                                    |                                                                                                    |  |  |
| 8                                                 | <ul> <li>Klicken Sie auf [Weiter].</li> <li>Wenn Sie "Ja, die Seite anzeigen." wählen, wird of<br/>Registrierung geöffnet, bevor die Installation abge</li> <li>Wenn Sie "Nein, die Seite nicht anzeigen." wählen<br/>abgeschlossen.</li> </ul>                         | die Webseite zur Online-<br>eschlossen wird (empfohlen).<br>n, wird die Installation                                                                                                    |  |  |
|                                                   |                                                                                                    |                                                                                                    |  |  |
| 9                                                 | Klicken Sie auf [Fertig stellen].                                                                                                    |                                                                                                    |  |  |
|                                                   |                                                                                                    |                                                                                                    |  |  |
| 10                                                | <ul> <li>Software starten.</li> <li>Klicken Sie auf [Start] - [Alle Programme (Prograr<br/>[P-touch Editor 5.0], um den P-touch Editor zu sta</li> <li>Klicken Sie auf [Start] - [Alle Programme (Prograr<br/>[P-touch Address Book 1.1], um das P-touch Add</li> </ul> | nme)] - [Brother P-touch] -<br>arten.<br>nme)] - [Brother P-touch] -<br>ress Book zu starten.                                                                                                    |  |  |
| r 🖉 V                                             | /eitere Informationen finden Sie im ➔Benutzerhan                                                                                                    | dbuch (PDF)".                                                                                                    |  |  |

Weitere Informationen finden Sie im → "Benutzerhandbuch (PDF)". Sie können das Benutzerhandbuch (PDF) öffnen, indem Sie auf [Start] -[Alle Programme (Programme)] - [Brother P-touch] - [Manuals] - [QL-1060N Benutzerhandbuch (Deutsch)] klicken.

Für Windows

Einführung

## Konfigurationsprogramm BRAdmin Light installieren (für Windows)

BRAdmin Light ist ein Dienstprogramm für die Erstinstallation von netzwerkfähigen Brother-Geräten. Mit diesem Programm können Sie auch nach Brother-Geräten im Netzwerk suchen, deren Status anzeigen und grundlegende Netzwerkeinstellungen, wie die IP-Adresse, konfigurieren.

Weitere Informationen zu BRAdmin Light erhalten Sie unter http://solutions.brother.com.

- Wenn Sie ein erweitertes Druckerverwaltungsprogramm benötigen, sollten Sie die neuste Version von Brother BRAdmin Professional verwenden. Sie können diese von http://solutions.brother.com. herunterladen.
  - Wenn Sie eine Personal Firewall verwenden (z. B. die Windows-Firewall), kann es sein, dass BRAdmin Light das nicht konfigurierte Gerät nicht erkennt. Deaktivieren Sie in diesem Fall die Personal Firewall und starten Sie dann BRAdmin Light erneut. Starten Sie die Firewall-Software neu, nachdem Sie die IP-Adressinformationen eingegeben haben.

| Klicken Sie auf "Utility-Installation".<br>Es erscheint die gleiche Bildschirmanzeige wie<br>beim Einlegen der CD-ROM.                                                                                                    | Checker         Concession         Concession                                                                                                    |
|----------------------------------------------------------------------------------------------------|----------------------------------------------------------------------------------------------------|
| <ul> <li>Klicken Sie auf BRAdim Light und folgen<br/>Sie den Anweisungen auf dem Bildschirm.</li> <li>Wenn die Windows Firewall auf Ihrem PC<br/>deaktiviert ist, erscheint die Anzeige "Möchten<br/>Sie diese Anwendung auf die Ausnahmeliste<br/>setzen?". Prüfen Sie die Umgebung Ihres PCs<br/>und wählen Sie Ja oder Nein.</li> </ul> | Versenser<br>Cocher<br>UltisyInstallation<br>WithyInstallation<br>WithyInstall |
| Irage     De Firewal von Windows sit auf desem Computer altiviert. Um ale Purisitionen deser Anwendung nutzen au können, muss dese auf de Ausnahmelste der Firewal gesetzt verden.     Mochten Sie dese Anwendung auf die Ausnahmelste esten?     Januarierte Statemarken dese Ausnahmelste esten?                                         | T tike<br>tea<br>t                                                                                                    |

### IP-Adresse, Subnetzmaske und Gateway mit BRAdmin Light einstellen

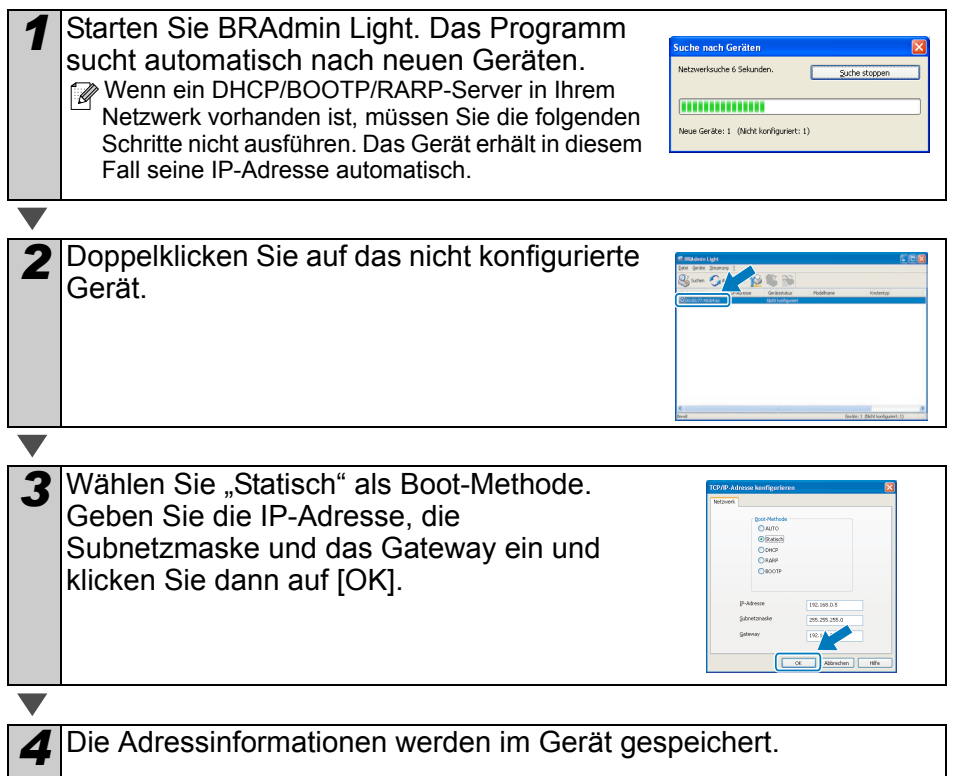

## 2. Für Benutzer von MAC OS®

In diesem Abschnitt wird erklärt, wie Sie den P-touch Editor 5.0, Fonts, AutoFormat-Vorlagen (Templates), ClipArt-Grafiken und den Druckertreiber installieren können. Nach der Druckertreiber-Installation wird beschrieben, wie Sie das Gerät konfigurieren können.

- Schließen Sie das Gerät erst an den Macintosh<sup>®</sup> an, wenn die Installation des Druckertreibers abgeschlossen ist. Wenn das Gerät bereits angeschlossen ist, ziehen Sie das USB-Kabel bzw. das Netzwerkkabel vom Macintosh<sup>®</sup> ab.
  - Melden Sie sich zur Installation der Software mit Administratorrechten an.

Das folgende Beispiel zeigt die Installation unter Mac OS<sup>®</sup> X 10.4.9.

| 1 | Starten Sie den Macintosh <sup>®</sup> und legen Sie die CD-ROM in das<br>Laufwerk ein.<br>Das QL-1060N-Fenster wird nun angezeigt.<br>Falls das Installationsprogramm nicht automatisch gestartet wird,<br>doppelklicken Sie auf das QL-1060N-Symbol (CD-ROM). | Inhatriahna |
|---|----------------------------------------------------------------------------------------------------|-------------|
| 2 | Klicken Sie auf den Ordner [Mac OS X] und doppelklicken Sie dann                                                                                                    |             |
| ~ | auf [P-touch Editor 5.0 Installer]<br>Folgen Sie den Anweisungen auf dem Bildschirm.                                                                                                    | talliaran   |
|   |                                                                                                    | ro ine      |
| 3 | Nachdem die Installation abgeschlossen ist und das nebenste-<br>hende Fenster angezeigt wird, klicken Sie auf [Done].<br>Die Software-Installation ist nun fertig gestellt.<br>Installieren Sie jetzt den Druckertreiber.                                       | Softwa      |
|   | Doppelklicken Sie auf [Brother QI -1060N Driver pkg] im Ordner                                                                                                    | Etikof      |
| - | [Mac OS X].                                                                                                    |             |
|   | Das Treiber-Installationsprogramm startet. Folgen Sie den<br>Anweisungen auf dem Bildschirm.                                                                                                    | uove        |
|   |                                                                                                    | Vachechl    |

Einführung

H

2

ür Macintosh

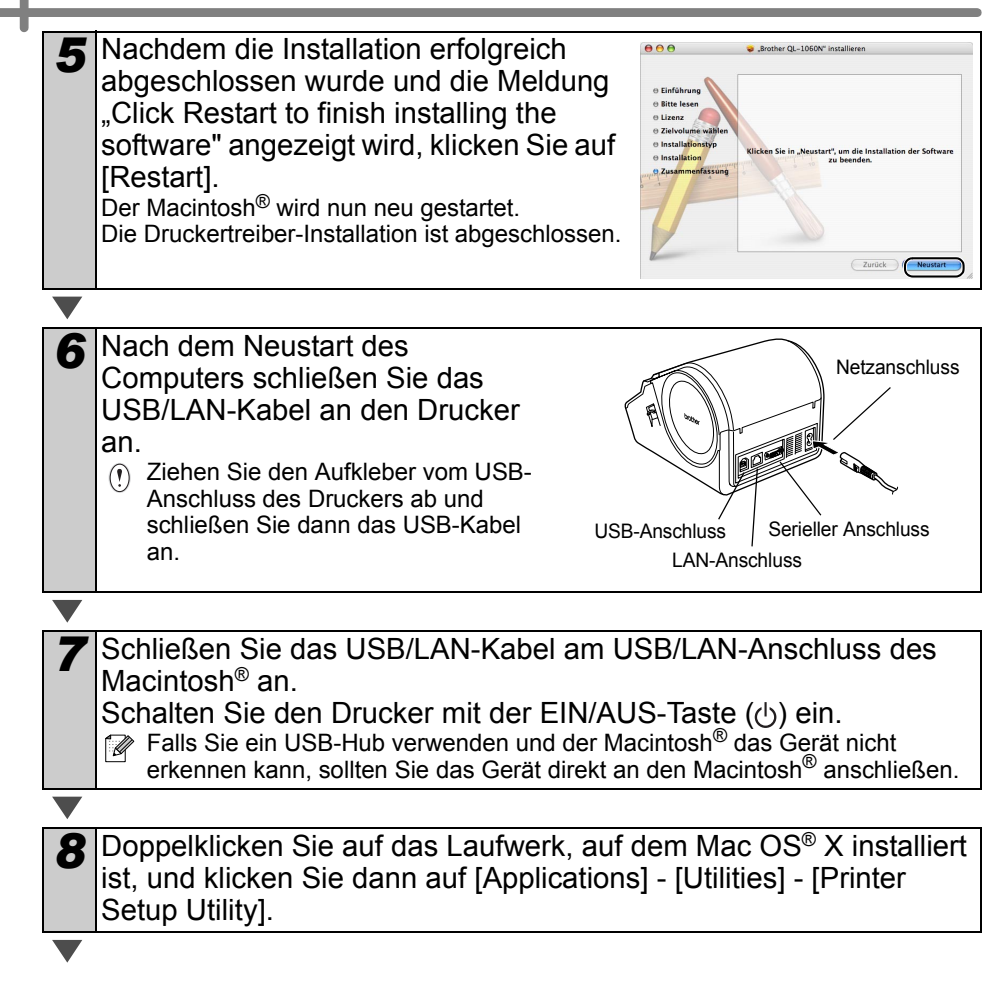

DEUTSCH

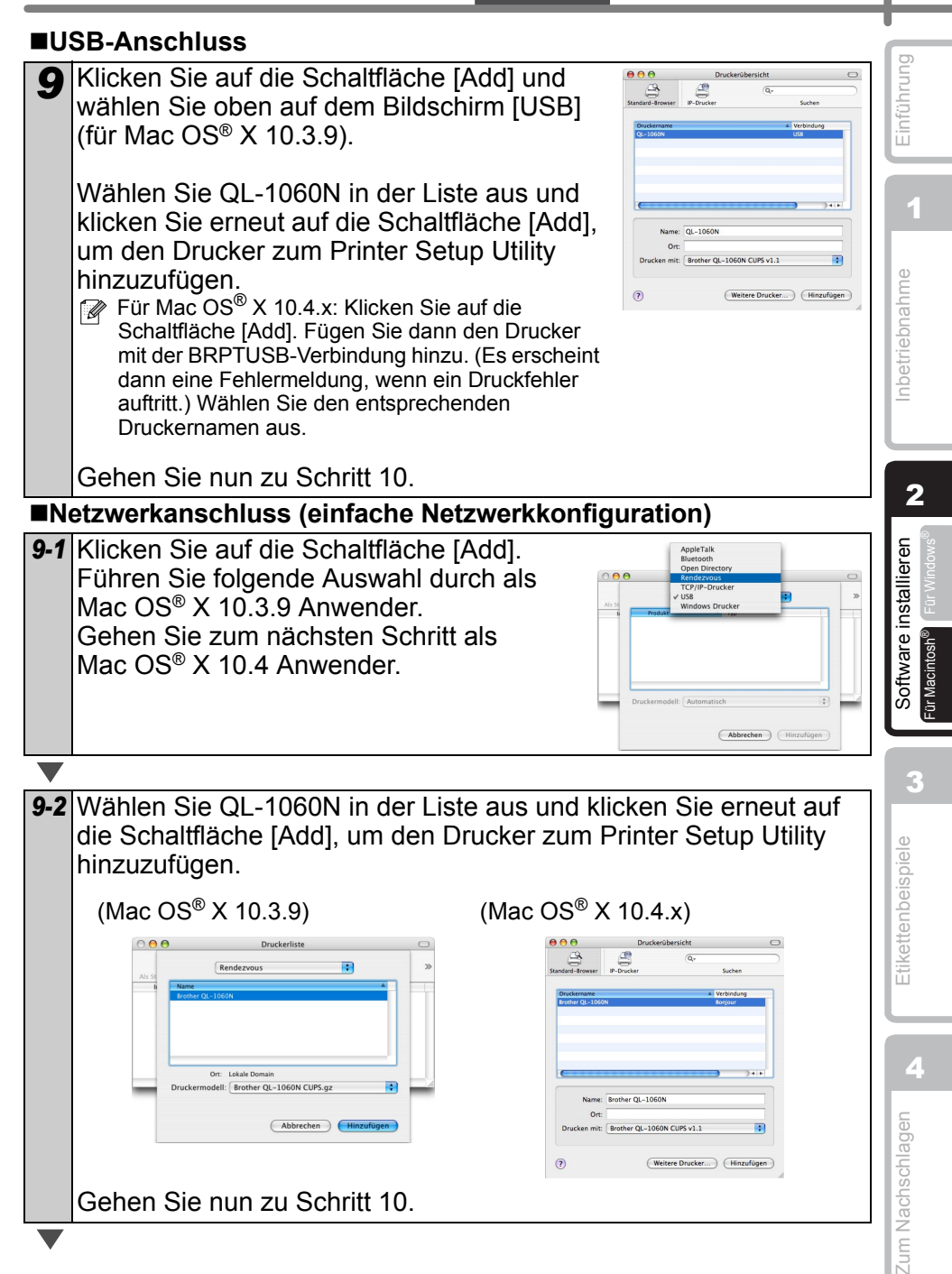

19

### ■Netzwerkanschluss (manuelle Netzwerkkonfiguration)

Für Mac OS<sup>®</sup> X 10.3.9: Klicken Sie auf die Schaltfläche [Add] und wählen Sie IP-Printing oben auf dem Bildschirm. Geben Sie die IP-Adresse des Druckers in das Feld "Address" ein. Wählen Sie QL-1060N in der Liste aus und klicken Sie erneut auf die Schaltfläche [Add], um den Drucker zum Printer Setup Utility hinzuzufügen.

| 00            | Druckerübersicht                        |               |
|---------------|-----------------------------------------|---------------|
| 4             | Q                                       |               |
| ndard-Browser | IP-Drucker                              | Suchen        |
| Protokoll:    | Line Printer Daemon - LPD               |               |
| Adresse:      | 192.168.72.195                          |               |
|               | Gültige und vollständige Adresse        |               |
| Warteliste:   | brn_884BF1_p1                           | •             |
|               | Für Standardwarteliste bitte leer lasse | m             |
| Name:         | 192.168.72.195                          |               |
| Ort:          |                                         |               |
| Drucken mit:  | Brother QL-1060N CUPS v1.1              | •             |
|               |                                         |               |
|               | (Waiters Develop                        | (Henry Change |

Für Mac OS<sup>®</sup> X 10.4.x: Klicken Sie auf die Schaltfläche [Add] und wählen Sie IP-Printer oben auf dem Bildschirm aus. Geben Sie die IP-Adresse des Druckers in das Feld "Address" ein. Wählen Sie QL-1060N in der Liste aus und klicken Sie erneut auf die Schaltfläche [Add], um den Drucker zum Printer Setup Utility hinzuzufügen.

Wenn Sie den Warteschlangennamen angeben, geben Sie brn\_xxxxxx\_p1 ein, wobei Sie anstelle von xxxxxx die letzten sechs Stellen der Ethernet-Adresse eingeben.

**10** Wenn wieder die Druckerliste anzeigt wird, vergewissern Sie sich, dass "QL-1060N" hinzugefügt wurde und schließen Sie dann das Fenster.

Sie können das Gerät nun verwenden.

Genauere Informationen zur Software finden Sie in der P-touch Editor-Hilfe.

### DEUTSCH 21 ac) Einführung llation von netzwerkfähigen Brother-Geräten. Mit diesem Programm können Sie auch nach Brother-Geräten im Netzwerk suchen, deren Status anzeigen und grundlegende Netzwerkeinstellungen, wie die IP-Adresse, konfigurieren. Inbetriebnahme Doppelklicken Sie auf [BRAdmin Light.pkg] im Ordner [Mac OS X]. Das Installationsprogramm von BRAdmin startet. Folgen Sie den Anweisungen auf dem Bildschirm. BRAdmin Light.pkg Wenn die Installation abgeschlossen ist, .... Brother BRAdmin Light" inst 2 erscheint die Meldung "The Software was successfully installed." Software installieren Klicken Sie auf [Close]. Die Installation von BRAdmin Light ist abgeschlossen. ■IP-Adresse, Subnetzmaske und Gateway mit BRAdmin Light einstellen

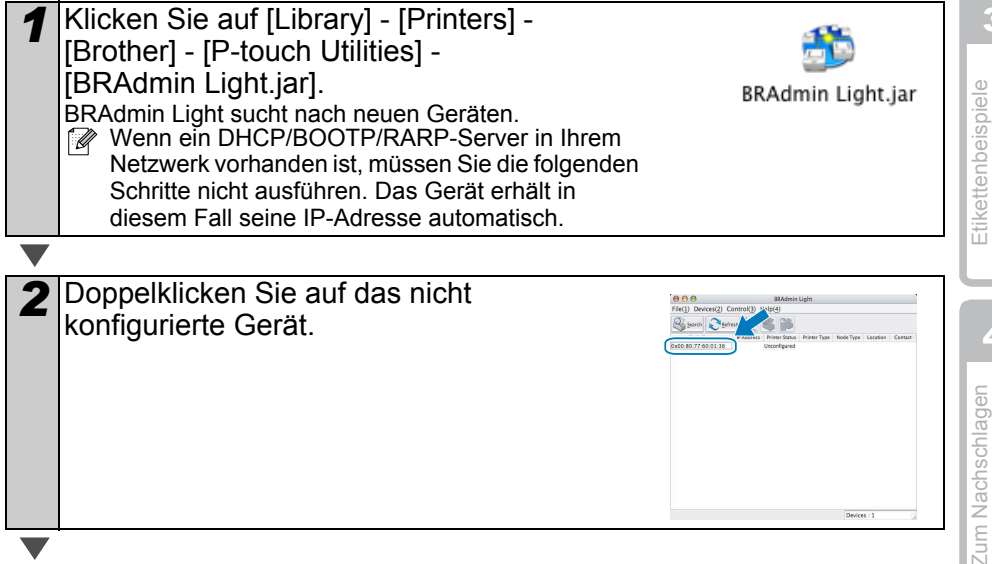

ür Macintosh

| Konfigurationsprogramm BRAdmin Light installieren                       | (für    | Ма   |
|-------------------------------------------------------------------------|---------|------|
| BRAdmin Light ist ein Dienstorogramm für die Erstinstallation von netzy | verkfäl | niae |

Weitere Informationen zu BRAdmin Light erhalten Sie unter http://solutions.brother.com.

🥙 Wenn Sie eine Personal Firewall verwenden, kann es sein, dass BRAdmin Light das nicht konfigurierte Gerät nicht erkennt. Deaktivieren Sie in diesem Fall die Personal Firewall und starten Sie dann BRAdmin Light erneut. Starten Sie die Firewall-Software neu, nachdem Sie die IP-Adressinformationen eingegeben haben.

2

| 3 | Wählen Sie STATIC als Boot-Methode.<br>Geben Sie die IP-Adresse, die<br>Subnetzmaske und das Gateway ein und<br>klicken Sie dann auf [OK]. | Con     Con     C | figure TCP/IP Address |
|---|----------------------------------------------------------------------------------------------------|----------------------------------------------------------------------------------------------------|-----------------------|
|   |                                                                                                    |                                                                                                    |                       |
| 4 | Die Adressinformationen werden im Gerät ge                                                                                                 | espeiche                                                                                                    | rt.                   |

# 1 Etikettenbeispiele

Hier finden Sie Beispiele für die verschiedenen Etiketten, die Sie mit dem Brother QL-1060N erstellen können.

Es stehen viele verschiedene Vorlagen für die unterschiedlichsten Zwecke zur Auswahl. Weitere Informationen finden Sie auf Seite 24.

## Wählen Sie, welche Etikettenart Sie erstellen möchten.

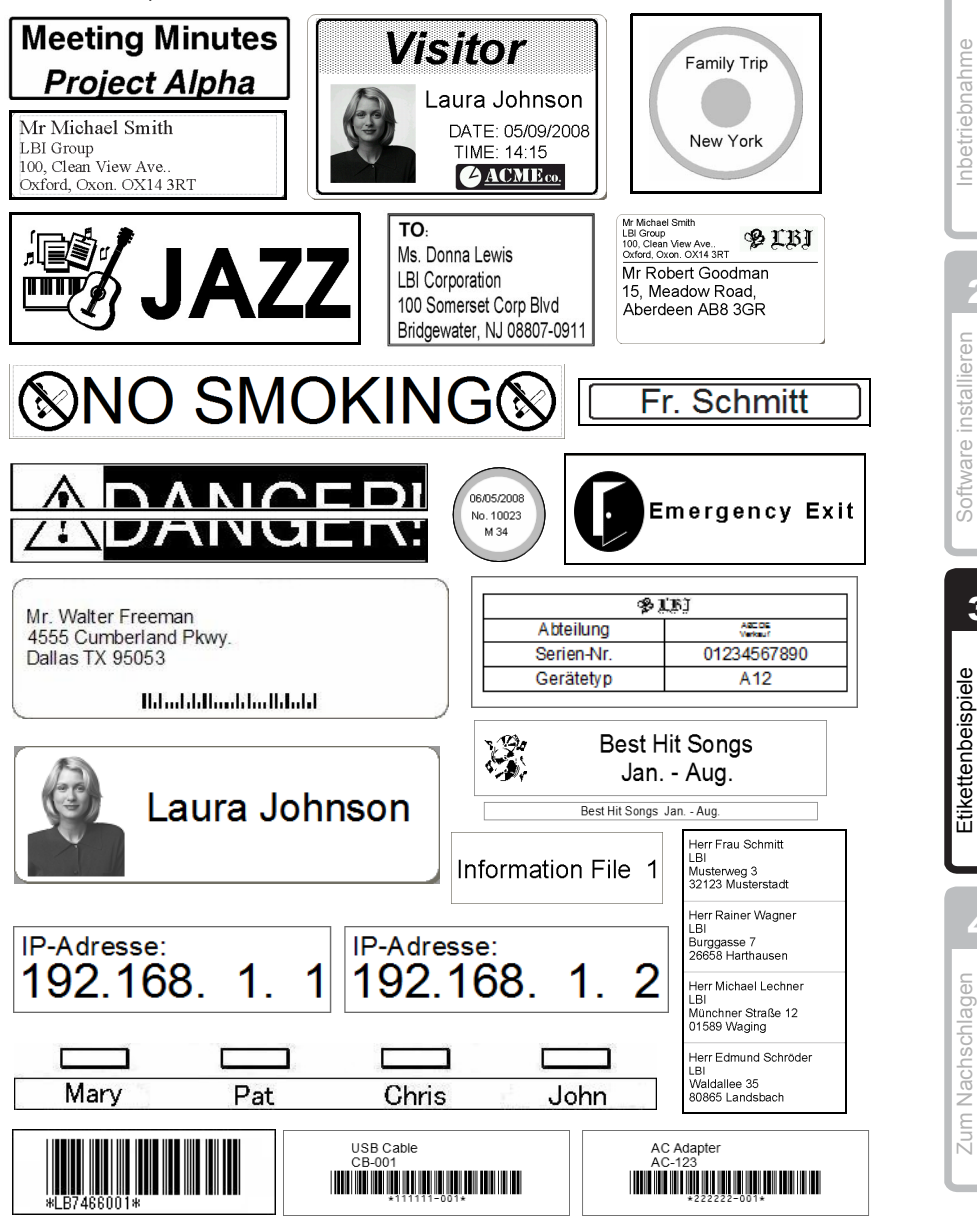

Einführung

1

3

4

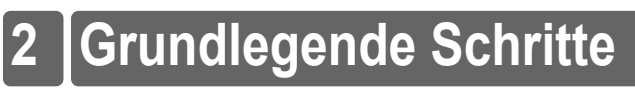

Dieser Abschnitt beschreibt die grundlegenden Schritte zum Erstellen von Etiketten.

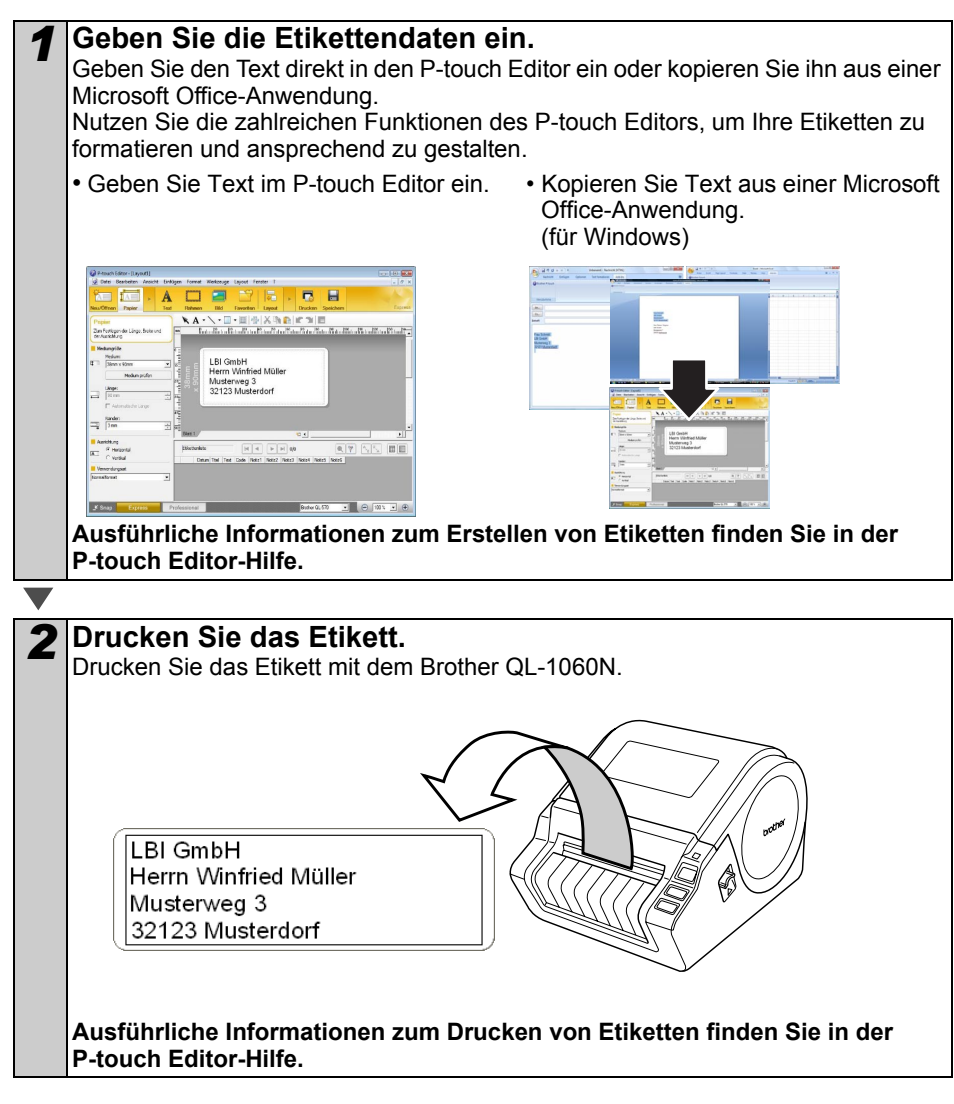

() Nehmen Sie Etiketten aus dem Bandausgabe-Schlitz, um einen Papierstau zu vermeiden.

DEUTSCH

ess Book 1.1

# **3 P-touch Editor-Hilfe starten**

Dieser Abschnitt erklärt, wie die Hilfe des P-touch Editors unter Windows und Mac aufgerufen werden kann.

## Für Windows

Das folgende Beispiel zeigt Windows Vista<sup>®</sup> und Bildschirmanzeigen des QL-570. Verwenden Sie anstelle von QL-570 den Namen Ihres Modells.

Starten über die Start-Schaltfläche

Um die P-touch Editor-Hilfe zu starten, klicken Sie auf die Start-Schaltfläche in der Taskleiste, zeigen Sie auf [Alle Programme (oder Programme)].

Klicken Sie auf [Brother P-touch] und [P-touch Editor 5.0 Hilfe].

- Starten über den P-touch Editor
- Wenn das Dialogfeld "Neu/Öffnen" erscheint, klicken Sie auf <u>Hilfe So geht's</u>.
- Wenn Sie auf die rechts im roten Viereck gezeigte Schaltfläche "Nach Updates suchen" klicken, können Sie prüfen, ob eine neuere Version des P-touch Editors auf der Webseite verfügbar ist.
- Klicken Sie im Layoutfenster auf "?" in der Menüleiste.

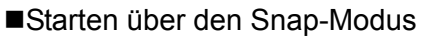

Klicken Sie mit der rechten Maustaste auf die Snap-Modus-Leiste und wählen Sie P-touch Editor Hilfe.

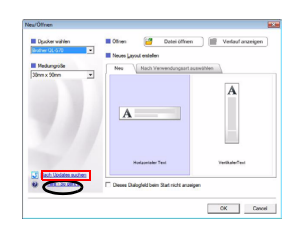

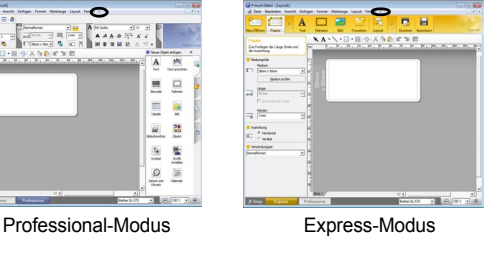

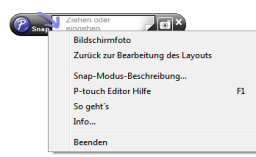

Einführung

F

3

Zum Nachschlagen

## Für Mac

Das folgende Beispiel zeigt Mac  $OS^{\$} \times 10.4.9$  und Bildschirmanzeigen des QL-570. Vewenden Sie anstelle von QL-570 den Namen Ihres Modells.

Starten über den P-touch Editor

• Wenn das Dialogfeld "New/Open" erscheint, klicken Sie auf <u>Help - How To</u>.

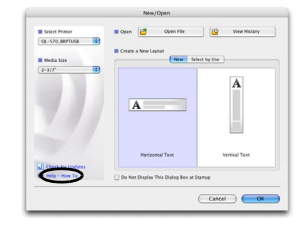

• Klicken Sie im Layoutfenster auf die Hilfe und wählen Sie P-touch Editor Help.

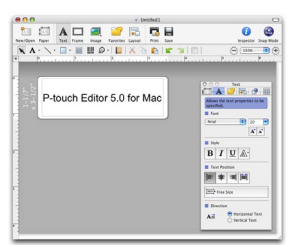

## **Technische Daten**

### Produktdaten

| Funktion            |                           | Technische Daten                                                                               |  |
|---------------------|---------------------------|------------------------------------------------------------------------------------------------|--|
| Anzeige             |                           | LED-Anzeige (grün, rot, orange)                                                                |  |
|                     | Druckmethode              | Thermodrucker                                                                                  |  |
|                     | Druckgeschwin-<br>digkeit | Max. 110 mm/Sek, Max. 69 Etiketten/Minute (Standard Adress-<br>Etiketten) (mit USB-Verbindung) |  |
| Drucken             | Druckkopf                 | 300 dpi / 1296 Druckpunkte                                                                     |  |
|                     | Max. Druckbreite          | 98,6 mm                                                                                        |  |
|                     | Min. Drucklänge           | 25,4 mm                                                                                        |  |
| Schneidevorrichtung |                           | Automatische Abschneidevorrichtung                                                             |  |
| Taste               |                           | EIN/AUS-Taste (()), Bandvorlauftaste, Abschneidetaste                                          |  |
| Schnittstelle       |                           | USB, RS-232C, 10/100BASE-TX verkabeltes Ethernet                                               |  |
| Netzanschluss       |                           | 220-240 V (Wechselstrom) 50/60 Hz (1,1 A)                                                      |  |
| Größe               |                           | 170 mm × 220 mm × 147,5 mm                                                                     |  |
| Gewicht             |                           | Ca. 1,73 kg (ohne DK-Rolle)                                                                    |  |

### Systemvoraussetzungen

| Funktion         |                      | Technische Daten                                                                                                    |
|------------------|----------------------|----------------------------------------------------------------------------------------------------|
| Betriebssystem   | Windows <sup>®</sup> | Windows <sup>®</sup> 2000 Professional/XP/Windows Vista <sup>®</sup><br>Windows Server <sup>®</sup> 2003 <sup>*1</sup> |
|                  | Macintosh®           | Mac OS <sup>®</sup> X 10.3.9 - 10.4.10                                                                                 |
| Sobpittatalla    | Windows <sup>®</sup> | RS-232C <sup>*3</sup> , USB-Anschluss (USB Spez. 1.1 oder 2.0 Protokoll, 10/100BASE-TX verkabeltes Ethernet            |
| Schnittstelle    | Macintosh®           | USB-Anschluss (USB Spez. 1.1 bzw. 2.0 Protokoll), 10/100BASE-TX verkabeltes Ethernet                                   |
| Footplatta       | Windows®             | Speicherplatz auf der Festplatte: mehr als 70 MB*2                                                                     |
| resipialle       | Macintosh®           | Speicherplatz auf der Festplatte: mehr als 100 MB <sup>*2</sup>                                                        |
| Speicher         | Windows <sup>®</sup> | Windows <sup>®</sup> 2000 Professional/XP: mehr als 128 MB<br>Windows Vista <sup>®</sup> : mehr als 512 MB             |
|                  | Macintosh®           | Mehr als 128 MB                                                                                                    |
| Dildoobirm       | Windows®             | SVGA, High-Colour oder bessere Grafikkarte                                                                             |
| BildSchifff      | Macintosh®           | Mehr als 256 Farben                                                                                                    |
| Sonstiges        |                      | CD-ROM-Laufwerk                                                                                                    |
| Temperatur       |                      | 10 °C to 35 °C                                                                                                    |
| Luftfeuchtigkeit |                      | 20 % bis 80 % (ohne Kondensation)                                                                                      |

\*1 Der Computer sollte den von Microsoft<sup>®</sup> für das jeweilige Betriebssystem empfohlenen Voraussetzungen entsprechen.

- \*2 Benötigter Speicherplatz für die Installation aller Optionen und Komponenten.
- \*3 Die RS-232C-Schnittstelle ist zum Drucken mit ESC/P-Befehlen erforderlich.

Etikettenbeispiele **S** 

F.

Software installieren

## Zubehör

Verwenden Sie nur original Brother-Zubehör für den Brother QL-1060N.

Die Verwendung von Zubehör und Verbrauchsmaterial, das nicht den Spezifikationen von Brother entspricht und/oder nicht von gleicher Qualität und Eignung wie das von Brother gelieferte oder freigegebene ist, kann zu Schäden am Gerät und zum Verlust von Gewährleistungsansprüchen führen.

Das folgende Verbrauchsmaterial und Zubehör ist für den Brother QL-1060N erhältlich und kann direkt bei Brother oder über Ihren Brother-Vertriebspartner bestellt werden.

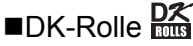

## DK-Einzel-Etiketten

| Bestellnummer | Beschreibung                             | Größe           |
|---------------|------------------------------------------|-----------------|
| DK-11201      | Adress-Etiketten (Standard)              | 29 mm × 90 mm   |
| DK-11202      | Versand-Etiketten                        | 62 mm × 100 mm  |
| DK-11203      | Ordnerregister-Etiketten                 | 17 mm × 87 mm   |
| DK-11204      | Mehrzweck-Etiketten / Absender-Etiketten | 17 mm × 54 mm   |
| DK-11207      | CD/DVD-Etiketten                         | 58 mm × 58 mm   |
| DK-11208      | Adress-Etiketten (groß)                  | 38 mm × 90 mm   |
| DK-11209      | Adress-Etiketten (klein)                 | 29 mm × 62 mm   |
| DK-11218      | Runde Etiketten (Papier) (24 mm)         | 24 mm × 24 mm   |
| DK-11219      | Runde Etiketten (Papier) (12 mm)         | 12 mm × 12 mm   |
| DK-11221      | Quadratische Etiketten (Papier)          | 23 mm × 23 mm   |
| DK-11240      | Versand-Etiketten (große Kuverts)        | 102 mm × 51 mm  |
| DK-11241      | Versand-Etiketten (Pakete)               | 102 mm × 152 mm |

## DK-Endlos-Etiketten 🎇

| Bestell-nummer | Beschreibung                                          | Größe            |
|----------------|-------------------------------------------------------|------------------|
| DK-22113       | Endlos-Etikett (Film) - transparent, 62 mm            | 62 mm × 15,24 m  |
| DK-22205       | Endlos-Etikett (Papier) - weiß, 62 mm                 | 62 mm × 30,48 m  |
| DK-22210       | Endlos-Etikett (Papier) - weiß, 29 mm                 | 29 mm × 30,48 m  |
| DK-22211       | Endlos-Etikett (Film) - weiß, 29mm                    | 29 mm × 15,24 m  |
| DK-22212       | Endlos-Etikett (Film) - weiß, 62 mm                   | 62 mm × 15,24 m  |
| DK-22214       | Endlos-Etikett (Papier) - weiß, 12 mm                 | 12 mm × 30,48 m  |
| DK-22223       | Endlos-Etikett (Papier) - weiß, 50 mm                 | 50 mm × 30,48 m  |
| DK-22243       | Endlos-Etikett (Papier) - weiß, 102 mm                | 102 mm × 30,48 m |
| DK-22606       | Endlos-Etikett (Film) - gelb, 62 mm                   | 62 mm × 15,24 m  |
| DK-44205*      | Endlos-Etikett (Papier) - weiß, 62 mm, wiederablösbar | 62 mm × 30,48 m  |
| DK-44605*      | Endlos-Etikett (Papier) - gelb, 62 mm, wiederablösbar | 62 mm × 30,48 m  |

 \*Wiederablösbare Etiketten können ohne Rückstände von ebenen, glatten Oberflächen entfernt werden.
 Das Ablösen anderer Etiketten kann zu Schäden an den Etiketten und Oberflächen führen.

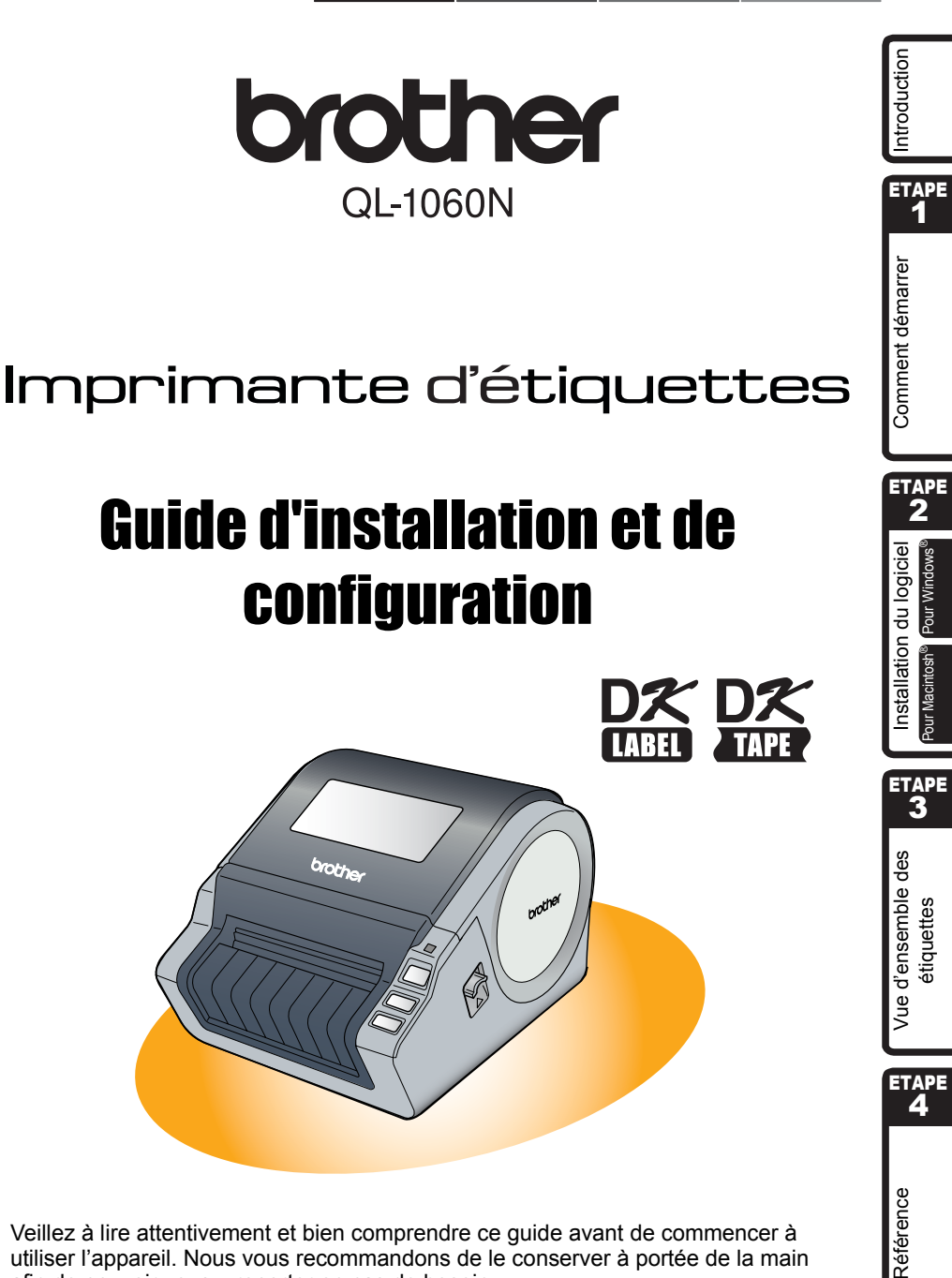

Veillez à lire attentivement et bien comprendre ce guide avant de commencer à utiliser l'appareil. Nous vous recommandons de le conserver à portée de la main afin de pouvoir vous y reporter en cas de besoin.

Merci d'avoir choisi le modèle QL-1060N de Brother.

Ce guide décrit brièvement les étapes nécessaires pour commencer à utiliser votre QL-1060N. Consultez le Guide de l'utilisateur pour obtenir des compléments d'information. Le Guide de l'utilisateur se trouve dans le dossier Manuels du CD-ROM livré avec l'appareil.

Veillez à lire attentivement et bien comprendre ce guide avant de commencer à utiliser l'appareil Brother QL-1060N, puis conservez-le à portée de la main afin de pouvoir vous y reporter en cas de besoin.

Nous offrons un service de support et d'assistance pour les utilisateurs qui enregistrent leur produit sur notre site web. Nous vous recommandons de profiter de cette opportunité en nous rendant visite sur :

#### Enregistrement des utilisateurs en ligne http://registermybrother.com/

## Page de support en ligne http://solutions.brother.com/

**Remarque** :Il est également possible d'accéder aux sites ci-dessus à partir de la fenêtre d'enregistrement des utilisateurs sur le CD-ROM livré avec l'appareil. Nous vous recommandons de vous enregistrer afin de profiter des avantages associés.

| Déclaration de conformité                                                         |
|-----------------------------------------------------------------------------------|
| Le fabricant BROTHER INDUSTRIES, LTD.<br>15-1. Naeshiro-cho. Mizuho-ku.           |
| Nadova 467-8561 Japon                                                             |
| déclare que le Système d'étiquetage QL-1060N (No de modèle QL-1060) respecte les  |
| documents normatifs suivants :                                                    |
| Sécurité : EN 60950-1:2001/A11:2004                                               |
| CEM : EN 55022:2006 Classe B                                                      |
| EN 55024:1998/A1:2001/A2:2003                                                     |
| EN 61000-3-2:2006                                                                 |
| EN 61000-3-3:1995/A1:2001/A2:2005                                                 |
| selon les dispositions de la directive "Basse tension" 2006/95/CE et la directive |
| "Compatibilité électromagnétique" 2004/108/CE                                     |
|                                                                                   |
| Delivre par : BROTHER INDOSTRIES, LTD.                                            |
| Societe Printing & Solutions                                                      |
| Service de gestion de la qualité.                                                 |
|                                                                                   |

European Union only Remarque : le marquage est conforme aux directives UE 2002/96/CE et EN50419.

Cet équipement est marqué du symbole de recyclage suivant. Cela signifie qu'à la fin de sa vie utile, vous devez en disposer séparément à un point de collecte approprié et non pas dans le flux normal des ordures ménagères non triées. Vous contribuerez ainsi à protéger notre environnement. (Union européenne seulement)

## Table des matières

|       | Introduction                                                  | 1    |
|-------|---------------------------------------------------------------|------|
|       | Table des matières ••••••                                     | • 1  |
|       | Informations générales                                        | .2   |
|       | Mosures préventives générales                                 | 2    |
|       | Précautions générales                                         | •5   |
|       |                                                               | •    |
| ETAPE | ) Comment démarrer ······                                     | 7    |
| 1     | Déballage de votre QL-1060N ••••••                            | •7   |
| 2     | Description des pièces : ••••••                               | 8    |
|       | Unité d'impression principale ······                          | • 8  |
| 3     | Installation du rouleau DK ••••••                             | 8    |
| 4     | Connexion au secteur ••••••                                   | 9    |
| 5     | Installation du plateau d'étiquette ······                    | 9    |
| 6     | Utilisation du câble d'interface •••••••                      | 10   |
|       |                                                               | 44   |
| ETAPE | INSTAllation au logiciel •••••••••••••••••••••••••••••••••••• | 11   |
|       | Installation du logiciel                                      | •11  |
|       | 1. Avec Microsoft <sup>®</sup> Windows •••••••                | • 11 |
|       | 2. Avec Mac OS <sup>®</sup> ······                            | • 17 |
| ETAPE | ) Vue d'ensemble des étiquettes······                         | 23   |
| 1     | Assortiment d'étiquettes ·····                                | 23   |
| 2     | Procédures générales ······                                   | 24   |
| 3     | Accès à l'aide de P-touch Editor                              | 25   |
| •     | Pour Windows •••••••                                          | • 25 |
|       | Pour Mac •••••                                                | 26   |
| ETAPE | ) Référence······                                             | 27   |
|       | Principales caractéristiques ······                           | 27   |
|       | Accessoires                                                   | 28   |

Introduction

ETAPE 1

Comment démarrer

ЕТАРЕ **2** 

Installation du logiciel

our Macintosh<sup>®</sup>

ETAPE 3

Vue d'ensemble des étiquettes

ETAPE 4

Référence

## Informations générales

### Avis de rédaction et de publication

Ce quide a été préparé et publié sous la supervision de Brother Industries Ltd. et contient les descriptions et les spécifications les plus récentes du produit.

Le contenu de ce guide et les spécifications de ce produit sont sujets à modification sans préavis.

Brother se réserve le droit d'apporter des modifications sans préavis aux spécifications et renseignements contenus dans la présente et ne sera en aucun cas responsable de quelque dommage que ce soit (y-compris les dommages indirects) causé par la confiance portée aux renseignements présentés, y-compris mais sans s'y limiter, suite aux erreurs typographiques et autres liées à la publication.

Les écrans présentés dans ce guide peuvent varier en fonction de votre système d'exploitation ou de votre imprimante.

© 2007 Brother Industries I td.

#### Margues commerciales

Le logo Brother est une marque déposée de Brother Industries, Ltd.

Brother est une margue déposée de Brother Industries, Ltd.

© 2007 Brother Industries, Ltd. Tous droits réservés.

Microsoft, Windows Vista et Windows sont des margues ou des margues déposées de Microsoft Corp. aux Etats-Unis et/ou dans d'autres pays.

Apple, Macintosh et Mac OS sont des marques de Apple Inc. déposées aux Etats-Unis et dans d'autres pavs.

Les noms des autres produits logiciels listés dans ce document sont des margues ou des margues déposées des sociétés respectives qui les ont développés.

Toute société dont un nom de logiciel est mentionné dans ce guide possède un Contrat de licence logiciel spécifique à ses propres programmes.

Tous les autres noms de marque et de produit mentionnés dans le présent guide et le Guide de l'utilisateur sont des margues déposées de leurs sociétés respectives.

### Conventions typographiques

Ce guide utilise les symboles suivants :

() Ce symbole indique des informations ou des conseils à respecter. En les ignorant. vous courrez des risques de blessure, d'endommagement ou d'erreur de fonctionnement.

🥙 Ce symbole signale des informations ou des instructions qui peuvent vous aider à mieux comprendre l'appareil et à l'utiliser de manière plus efficace.

FRANÇAIS

## Mesures préventives générales

Lisez attentivement toutes ces instructions afin de bien les comprendre. Veuillez les conserver pour consultation ultérieure. Respectez toutes les mises en garde et consignes indiquées sur le produit.

| Avertissement   | Vous indique ce qu'il faut faire pour éviter tout risque de blessure. |
|-----------------|-----------------------------------------------------------------------|
| 🛕 Mise en garde | Décrit les procédures à suivre pour éviter d'endommager l'appareil.   |

Ce guide utilise les symboles suivants :

| $\bigcirc$ | Action NON autorisée                                             | $\odot$  | NE démontez PAS le produit.                    |
|------------|------------------------------------------------------------------|----------|------------------------------------------------|
| 8          | N'éclaboussez PAS le produit et ne<br>l'immergez pas dans l'eau. | 8        | Ne touchez pas à une partie donnée du produit. |
| 0          | Action obligatoire                                               | <b>B</b> | Débranchez                                     |
| A          | Possibilité de choc électrique                                   |          |                                                |

### Pour utiliser l'appareil en toute sécurité

|                                                                                                    |                                                                                                    | <u>.</u> |
|----------------------------------------------------------------------------------------------------|----------------------------------------------------------------------------------------------------|----------|
| Avert                                                                                                    | issement                                                                                                    | locic    |
| Suivez ces directives pour éviter les incenc                                                                                                    | lies, chocs électriques ou autres dommages.                                                                                                    |          |
| ■L'appareil                                                                                                    |                                                                                                    | latio    |
| <ul> <li>M Débranchez immédiatement le cordon<br/>d'alimentation et arrêtez d'utiliser<br/>l'appareil en cas d'orage électrique. Les<br/>éclairs entraînent un faible risque de<br/>choc électrique.</li> <li>Ne touchez pas aux parties métalliques<br/>à proximité de la tête d'impression. La<br/>tête d'impression devient très chaude<br/>quand l'appareil est utilisé et reste très<br/>chaude juste après usage. N'y touchez<br/>pas directement avec vos mains.</li> <li>Jetez convenablement les sacs en<br/>plastique et conservez-les hors de portée<br/>des bébés et des enfants. Ne portez pas et<br/>ne jouez pas avec les sacs en plastique.</li> <li>€ Débranchez le cordon d'alimentation et<br/>arrêtez immédiatement d'utiliser l'appareil<br/>si vous remarquez une odeur, chaleur,<br/>décoloration ou déformation inhabituelle<br/>ou quelque chose d'anormal pendant<br/>l'utilisation ou l'entreposage de l'appareil.</li> <li>Ne démontez pas l'appareil.<br/>Pour les contrôles, réglages et<br/>réparations de l'appareil, contactez le<br/>magasin où vous l'avez acheté ou votre<br/>centre de services local autorisé.</li> </ul> | <ul> <li>Ne laissez pas tomber, ne heurtez pas et ne tapez pas l'appareil.</li> <li>Ne tenez pas et ne soulevez pas l'appareil pas le couvercle du rouleau DK. Le couvercle pourrait se détacher de l'appareil qui pourrait tomber et s'abimer.</li> <li>Protégez l'appareil de toute humidité.</li> <li>N'utilisez pas l'appareil avec un corps étranger à l'intérieur. Si de l'eau ou des corps étrangers venaient à pénétrer l'appareil, débranchez le cordon d'alimentation de la prise et enlevez les corps étrangers. Au besoin, contactez le magasin où vous avez acheté l'appareil ou votre centre de services local autorisé.</li> <li>Ne tenez pas l'appareil d'une seule main. Il pourrait vous échapper.</li> </ul> |          |

Introduction

Comment démarrer

ΤΔΡ

étiquettes

## Avertissement

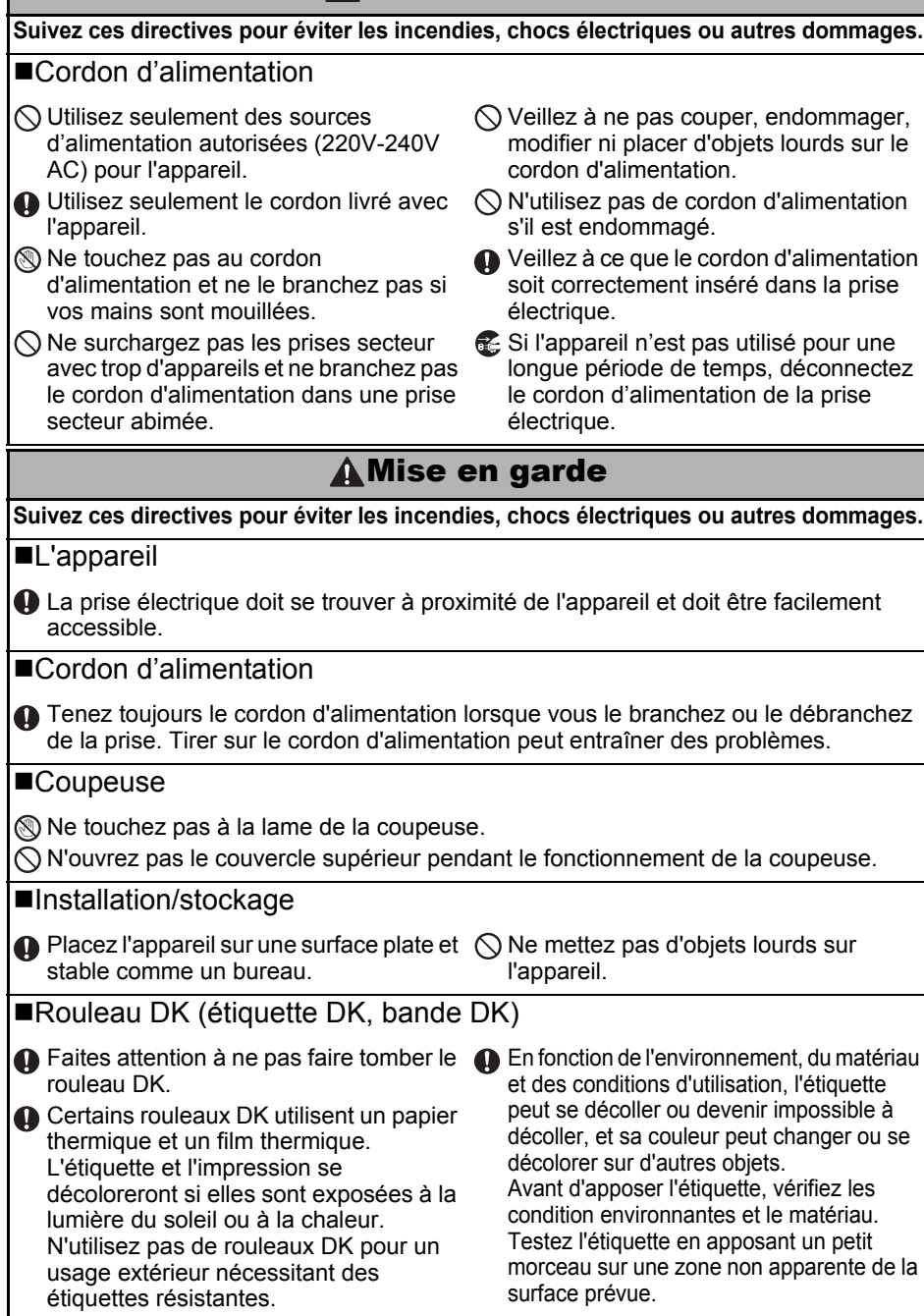

## Précautions générales

### ■L'appareil

- Ne démontez jamais l'appareil et protégez-le de toute humidité afin d'éviter les possibilités d'incendies ou de chocs électriques. Ne débranchez pas le cordon d'alimentation et ne le branchez pas dans la prise électrique avec des mains mouillées. Vous risqueriez de provoquer un choc électrique ou un incendie.
- Ne touchez pas à la coupeuse. Vous risqueriez de vous blesser.
- Cet appareil est un appareil de précision. Ne laissez pas tomber, ne heurtez pas et ne tapez pas l'appareil.
- Ne soulevez pas l'appareil pas le couvercle du rouleau DK. Le couvercle pourrait se détacher de l'appareil qui pourrait tomber et s'abimer.
- Il est possible que l'appareil ne fonctionne pas correctement s'il se trouve près d'une télévision, radio, etc. N'utilisez pas l'appareil à proximité d'un appareil susceptible d'entraîner des interférences électromagnétiques.
- Ne placez pas l'appareil directement à la lumière du soleil, près de sources de chaleur ou dans des endroits exposés à des températures extrêmement basses ou élevées, à une forte humidité ou à la poussière. L'appareil risquerait de mal fonctionner.
- Ne nettoyez pas l'appareil avec du diluant, du benzène, de l'alcool ou d'autres solvants organiques. Vous risqueriez d'endommager sa finition. Utilisez seulement des chiffons secs et doux pour nettoyer l'appareil.
- Ne placez pas d'objets lourds ou d'objets contenant de l'eau sur l'appareil. Si de l'eau ou des corps étranger pénètrent l'appareil, contactez le magasin où vous l'avez acheté ou votre centre de services local autorisé. Si vous continuez à utiliser l'appareil avec de l'eau ou des corps étrangers à l'intérieur, il risque d'être endommagé et vous pourriez vous blesser.
- N'insérez pas d'objets et ne bloquez pas la fente de sortie de l'étiquette, le port USB, le port série ou le port LAN.
- Ne placez pas de parties métalliques à proximité de la tête d'impression. La tête d'impression devient très chaude quand l'appareil est utilisé et reste très chaude juste après usage. N'y touchez pas directement avec vos mains.
- Utilisez seulement le câble d'interface (câble USB) livré avec l'appareil.
- Si l'appareil n'est pas utilisé pour une longue période de temps, retirez le rouleau DK de l'appareil.
- N'essayez pas d'imprimer des étiquettes quand le couvercle du rouleau DK est ouvert.

### Cordon d'alimentation

- Utilisez seulement le cordon d'alimentation livré avec l'appareil.
- Si l'appareil n'est pas utilisé pour une longue période de temps, débranchez le cordon d'alimentation de la prise électrique.
- Tenez toujours le cordon d'alimentation lorsque vous le branchez ou le débranchez de la prise. Ne tirez pas sur le cordon d'alimentation. Le fil dans le cordon électrique pourrait s'endommager.
- Installez l'appareil près d'une prise électrique standard facilement accessible.

### Rouleau DK (étiquette DK et bande DK)

- Utilisez seulement des accessoires et des consommables Brother d'origine (marques , ), N'utilisez pas d'accessoires ou de consommables non agréés.
- Si l'étiquette est apposée sur une surface humide, sale ou grasse, elle risque de se décoller facilement. Avant d'apposer l'étiquette, nettoyez la surface sur laquelle elle sera apposée.
- Les rouleaux DK utilisent du papier ou du film thermique susceptible de se décolorer ou de se décoller des surfaces s'ils sont exposés à des rayons ultraviolets, au vent ou à la pluie.

Introduction

ΕΤΑΡΕ

ЕТАРЕ

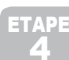

Référence

- Introduction
  - N'exposez pas les rouleaux DK à un ensoleillement direct, des températures élevées, un forte humidité ou de la poussière. Conservez-les dans un endroit frais et sombre. Utilisez les rouleaux DK dès leur déballage.
  - Griffer la surface imprimée de l'étiquette avec vos ongles ou des objets métalliques ou toucher la surface imprimée avec des mains mouillées avec de l'eau, de la sueur ou une crème de soin, etc., peut entraîner une modification ou une dégradation des couleurs.
  - N'apposez pas les étiquettes sur des personnes, animaux ou plantes.
  - Comme la fin du rouleau DK est conçu pour ne pas adhérer à la bobine d'étiquettes, la dernière étiquette risque de ne pas se couper correctement. Dans ce cas, enlevez toutes les étiquettes restantes, insérez un nouveau rouleau DK et réimprimez la dernière étiquette. Remarque : pour tenir compte de ce problème, le nombre d'étiquettes DK comprises dans chaque rouleau peut être supérieur au nombre indiqué sur l'emballage.
  - Si vous décollez une étiquette qui a été apposée sur une surface, une partie de l'étiquette risque de rester collée. Enlevez la partie collée avant d'apposer une nouvelle étiquette.
  - Certains rouleaux DK utilisent un adhésif permanent pour leurs étiquettes. Ces étiquettes sont difficilement décollables une fois appliquées.
  - Avant d'utiliser des étiquettes de CD/DVD, veillez à bien suivre les instructions du manuel de votre lecteur sur l'application d'étiquettes sur les CD/DVD.
  - N'utilisez pas d'étiquettes de CD/DVD dans un lecteur doté d'un chargeur à fente, comme le lecteur de CD d'une voiture où le CD coulisse dans le lecteur par une fente.
  - Une fois appliquée, ne décollez pas l'étiquette de CD/DVD. Une mince couche de surface pourrait partir, ce qui endommagerait le disque.
  - N'appliquez pas d'étiquettes de CD/DVD à des disques CD/DVD conçus pour être utilisés avec des imprimantes à jet d'encre. Les étiquettes de ces disques se décollent facilement et l'utilisation de disques avec des étiquettes décollées peut entraîner la perte ou la détérioration de données.
  - Quand vous appliquez des étiquettes de CD/DVD, utilisez l'applicateur compris dans les rouleaux d'étiquettes pour CD/DVD, faute de quoi, vous risqueriez d'endommager le lecteur.
  - Les utilisateurs sont entièrement responsables de l'application d'étiquettes sur des CD/ DVD. Brother décline toute responsabilité en cas de perte ou de détérioration des données causée par l'utilisation inappropriée des étiquettes de CD/DVD.

### ■CD-ROM et logiciel

- Ne rayez pas et ne placez pas le CD-ROM dans un endroit exposé à des températures élevées ou basses.
- Ne placez d'objets lourds sur le CD-ROM et ne lui appliquez aucune force.
- Le logiciel du CD-ROM est uniquement destiné à être utilisé avec l'appareil. Consultez la Licence sur le CD pour plus de détails. Ce logiciel peut être installé sur plusieurs ordinateurs dans un environnement de bureau, etc...

## 1 Déballage de votre QL-1060N

Vérifiez que le paquet contient les composants suivants avant de commencer à utiliser votre QL-1060N. S'il manque un composant ou si un composant est endommagé, veuillez contacter votre revendeur Brother.

#### QL-1060N

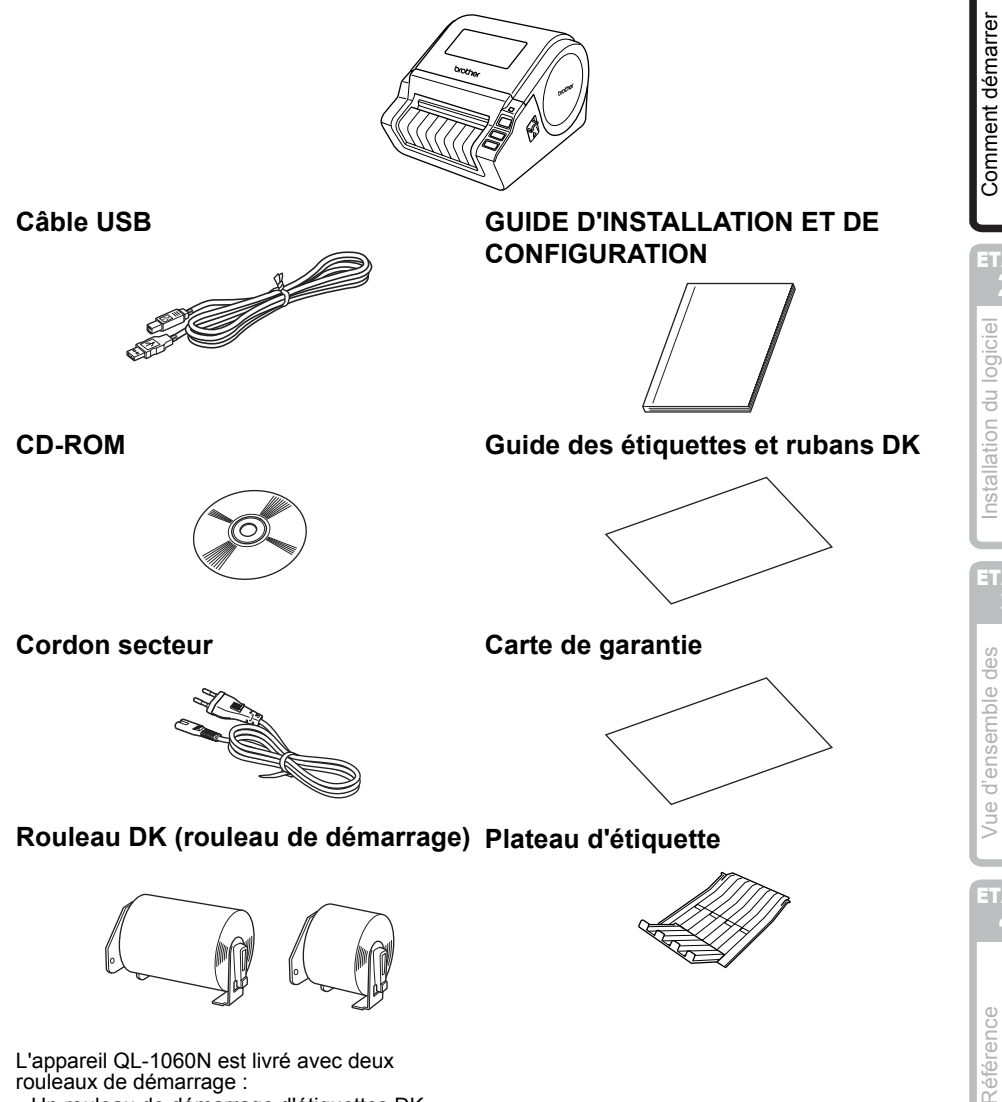

Un rouleau de démarrage d'étiquettes DK prédécoupées 102 mm X 152 mm
Un rouleau de démarrage de ruban en papier

 Un rouleau de démarrage de ruban en papier continu DK 62 mm ETAPE 1

étiquettes

## 2 Description des pièces :

## Unité d'impression principale

## ■Avant

#### ■Arrière

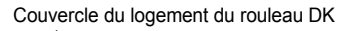

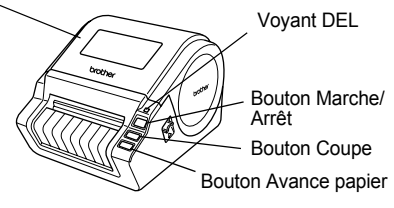

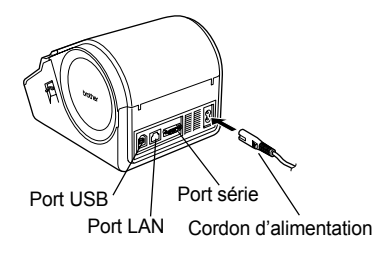

# 3 Installation du rouleau DK

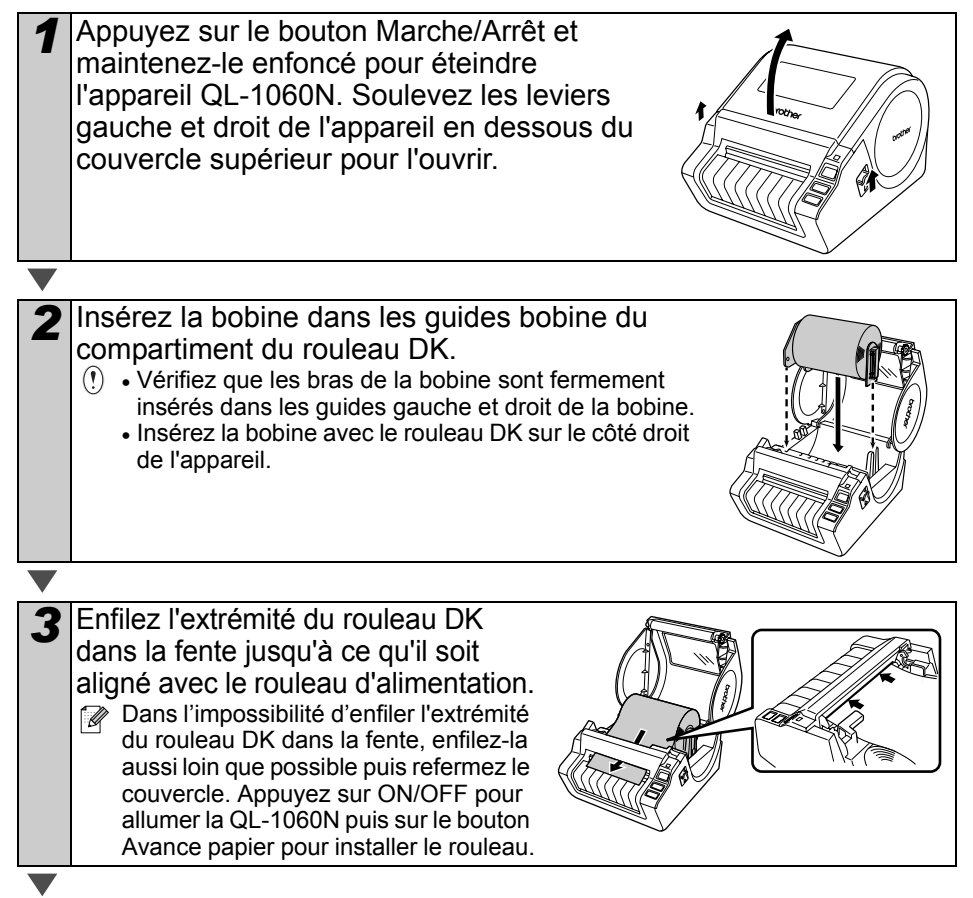

# 4 Connexion au secteur

Branchez le cordon d'alimentation à la QL-1060N puis branchez le cordon à une prise électrique.

- () Vérifiez que la tension de la prise électrique est de 220-240 V avant de brancher le cordon.
  - Débranchez le cordon d'alimentation de la prise électrique quand vous avez terminé d'utiliser l'appareil.
  - Ne tirez par sur le cordon quand vous le débranchez de la prise électrique. Vous risqueriez d'endommager le cordon.
  - Ne connectez pas la QL-1060N à votre PC avant d'y être invité pendant l'installation du pilote d'imprimante.

# 5 Installation du plateau d'étiquette

L'appareil est équipé d'un plateau d'étiquette où peuvent s'empiler jusqu'à 10 feuilles d'étiquettes. Installez le plateau d'étiquettes à l'avant de l'appareil comme indiqué ci-contre.

(!) • Quand vous imprimez plus de 10 étiquettes en continu avec la fonction de coupe automatique, veillez à retirer le guide-papier pour éviter les bourrages.

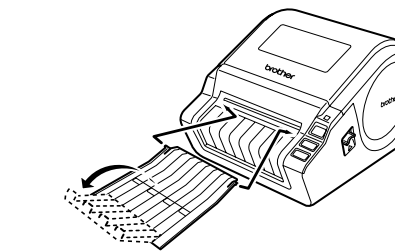

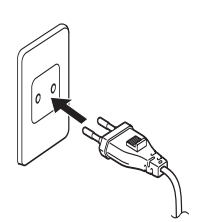

ETAPE

Installation du logiciel Comment démarrer Maentosh Pour Vindows Comment démarrer

етарі З

Vue d'ensemble des étiquettes

Référence

# 6 Utilisation du câble d'interface

Le câble RS-232C et le câble réseau ne sont pas des accessoires standard. Préparez le câble adapté à votre interface.

Câble USB

Utilisez le câble d'interface livré avec l'appareil.

Câble RS-232C

N'utilisez pas de câble d'interface de longueur supérieure à 2,0 mètres (6 pieds). Pour plus de détails, voir la section Câbles série dans l'Annexe du Guide de l'utilisateur.

Câble réseau

Utilisez un câble série à paire torsadée Catégorie 5 (ou plus) pour les réseaux Fast Ethernet 10BASE-T ou 100BASE-TX.

### Important

Le câble d'interface inclus doit être utilisé pour assurer le respect des limites de la compatibilité électromagnétique.

Un câble d'interface blindé doit être utilisé pour assurer le respect des limites de la compatibilité électromagnétique.

Les changements ou modifications non expressément approuvées par Brother Industries, Ltd. pourraient annuler le droit d'usage de l'appareil.

- () Mise en garde pour les connexions LAN Branchez ce produit à une connexion LAN non soumise à des surtensions.
  - Mise en garde pour les connexions RS-232C Le composant connecteur série RS-232C de cet équipement n'est pas LPS (source d'alimentation limitée).
## Installation du logiciel

### 1. Avec Microsoft<sup>®</sup> Windows

Cette rubrique explique comment installer l'ensemble P-touch Editor 5.0, P-touch Address Book 1.1, pilote d'impression et Guide de l'utilisateur.

La procédure d'installation varie en fonction du système d'exploitation de votre ordinateur. L'explication suivante correspond à Windows Vista<sup>®</sup>.

La procédure d'installation est sujette à modification sans préavis.

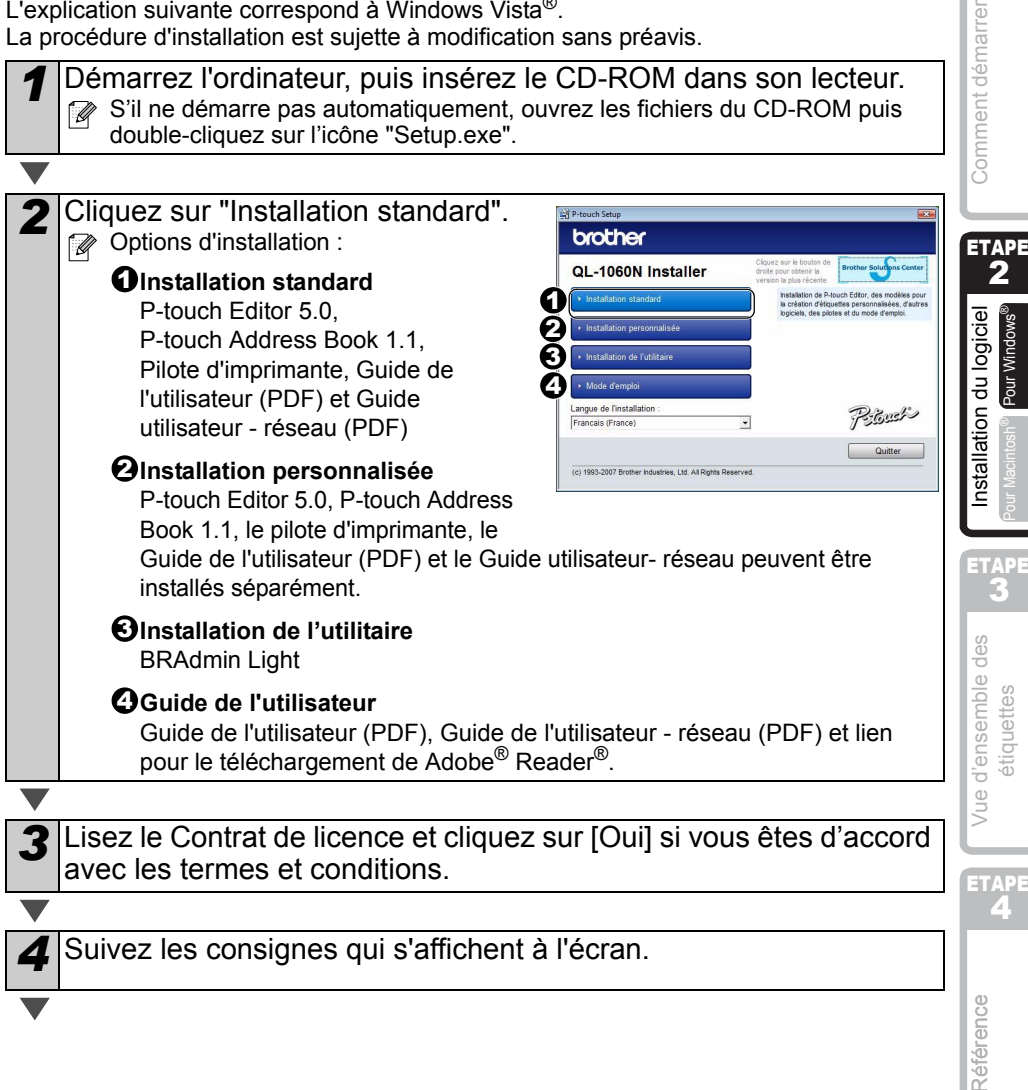

Introduction

etape 1

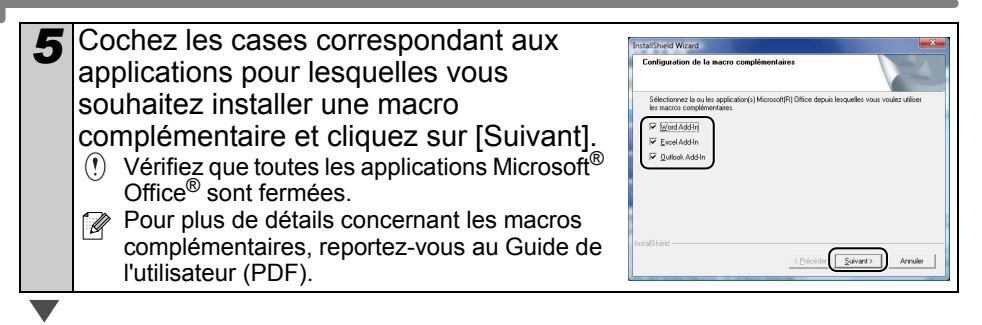

#### Cliquez sur [OK].

6

Sélectionnez ensuite votre mode de connexion puis cliquez sur [Suivant].

#### ■Utilisateurs d'un câble d'interface USB

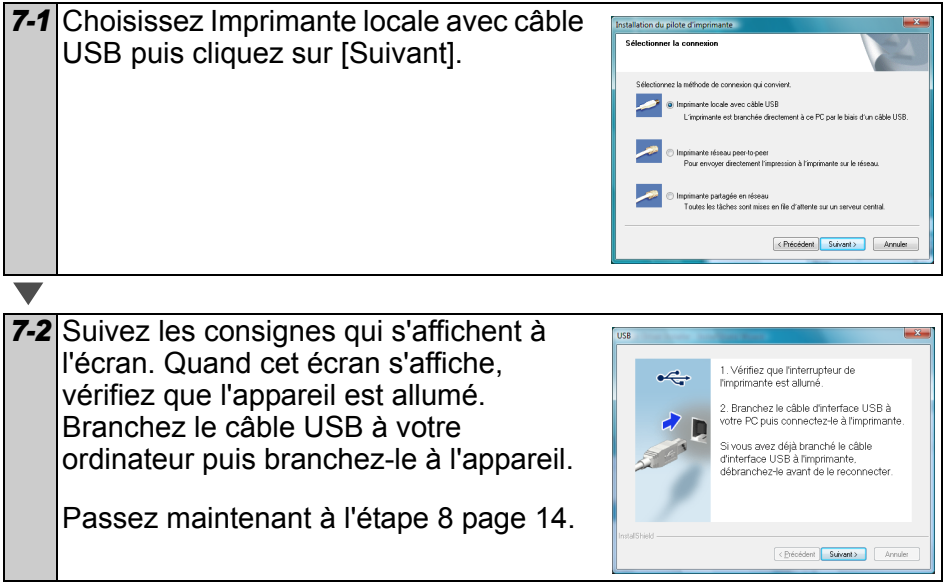

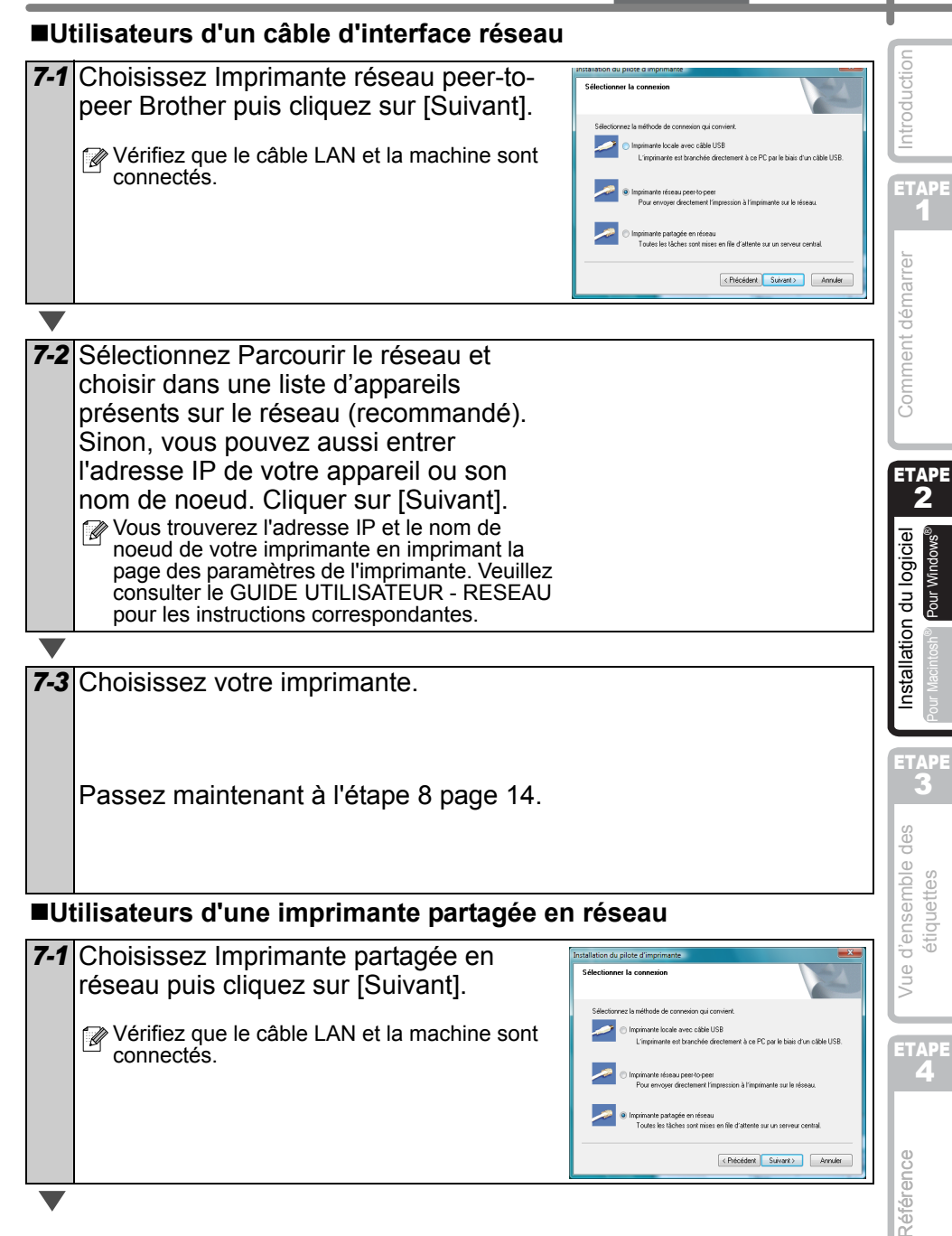

8

9

## **7-2** Sélectionnez la file d'attente de votre imprimante puis cliquez sur [OK].

Contactez votre administrateur si vous ne connaissez pas l'emplacement ou le nom de l'imprimante sur le réseau

Cliquez sur [Suivant].

- Si vous sélectionnez "Oui, afficher la page.", vous serez redirigé dans la page d'enregistrement des utilisateurs en ligne avant de terminer l'installation. (Recommandé)
- Si vous sélectionnez "Non, ne pas l'afficher.", l'installation se poursuit.

Cliquez sur [Terminer].

**10** Démarrer l'application.

- Cliquez sur [démarrer]-[Tous les programmes (Programmes)]-[Brother P-touch]-[P-touch Editor 5.0] pour lancer P-touch Editor.
- Cliquez sur [démarrer]-[Tous les programmes (Programmes)]-[Brother P-touch]-[P-touch Address Book 1.1] pour lancer P-touch Address Book.

Pour plus de détails concernant les macros complémentaires, voir → "Guide de l'utilisateur (PDF)".

Vous trouverez le Guide de l'utilisateur en cliquant sur [démarrer]-[Tous les programmes (Programmes)]-[Brother P-touch]-[Manuels]-[Guide de l'utilisateur QL-1060N (français)].

#### Installation de l'utilitaire de configuration BRAdmin Light pour Windows

BRAdmin Light est un utilitaire permettant d'effectuer la configuration initiale des appareils Brother connectés en réseau. Il peut également rechercher des produits Brother sur votre réseau, afficher leur état et configurer des paramètres réseau de base, comme l'adresse IP.

Pour obtenir des compléments d'information sur BRAdmin Light, veuillez consulter le site http://solutions.brother.com.

- Si vous avez besoin d'un utilitaire de gestion des imprimantes plus avancé, utilisez la dernière version de l'utilitaire Brother BRAdmin Professional qui peut être téléchargée à partir du site http://solutions.brother.com.
  - Si vous utilisez un logiciel de pare-feu personnel (comme Windows Firewall), il est possible que BRAdmin Light ne détecte pas le périphérique non configuré. Dans ce cas, désactivez votre logiciel de pare-feu personnel et réessayez BRAdmin Light. Vous pourrez réactiver votre logiciel de pare-feu personnel une fois les informations d'adresse configurées.

| Cliquez sur Installation de l'utilitaire.                                                                                                    | Image: State State Stat                               |
|----------------------------------------------------------------------------------------------------|----------------------------------------------------------------------------------------------------|
| <ul> <li>Cliquez sur BRAdmin Light et suivez les consignes qui s'affichent à l'écran.</li> <li>Si le pare-feu Windows est activé sur votre PC, le message "Souhaitez-vous ajouter cette application à la liste des exceptions ?" s'affiche. Vérifiez l'environnement de votre PC et choisissez Oui ou Non.</li> </ul> | Conception and states and states |
| Question         Is Par-feu Windows est activé sur cet andhateur. Pour utilier toutes les fonctions de l'application vous devez ajouter ce programme à la late des exceptions d'ut Par-feu.           Solhaitez-vous ajouter cette application à la late des exceptions ?                                             | Vue d'ensem                                                                                                    |

ETAPE

Comment démarrer

Référence

| Définition de votre Adresse IP, Masque de so<br>Passerelle à l'aide de BRAdmin Light                                                                                                    | us-réseau et                                                                                                    |
|----------------------------------------------------------------------------------------------------|----------------------------------------------------------------------------------------------------|
| <ul> <li>Démarrez BRAdmin Light. Il va<br/>automatiquement rechercher les nouveaux<br/>périphériques.</li> <li>Si vous avez un serveur DHCP/BOOTP/RARP sur<br/>votre réseau, vous n'aurez pas à effectuer<br/>l'opération suivante, car le serveur d'impression<br/>obtiendra son adresse IP automatiquement.</li> </ul> | Recherche des appareils         X           Recherche dans le réseau pendant 6         geniter la recherche           seconds.                                                                                                    |
| 2 Double-cliquez sur le périphérique non configuré.                                                                                                    | A carbon carbon                                                                                                    |
| 3 Choisissez STATIC pour la Méthode<br>d'amorçage. Entrez l'Adresse IP, le Masque<br>de sous-réseau et la Passerelle puis cliquez<br>sur [OK].                                                                                                    | Sandyana fasteana 107/8<br>Tenna<br>Statuto<br>Outro<br>Conce<br>Conce<br>Con |
| <ul> <li>Les informations d'adresse sont enregistrées</li> </ul>                                                                                                    | dans l'imprimante.                                                                                                    |

### 2. Avec Mac OS®

Cette rubrique explique comment installer l'ensemble P-touch Editor 5.0, Fonts (polices), Auto Format Templates (modèles de format automatique), Clip Art, et pilote d'impression. Après l'installation du pilote d'imprimante, elle explique également comment le configurer pour l'appareil.

- Image: Ne connectez pas l'appareil au Macintosh<sup>®</sup> tant que l'installation du pilote n'est pas terminée. S'il a été connecté, débranchez le câble d'interface USB/réseau du Macintosh®.
  - · Quand vous installez l'appareil, connectez-vous en tant qu'administrateur.

L'explication suivante correspond à Mac OS<sup>®</sup> X 10.4.9.

| Démarrez le Macintosh <sup>®</sup> , puis insérez le CD-ROM dans son lecteur.<br>L'écran QL-1060N s'affiche.<br>Si le démarrage ne se fait pas automatiquement, double-cliquez sur<br>l'icône QL-1060N (CD-ROM).                                                                                                    | Comment déma                    |
|----------------------------------------------------------------------------------------------------|---------------------------------|
| Cliquez sur le dossier [Mac OS X] puis double-cliquez sur [P-touch<br>Editor 5.0 Installer].<br>Suivez les consignes qui s'affichent à l'écran.                                                                                                    | logiciel <b>5</b>               |
| 3 Quand l'installation est terminée, et que<br>l'écran ci-contre s'affiche, cliquez sur<br>[Terminé].<br>L'installation du logiciel est terminée.<br>A présent, installez le pilote d'imprimante.                                                                                                    | S Cour Macintosh® Pour          |
| <ul> <li>Double-cliquez sur [Brother QL-1060N Driver.pkg] dans le dossier<br/>[Mac OS X].</li> <li>L'installateur de pilote démarre. Suivez les consignes qui s'affichent à l'écran.</li> </ul>                                                                                                    | Vue d'ensemble de<br>étiquettes |
| <ul> <li>Lorsque l'installation est terminée et que<br/>le message "Click Restart to finish<br/>installing the software" (Cliquez sur<br/>Redémarrer pour terminer l'installation<br/>du logiciel) s'affiche, cliquez sur<br/>[Restart] (Redémarrer).<br/>Le Macintosh<sup>®</sup> redémarre.<br/>L'installation du pilote d'impression est terminée.</li> </ul> | Kétérence                       |

Introduction

ETAPE

PE

rrer

6 Après avoir redémarré l'ordinateur, connectez le câble USB/LAN à l'appareil. () Comme l'étiquette d'avertissement couvre le port USB de l'appareil, retirez-la et branchez le câble USB sur ce port. Port série Port USB Port LAN Cordon d'alimentation Connectez le câble USB/LAN au port USB/LAN du Macintosh<sup>®</sup>. Appuyez sur le bouton Marche/Arrêt (心) de l'appareil pour mettre l'imprimante sous tension. Si vous connectez l'appareil au Macintosh<sup>®</sup> via un hub USB, il est possible qu'il ne se connecte pas correctement. Pour le moment, connectez directement l'appareil au port USB du Macintosh<sup>®</sup>. V Double-cliquez sur le disque où Mac OS<sup>®</sup> X est installé puis cliquez 8 sur [Applications]-[Utilities]-[Printer Setup Utility]. Utilisateurs d'un câble d'interface USB Cliquez sur Ajouter et choisissez USB en g Choix de l haut de l'écran (pour Mac OS® X 10.3.9). Choisissez QL-1060N dans la liste et cliquez à nouveau sur Ajouter pour ajouter l'imprimante à l'utilitaire de configuration des imprimantes. Pour Mac OS<sup>®</sup> X 10.4.x, cliquez sur Ajouter puis Plus d'imprimantes... Ajouter ajoutez l'imprimante avec la connexion BRPTUSB. (Dans ce cas, un dialogue d'erreur apparaît si une erreur d'impression se produit.) Spécifiez le nom d'imprimante approprié. Passez maintenant à l'étape 10. Utilisateurs d'un câble d'interface réseau (configuration réseau simple) 9-1 Cliquez sur Ajouter. Pour les utilisateurs Mac OS<sup>®</sup> X 10.3.9. npression via 000 effectuez la sélection suivante. Pour les utilisateurs Mac OS<sup>®</sup> X 10.4.x, Par de Dans passez à l'étape suivante. (Annuler) Ajour

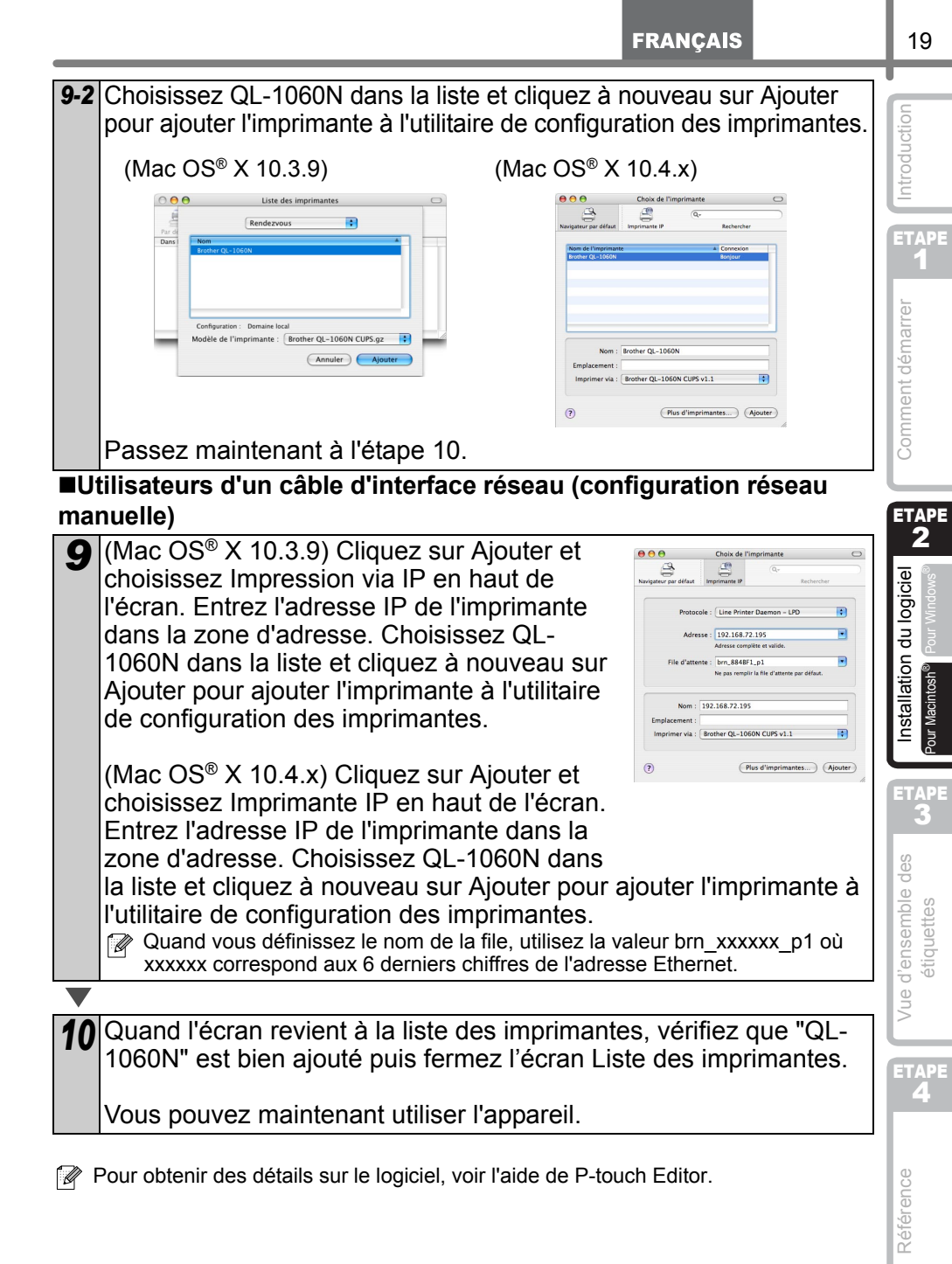

#### Installation de l'utilitaire de configuration BRAdmin Light pour Mac

BRAdmin Light est un utilitaire permettant d'effectuer la configuration initiale des appareils Brother connectés en réseau. Il peut également rechercher des produits Brother sur votre réseau, afficher leur état et configurer des paramètres réseau de base, comme l'adresse IP.

Pour obtenir des compléments d'information sur BRAdmin Light, veuillez consulter le site http://solutions.brother.com.

Si vous utilisez un logiciel de pare-feu personnel, il est possible que BRAdmin Light ne détecte pas le périphérique non configuré. Dans ce cas, désactivez votre logiciel de pare-feu personnel et réessayez BRAdmin Light. Vous pourrez réactiver votre logiciel de pare-feu personnel une fois les informations d'adresse configurées.

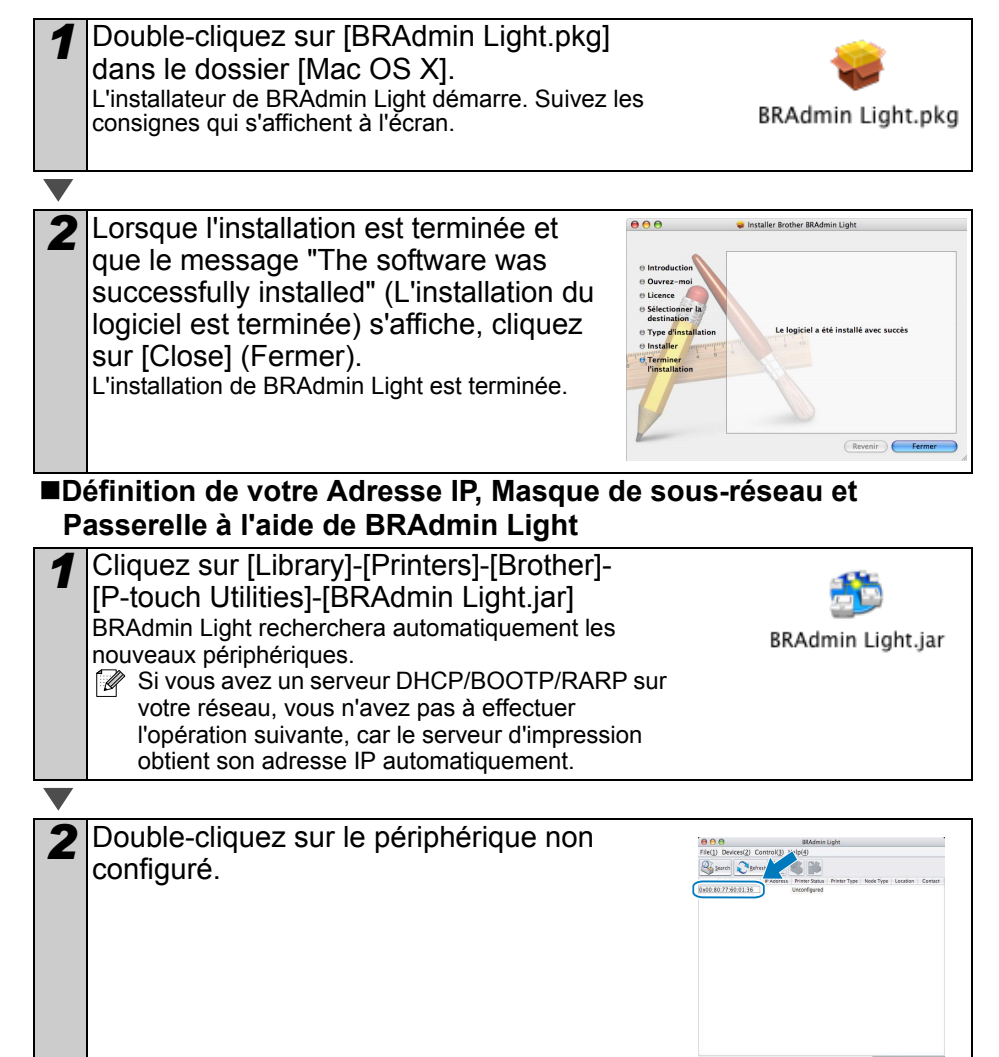

|                                                                                                    | FRANÇAIŞ                                                                                                    | 21               |
|----------------------------------------------------------------------------------------------------|----------------------------------------------------------------------------------------------------|------------------|
| 3 Choisissez STATIC pour la Boot Method<br>(méthode d'amorçage). Entrez l'IP Address<br>(Adresse IP), le Subnet Mask (Masque de<br>sous-réseau) et la Gateway (Passerelle)<br>puis cliquez sur [OK]. | Configure TCP/IP Address<br>BOT Method<br>AUTO<br>STATIC<br>DirCe<br>RARP<br>BOOTP<br>IP Address<br>192-168.0.5<br>Subnet Mask 25255.25.0<br>Gateway<br>192-168.0.1<br>OC Cancel | Introduction     |
| <ul> <li>Les informations d'adresse sont enregistrées</li> </ul>                                                                                                    | s dans l'imprimante.                                                                                                    | Comment démarrer |

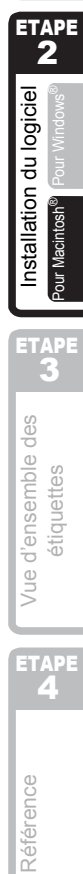

FRANCAIS

# Assortiment d'étiquettes

Voici les exemples d'étiquette que vous pouvez créer avec l'imprimante Brother QL-1060N. Vous avez le choix entre différents types d'étiquettes. Vous trouverez des informations supplémentaires page 27.

#### Choisissez le type d'étiquette que vous souhaitez créer.

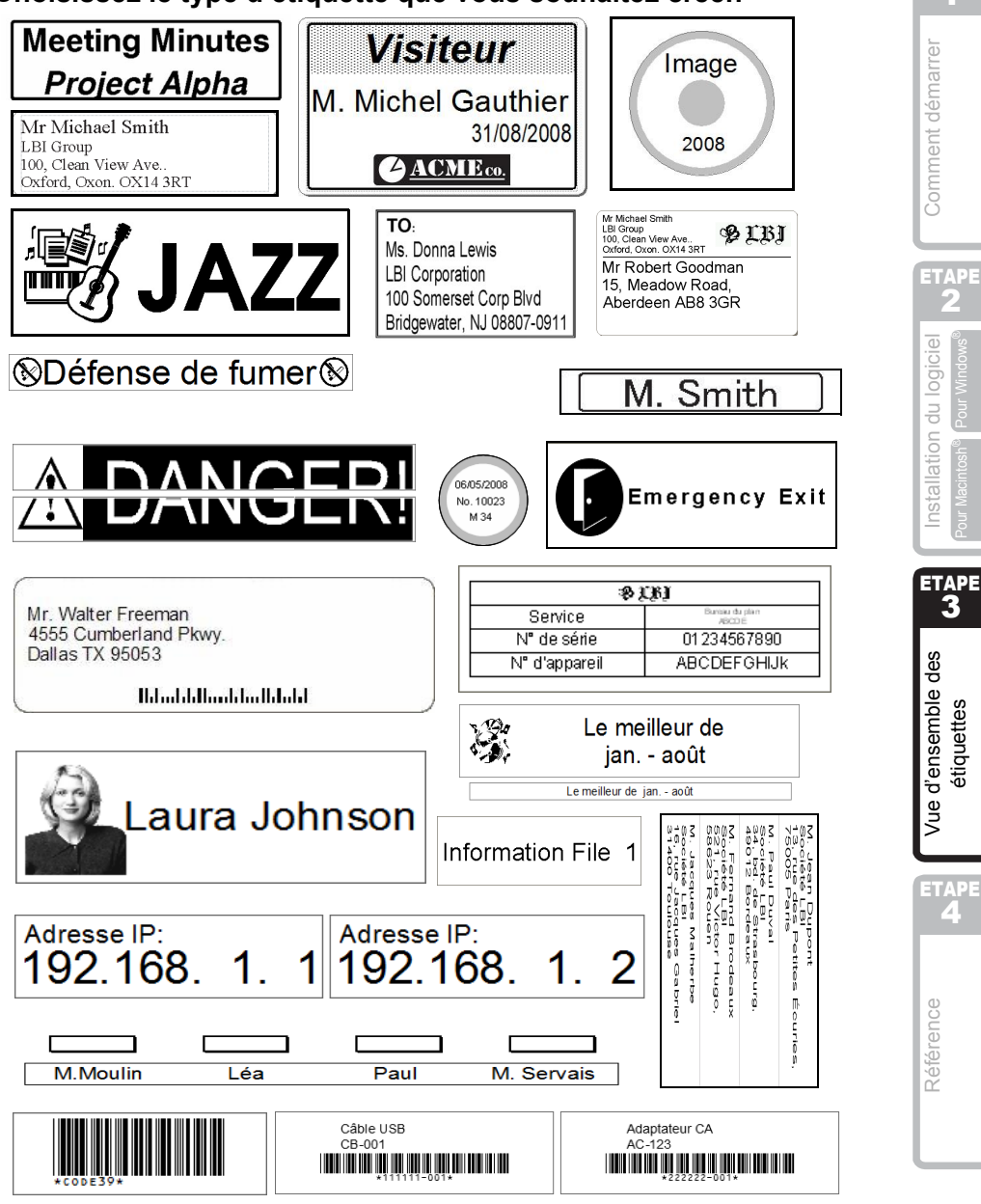

ETAPE

étiquettes

# 2 Procédures générales

Cette rubrique décrit la procédure générale pour créer des étiquettes.

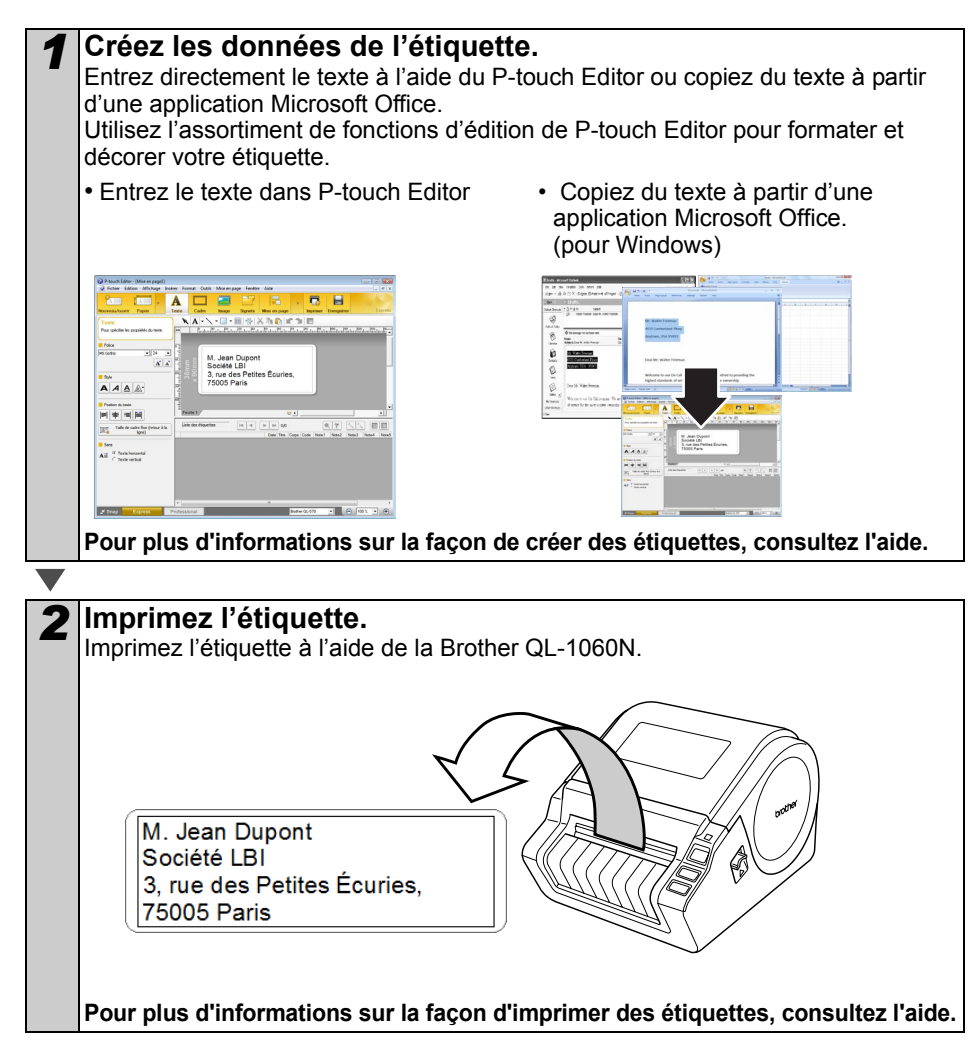

(!) Retirez les étiquettes de la sortie des étiquettes pour éviter les bourrages de papier.

## Accès à l'aide de P-touch Editor

Cette rubrique explique comment démarrer l'aide de P-touch Editor pour Windows et Mac.

### **Pour Windows**

L'exemple suivant correspond à Windows Vista® et les écrans correspondent au modèle QL-570. Remplacez QL-570 par le nom du modèle que vous avez acheté.

dress Book 1.1

#### Avec le bouton démarrer

Pour lancer l'aide de P-touch Editor, cliquez sur Démarrer dans la barre des tâches puis pointez sur Tous les programmes (ou Programmes). Cliquez sur [Brother P-touch] et [Ptouch Editor 5.0 Help].

- A partir de P-touch Editor
- · La boîte de dialogue Nouveau/ouvrir s'affiche, cliquez sur Aide - Comment.
- 🖉 Si vous cliquez sur l'option "Recherche MAJ" entourée en rouge ci-contre, vous pouvez vérifier si une version plus récente de P-touch Editor est disponible sur le site Web.

AAAA

ETAPE 3 • Dans la fenêtre de mise en page, cliquez sur l'Aide dans la barre de menu.

.

- ---and a state

Mode Express

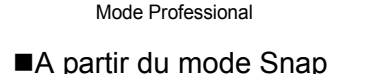

Cliquez avec le bouton droit de la souris et choisissez Aide P-touch Editor.

\* 11 - 5 A -

-Ø

. -

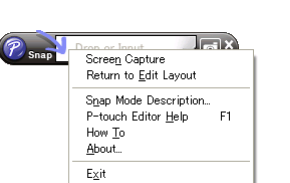

| Description and | Ouver Ouver on fichier            | Afficher Thistor |
|-----------------|-----------------------------------|------------------|
| Intra- drava -  | Créer une nouvelle mise en page   |                  |
| Talle Support   | Nouvers Selection per utilisation |                  |
|                 | A                                 |                  |
|                 |                                   |                  |
| 7 Personal West | Tanta bodgostat                   | Taxia vertical   |

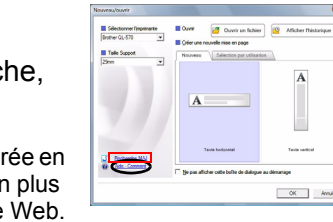

Comment démarrer

logicie

Vue d'ensemble des

étiquettes

ETAPE **4** 

Référence

### **Pour Mac**

- ■A partir de P-touch Editor
- La boîte de dialogue Nouveau/ouvrir s'affiche, cliquez sur <u>Aide Comment</u>.

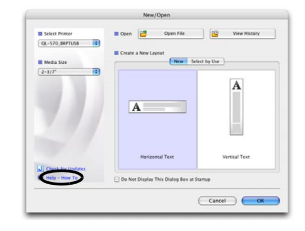

• Dans la fenêtre de mise en page, cliquez sur l'Aide et choisissez Aide de P-touch Editor.

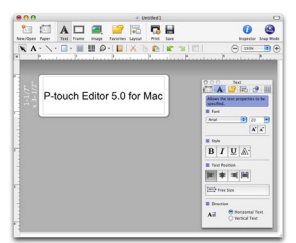

## Principales caractéristiques

#### Caractéristiques techniques du produit

| (            | Composants                    | Caractéristiques techniques                                                                |
|--------------|-------------------------------|--------------------------------------------------------------------------------------------|
| Affichage    |                               | Voyant LED (vert, rouge, orange)                                                           |
| u            | Méthode d'impression          | Impression thermique directe via la tête thermique                                         |
|              | Vitesse d'impression          | Max. 110 mm/sec, max. 69 étiquettes/min. (étiquette-adresse standard) (câble USB connecté) |
| essi         | Tête d'impression             | 300 ppp/1296 points                                                                        |
| Impre        | Largeur<br>d'impression max.  | 98,6 mm                                                                                    |
|              | Longueur<br>d'impression min. | 25,4 mm                                                                                    |
| Coupe        | use                           | Coupeuse automatique durable                                                               |
| Boutons      |                               | Bouton Marche/Arrêt ((), bouton Avance papier, bouton Coupe                                |
| Interface    |                               | USB, RS-232C, Ethernet câble 10/100BASE-TX                                                 |
| Alimentation |                               | 220-240 VAC 50/60 Hz 1,1A                                                                  |
| Taille       |                               | 170 mm × 220 mm × 147,5 mm                                                                 |
| Poids        |                               | Environ 1,73 kg (sans rouleau DK)                                                          |

#### Environnement d'exploitation

| Composants                       |                        | Caractéristiques techniques                                                                                | Ins   |
|----------------------------------|------------------------|----------------------------------------------------------------------------------------------------|-------|
| Système                          | Windows®               | Windows <sup>®</sup> 2000 Professjonal/XP/Windows Vista <sup>®</sup> /<br>Windows Server <sup>®</sup> 2003 | ETA   |
| uexpioitation                    | Macintosh <sup>®</sup> | Mac OS <sup>®</sup> X 10.3.9 ~ 10.4.10                                                                     | 3     |
|                                  | Windows®               | RS-232C <sup>*3</sup> , port USB (protocole spéc. USB 1.1 ou 2.0),<br>Ethernet câble 10/100BASE-TX         | des   |
| Interface                        | Macintosh®             | Port USB (protocole USB spéc. 1.1 ou 2.0),<br>Ethernet câble 10/100BASE-TX                                 | ettes |
| Disque                           | Windows <sup>®</sup>   | Plus de 70 Mo d'espace disque <sup>*2</sup>                                                                | ique  |
| dur                              | Macintosh®             | Plus de 100 Mo d'espace disque <sup>*2</sup>                                                               | éti   |
| Mémoire                          | Windows <sup>®</sup>   | Windows <sup>®</sup> 2000 Professional/XP : plus de 128 Mo<br>Windows Vista <sup>®</sup> : plus de 512 Mo  | Vue   |
|                                  | Macintosh®             | plus de 128 Mo                                                                                             | FTA   |
| Monitour                         | Windows®               | SVGA, couleurs haute définition ou cartes graphiques supérieures                                           | 4     |
| wonteur                          | Macintosh®             | Plus de 256 couleurs                                                                                       |       |
| Autres                           |                        | Lecteur de CD-ROM                                                                                          |       |
| Température de<br>fonctionnement |                        | 10 à 35°C                                                                                                  | rence |
| Humidité de fonctionnement       |                        | 20 à 80% (sans condensation)                                                                               | kéfé  |

- \*1 L'ordinateur doit répondre aux recommandations Microsoft® pour le système d'exploitation installé.
- \*2 Espace disponible nécessaire à l'installation du logiciel avec toutes les options.
- \*3 L'interface RS-232C est nécessaire pour imprimer avec des commandes ESC/P.

Introduction

allatic

PE

### Accessoires

Brother recommande d'utiliser des accessoires Brother d'origine avec la Brother QL-1060N. L'utilisation d'autres produits peut détériorer la qualité de l'impression ou endommager l'appareil. Les fournitures et accessoires suivants sont disponibles pour l'appareil Brother QL-1060N et peuvent être commandés directement auprès de Brother si votre revendeur ne les propose pas.

### Rouleaux DK

### Etiquettes DK découpées à l'emporte-pièce

| N° d'article | Description                          | Taille (mm) |
|--------------|--------------------------------------|-------------|
| DK-11201     | Etiquettes d'adresse standard        | 29mm×90mm   |
| DK-11202     | Etiquettes d'expédition              | 62mm×100mm  |
| DK-11203     | Etiquette de chemise de classement   | 17mm×87mm   |
| DK-11204     | Etiquettes multi-usages              | 17mm×54mm   |
| DK-11207     | Etiquettes de CD/DVD                 | 58mm×58mm   |
| DK-11208     | Etiquettes d'adresse grand format    | 38mm×90mm   |
| DK-11209     | Etiquettes d'adresse petit format    | 29mm×62mm   |
| DK-11218     | Etiquettes papier rondes 24mm        | 24mm ×24mm  |
| DK-11219     | Etiquettes papier rondes 12mm        | 12mm×12mm   |
| DK-11221     | Etiquettes papier carrées            | 23mm×23mm   |
| DK-11240     | Etiquettes de codes à barres         | 102mm×51mm  |
| DK-11241     | Etiquettes d'expédition grand format | 102mm×152mm |

### Etiquettes sur ruban continu DK

| N° de<br>réapprovi-<br>sionnement | Description                                             | Taille (mm) x (m) |
|-----------------------------------|---------------------------------------------------------|-------------------|
| DK-22113                          | Ruban continu support film plastifié transparent 62mm   | 62mm x 15,24m     |
| DK-22205                          | Ruban continu support papier blanc 62mm                 | 62mm x 30,48m     |
| DK-22210                          | Ruban continu support papier blanc 29mm                 | 29mm x 30,48m     |
| DK-22211                          | Ruban continu support film blanc 29mm                   | 29mm x 15,24m     |
| DK-22212                          | Ruban continu support film blanc 62mm                   | 62mm x 15,24m     |
| DK-22214                          | Ruban continu support papier blanc 12mm                 | 12mm x 30,48m     |
| DK-22223                          | Ruban continu support papier blanc 50mm                 | 50mm ×30,48m      |
| DK-22243                          | Ruban continu support papier blanc 102mm                | 102mm x 30,48m    |
| DK-22606                          | Ruban continu support film jaune 62mm                   | 62mm x 15,24m     |
| DK-44205*                         | Ruban continu support papier blanc repositionnable 62mm | 62mm x 30,48m     |
| DK-44605*                         | Ruban continu support papier jaune repositionnable 62mm | 62mm x 30,48m     |

 \*Les étiquettes adhésives repositionnables peuvent être proprement décollées de plusieurs surfaces plates et lisses.
 Décoller d'autres types d'étiquettes risque d'endommager l'étiquette et/ou la surface.

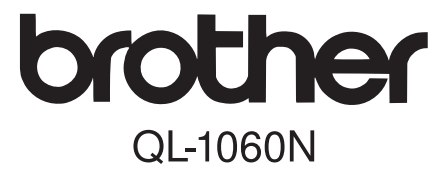

## Labelprinter

# Instelling en Gebruikshandleiding

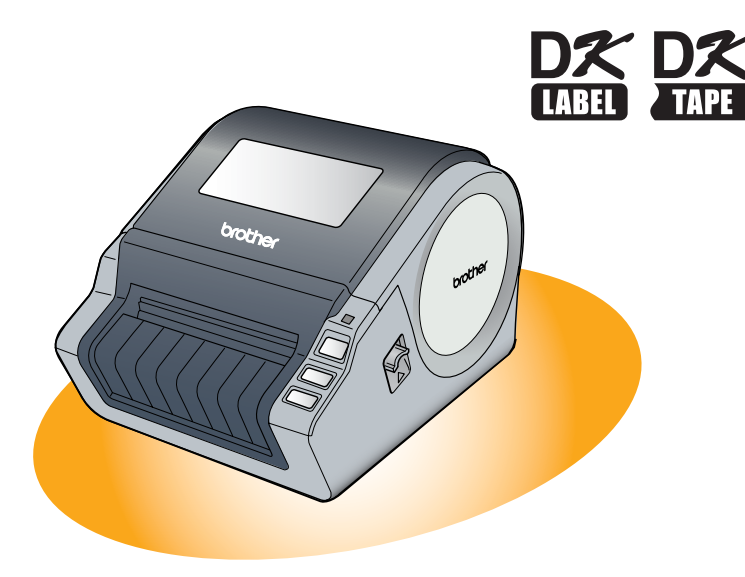

Het is raadzaam deze handleiding te lezen voordat u met uw printer gaat werken. U wordt aanbevolen deze handleiding altijd bij de hand te houden voor toekomstig gebruik.

Inleiding

Hartelijk bedankt voor uw aanschaf van de Brother QL-1060N. In deze handleiding vindt u een kort overzicht van de stappen die u dient uit te voeren om uw Brother QL-1060N te gaan gebruiken.

Raadpleeg de Gebruikershandleiding voor nadere informatie. U vindt de gebruikershandleiding in de map Manuals op de meegeleverde cd-rom.

U wordt ten zeerste aanbevolen deze handleiding aandachtig door te nemen alvorens uw Brother QL-1060N in gebruik te nemen en het document te bewaren voor toekomstig gebruik.

#### Gebruikers die hun product via onze website registreren, kunnen van onze service en technische ondersteuning gebruikmaken. U wordt aanbevolen uw apparaat te registreren via onze website op:

### Online gebruikersregistratie http://registermybrother.com/

#### Online technische ondersteuning http://solutions.brother.com/

**OPMERKING:** De bovengenoemde sites kunnen ook worden bezocht via het venster voor online gebruikersregistratie op de meegeleverde cd-rom. Wij hopen uw registratiegegevens spoedig te ontvangen.

|                       | Conformiteitsverklaring                                                 |
|-----------------------|-------------------------------------------------------------------------|
| Wij                   | BROTHER INDUSTRIES, LTD.                                                |
|                       | 15-1, Naeshiro-cho, Mizuho-ku,<br>Nagoya 467-8561 Japan                 |
| verklaren dat de etil | kettenprinter QL-1060N (modelnummer QL-1060) voldoet aan de             |
| volgende normgeve     | nde documenten:                                                         |
| Veiligheid:           | EN 60950-1:2001/A11:2004                                                |
| EMC:                  | EN 55022:2006 klasse B                                                  |
|                       | EN 55024:1998/A1:2001/A2:2003                                           |
|                       | EN 61000-3-2.2000<br>EN 61000-3-3:1995/A1:2001/A2:2005                  |
| volgens de bepaling   | ien van richtlijn 2006/95/EG inzake laagspanning en richtlijn 2004/108/ |
| EG inzake elektrom    | agnetische compatibiliteit.                                             |
| Uitgegeven door:      | BROTHER INDUSTRIES, LTD.                                                |
|                       | Printing & Solutions Company                                            |
|                       | Quality Management Dept.                                                |

Opmerking: markering is conform EU richtlijn 2002/96/EG en EN50419. Deze apparatuur is voorzien van het bovenstaande kringloopsymbool. Dit betekent dat de apparatuur apart moet worden vernietigd en dat u deze bij een speciaal inzamelpunt moet

inleveren. Deze apparatuur mag niet met het huisvuil worden weggegooid. Dit komt het milieu en ons allemaal ten goede. (Alleen voor de Europese Unie)

## Inhoudsopgave

|     |    | Inlaiding                                        | 4        |
|-----|----|--------------------------------------------------|----------|
|     |    |                                                  | I        |
|     |    | Inhoudsopgave ••••••                             | 1        |
|     |    | Algemene informatie ••••••                       | 2        |
|     |    | Veiligheidsmaatregelen                           | 3        |
|     |    | Algemene voorzorgsmaatregelen ·····              | 5        |
| STA | р1 | Aan de slag •••••••                              | 7        |
|     | 1  | De QL-1060N uitpakken                            | 7        |
|     | 2  | Beschrijving van de onderdelen ••••••            | 8        |
|     |    | Afdrukeenheid                                    | 8        |
|     | 3  | De DK-rol plaatsen ••••••                        | 8        |
|     | 4  | De stroom aansluiten ••••••                      | 9        |
|     | 5  | De etikettenlade plaatsen ••••••                 | 9        |
|     | 6  | De interfacekabel gebruiken ••••••               | 10       |
| STA | ₀2 | Ne software installeren •••••••                  | 11       |
|     |    | De coffuere installeren                          | 11       |
|     |    | 1 Bij gebruik van Microsoff <sup>®</sup> Windows | 11<br>11 |
|     |    | 2. Bij gebruik van Mac OS <sup>®</sup> •••••••   | 17       |
| STA | P3 | Overzicht van etiketten ••••••                   | 23       |
|     | 1  | l abelassortiment                                | 23       |
|     | 2  | Algemene procedures ······                       | 24       |
|     | 3  | P-touch Editor Help openen                       | 25       |
|     | 0  | Voor Windows                                     | 25       |
|     |    | Voor de Macintosh ••••••                         | 26       |
| STA | Р4 | Specificaties ·····                              | 27       |
|     |    | Technische specificaties ••••••                  | 27       |
|     |    | Toebehoren ••••••                                | 28       |

Inleiding

stap 1

Aan de slag

STAP 2

De software installeren

STAP

Overzicht van etiketten

STAP 4

Specificaties

## Algemene informatie

#### Samenstelling en publicatie

Deze handleiding is samengesteld en gepubliceerd onder toezicht van Brother Industries Ltd. De nieuwste productgegevens en specificaties zijn in deze handleiding verwerkt.

De inhoud van deze handleiding en de specificaties van het product kunnen zonder voorafgaande kennisgeving worden gewijzigd.

Brother behoudt zich het recht voor om de specificaties en de inhoud van deze handleiding zonder voorafgaande kennisgeving te wijzigen. Brother is niet verantwoordelijk voor enige schade, met inbegrip van gevolgschade, voortvloeiend uit het gebruik van deze handleiding of de daarin beschreven producten, inclusief maar niet beperkt tot zetfouten en andere fouten in deze publicatie.

De afbeeldingen van de schermen in deze handleiding kunnen afwijken van de schermen op uw beeldscherm, naargelang het besturingssysteem of de printer die u gebruikt.

©2007 Brother Industries Ltd.

#### Handelsmerken

Het Brother-logo is een wettig gedeponeerd handelsmerk van Brother Industries, Ltd. Brother is een wettig gedeponeerd handelsmerk van Brother Industries, Ltd.

© 2007 Brother Industries Ltd. Alle rechten voorbehouden.

Microsoft, Windows Vista en Windows zijn wettig gedeponeerde handelsmerken van Microsoft Corporation, VS.

Macintosh en Mac OS zijn wettig gedeponeerde handelsmerken van Apple Inc. De namen van andere software of producten die in dit document worden genoemd, zijn handelsmerken of wettig gedeponeerde handelsmerken van de respectieve bedrijven die deze hebben ontwikkeld.

leder bedrijf wiens softwaretitel in deze handleiding wordt genoemd, heeft een gebruiksrechtovereenkomst die specifiek op diens eigen programma's van toepassing is. Alle andere merknamen en productnamen die in deze Instelling en Gebruikshandleiding en in de Gebruikershandleiding worden genoemd, zijn wettig gedeponeerde handelsmerken van de respectieve bedrijven.

#### Symbolen die in deze handleiding worden gebruikt

In deze handleiding worden de volgende symbolen gebruikt:

- () Dit symbool toont informatie of instructies die opgevolgd dienen te worden. Indien u deze negeert, kan dat letsel, beschadiging of een onjuist functioneren van de printer tot gevolg hebben.
- Dit symbool toont informatie of instructies die u kunnen helpen om de werking van de printer beter te begrijpen of de printer efficiënter te gebruiken.

## Veiligheidsmaatregelen

Deze instructies dienen te worden gelezen en begrepen, en bewaard voor toekomstig gebruik. Volg alle waarschuwingen en instructies op die op het product zijn aangebracht.

| <b>Waarschuwing</b> | Beschrijft wat u kunt doen om persoonlijk letsel te voorkomen.                                 |
|---------------------|------------------------------------------------------------------------------------------------|
| 🛕 Let op            | Beschrijft procedures die moeten worden gevolgd om beschadiging van het apparaat te voorkomen. |

In deze handleiding worden de volgende symbolen gebruikt:

| $\bigcirc$ | NIET toegestane handeling                                       | $\otimes$ | Het product NIET demonteren.                     |
|------------|-----------------------------------------------------------------|-----------|--------------------------------------------------|
| B          | Het product NIET nat laten worden of<br>onderdompelen in water. | 8         | Het vermelde deel van het product NIET aanraken. |
| 0          | Verplichte handeling                                            | ሌ         | Stekker uit het stopcontact halen.               |
| A          | Geeft het risico voor een elektrische schok aan.                |           |                                                  |

#### ■Veilig gebruik van het apparaat

### 

Volg deze richtlijnen om gevaar voor brand, elektrische schok of beschadiging te voorkomen.

#### Het apparaat

- Het apparaat bij onweer en bliksem onmiddellijk uitschakelen en de stekker uit het stopcontact trekken. Er bestaat een zeer klein risico voor elektrische schokken bij bliksem.
- De onderdelen in de buurt van de printkop niet aanraken. De printkop wordt tijdens werking erg heet en blijft kort na gebruik nog heet. Raak de printkop nooit met uw vingers aan.
- Plastic zakken veilig weggooien en buiten het bereik van baby's en kinderen houden. Speel nooit met plastic zakken.
- Conmiddellijk de stekker uit het stopcontact trekken en het apparaat niet meer gebruiken als u een vreemde geur, overmatige warmte, verkleuring, vervorming of andere ongebruikelijkheden waarneemt wanneer het apparaat wordt gebruikt of is opgeslagen.
- Wet product niet demonteren. Neem contact op met de verkoper waar u het apparaat hebt gekocht, of met uw plaatselijk erkende onderhoudscentrum voor inspectie, afstelling en reparatie van het apparaat.

- Het apparaat niet laten vallen, er tegen stoten of schudden.
- Het apparaat niet vasthouden of optillen aan de klep van de DK-rol. De klep kan losraken en het apparaat kan vallen en beschadigd raken.
- Bet apparaat op geen enkele manier blootstellen aan water of vocht.
- Het apparaat niet gebruiken als er zich vreemde voorwerpen in bevinden. Indien er water of een vreemd voorwerp in het apparaat komt, trek dan eerst de stekker uit het stopcontact en verwijder het vreemde voorwerp. Neem indien nodig contact op met de verkoper waar u het apparaat hebt gekocht, of met uw plaatselijk erkende onderhoudscentrum.
- Het apparaat niet met één hand optillen. Het apparaat kan uit uw hand glijden en vallen.

Inleiding

STAF 1

Overzicht van etiketten

STA

Specificaties

#### **A** Waarschuwing Volg deze richtlijnen om gevaar voor brand, elektrische schok of beschadiging te voorkomen. Netsnoer 🚫 Het apparaat uitsluitend op de vermelde 🚫 Het netsnoer niet snijden, beschadigen voedingsbron (220V-240V AC) en nooit zware voorwerpen op het aansluiten. netsnoer plaatsen. Het netsnoer gebruiken dat bij het N Het netsnoer niet gebruiken als dit apparaat is geleverd. beschadigd is. Net netsnoer of de stekker nooit met Controleren dat het netsnoer goed in het natte handen hanteren. stopcontact is gestoken. N Het stopcontact niet overladen door hier **R** Het netsnoer uit het stopcontact verwijderen als het apparaat gedurende teveel apparaten op aan te sluiten, en langere tijd niet wordt gebruikt. het netsnoer niet aansluiten op een beschadigd stopcontact. A Let op Volg deze richtlijnen om gevaar voor brand, elektrische schok of beschadiging te voorkomen. Het apparaat Kies een stopcontact dat dicht in de buurt van het apparaat en gemakkelijk bereikbaar is. Netsnoer Houd altijd het netsnoer vast wanneer u de stekker uit het stopcontact haalt of in het stopcontact steekt. Trek nooit aan het netsnoer; dit kan het snoer beschadigen. Snijder 🕲 Raak het snijblad van de snijder niet aan. Open de bovenklep niet wanneer de snijder in werking is. Installatie/Opslag Zet het apparaat op een vlak en stevig Zet geen zware voorwerpen op het oppervlak, zoals een bureau. apparaat. DK-rol (DK-label, DK-tape) Let erop dat u de DK-rol niet laat vallen. Afhankelijk van het gebied, materiaal en de omgevingscondities kunnen labels Voor DK-rollen worden warmtegevoelig losraken of onverwijderbaar worden. papier en folie gebruikt. Zowel het etiket van kleur veranderen of kan de afdruk als de afdruk vervagen in zonlicht en bij worden overgebracht op andere overmatige warmte. Gebruik geen DKvoorwerpen. rollen voor gebruik buitenshuis, waar Alvorens het etiket aan te brengen, dient duurzaamheid vereist is. u altijd eerst de omgevingscondities en het materiaal te controleren. Test het etiket door een klein stukje ervan op een onopvallende plaats van het bestemde oppervlak aan te brengen.

### Algemene voorzorgsmaatregelen

#### Het apparaat

- Het apparaat nooit demonteren of nat laten worden; dit om het risico voor brand en elektrische schokken te voorkomen. Steek de stekker nooit met natte handen in het stopcontact en trek de stekker ook nooit met natte handen uit het stopcontact. Dit kan een elektrische schok of brand veroorzaken.
- De snijder niet aanraken. Dit kan letsel veroorzaken.
- De machine is een precisie-apparaat. Zorg dat u het apparaat niet laat vallen en stoot er niet tegen.
- Het apparaat niet vasthouden of optillen aan de klep van het vak met de DK-rol. De klep kan losraken en het apparaat kan vallen en beschadigd raken.
- Plaatsing van de machine naast een televisie, radio, enz, kan storingen in het apparaat veroorzaken. Gebruik het apparaat niet in de buurt van een machine die elektromagnetische storing kan veroorzaken.
- Het apparaat niet blootstellen aan direct zonlicht of in de buurt van verwarmingen of andere warme apparaten, in gebieden die zijn blootgesteld aan extreem hoge of lage temperaturen, hoge vochtigheid of veel stof, plaatsen. Hierdoor kunnen er storingen in het apparaat optreden.
- Geen verfverdunner, benzeen, alcohol of enig ander organisch oplosmiddel gebruiken voor reiniging van het apparaat. Deze middelen kunnen de afwerking van het oppervlak van het apparaat beschadigen. Reinig het apparaat met een zachte, droge doek.
- Geen zware of waterhoudende voorwerpen op het apparaat zetten. Indien water of een vreemd voorwerp in het apparaat komt, dient u contact op te nemen met de verkoper waar u het apparaat hebt gekocht of met uw plaatselijk erkende onderhoudscentrum. Indien u het apparaat blijft gebruiken als er water of een vreemd voorwerp in is gekomen, kan het apparaat beschadigd raken of loopt u risico op persoonlijk letsel.
- Nooit vreemde voorwerpen in de uitvoersleuf, de USB-poort, seriële poort of LAN-poort steken en deze openingen nooit belemmeren.
- Geen metalen voorwerpen in de buurt van de printkop plaatsen. De printkop wordt tijdens werking erg heet en blijft kort na gebruik nog heet. Raak de printkop nooit met uw vingers aan.
- Uitsluitend de bij het apparaat geleverde interfacekabel (USB-kabel) gebruiken.
- De DK-rol uit het apparaat verwijderen indien het apparaat gedurende langere tijd niet wordt gebruikt.
- Geen etiketten proberen af te drukken als de klep van de DK-rol open staat.

#### Netsnoer

- Uitsluitend het bij het apparaat geleverde netsnoer gebruiken.
- Het netsnoer uit het stopcontact verwijderen als het apparaat gedurende langere tijd niet wordt gebruikt.
- Houd altijd het netsnoer vast wanneer u de stekker uit het stopcontact haalt of in het stopcontact steekt. Nooit aan het netsnoer trekken. Hierdoor kan de draad in het snoer beschadigd raken.
- Het apparaat in de buurt van een gemakkelijk bereikbaar standaard stopcontact plaatsen.

#### ■DK-rol (DK-label en DK-tape)

- Uitsluitend officiële Brother-accessoires en verbruiksartikelen gebruiken (aangegeven met №, №). Gebruik geen accessoires of verbruiksartikelen die niet zijn goedgekeurd.
- Labels die zijn aangebracht op een nat, vuil of vettig oppervlak, kunnen makkelijk losraken. Maak voordat u het etiket aanbrengt het oppervlak eerst goed schoon.

Inleiding

Specificaties

- Inleiding
  - DK-rollen gebruiken warmtegevoelig papier of folie, waarvan de kleur kan vervagen of die kunnen losraken indien ze aan ultraviolet licht, wind of regen worden blootgesteld.
  - DK-rollen niet blootstellen aan direct zonlicht, hoge temperaturen, vocht of stof. Opslaan op een koele, donkere plaats. Gebruik de DK-rollen binnen afzienbare tijd na het openen van het pakket.
  - De kleur van etiketten kan veranderen of vervagen indien met een nagel of metalen voorwerp over het bedrukte deel wordt gekrast, of wanneer het bedrukte gedeelte met een vochtige, bezwete of met verzorgingscrème ingesmeerde hand wordt aangeraakt.
  - Etiketten niet aanbrengen op personen, dieren of planten.
  - Het einde van de DK-rol is zo gemaakt dat de rol niet aan de labelspoel blijft plakken en het laatste etiket wordt daarom soms niet goed afgesneden. In dit geval dient u de laatste etiketten te verwijderen, een nieuwe DK-rol te plaatsen en het laatste etiket nogmaals af te drukken.

Opmerking: om deze reden bevat een DK-rol veelal meer etiketten dan op de verpakking staat aangegeven.

- Als een etiket van een oppervlak wordt verwijderd, blijven er vaak stukjes achter. Alvorens een nieuw etiket aan te brengen, eerst de restanten van het oude etiket verwijderen.
- Sommige DK-rollen zijn voorzien van permanent kleefmiddel. Eenmaal aangebracht is het moeilijk dit soort etiketten te verwijderen.
- Alvorens cd/dvd-etiketten te gebruiken, altijd eerst de instructies over het aanbrengen van etiketten op cd's of dvd's in de handleiding van uw cd/dvd-speler lezen en opvolgen.
- Geen cd/dvd-etiketten gebruiken in een cd/dvd-speler met een sleuflader, zoals bijvoorbeeld een cd-speler in een auto waarbij de cd in de invoersleuf van de speler wordt geschoven.
- Cd/dvd-etiketten die op een cd/dvd zijn aangebracht niet verwijderen; u verwijdert hierdoor vaak een dunne laag van de cd, waardoor deze beschadigd kan raken.
- Geen cd/dvd-etiketten aanbrengen op cd's of dvd's die bestemd zijn voor gebruik met inkjetprinters. Etiketten op deze schijven raken snel los, en het gebruik van schijven waarvan de etiketten zijn losgekomen kan beschadiging of gegevensverlies veroorzaken.
- Bij het aanbrengen van cd/dvd-etiketten altijd de applicator gebruiken die bij de cd/dvdrollen is geleverd; als u dit niet doet, kan de cd/dvd-speler beschadigd raken.
- Gebruikers dragen de volledige verantwoordelijkheid voor de eventuele gevolgen van het aanbrengen van cd/dvd-etiketten. Brother stelt zich niet aansprakelijk voor beschadiging of verlies van gegevens als gevolg van onjuist gebruik van cd/dvd-etiketten.

#### ■Cd-rom en software

- De cd-rom niet krassen of blootstellen aan extreem hoge of lage temperaturen.
- Geen zware voorwerpen op de cd-rom zetten of kracht uitoefenen op de cd-rom.
- De software op de cd-rom is uitsluitend bestemd voor gebruik met het apparaat. Raadpleeg de licentie op de cd voor nadere informatie. Deze software mag worden geïnstalleerd op meerdere computers, voor gebruik op kantoren, enz.

7

Inleiding

STAP 1

# De QL-1060N uitpakken

Alvorens de QL-1060N in gebruik te nemen, eerst controleren of de doos het volgende bevat. Neem contact op met uw Brother-wederverkoper als een of meer van de onderdelen niet zijn geleverd of beschadigd zijn.

#### **QL-1060N**

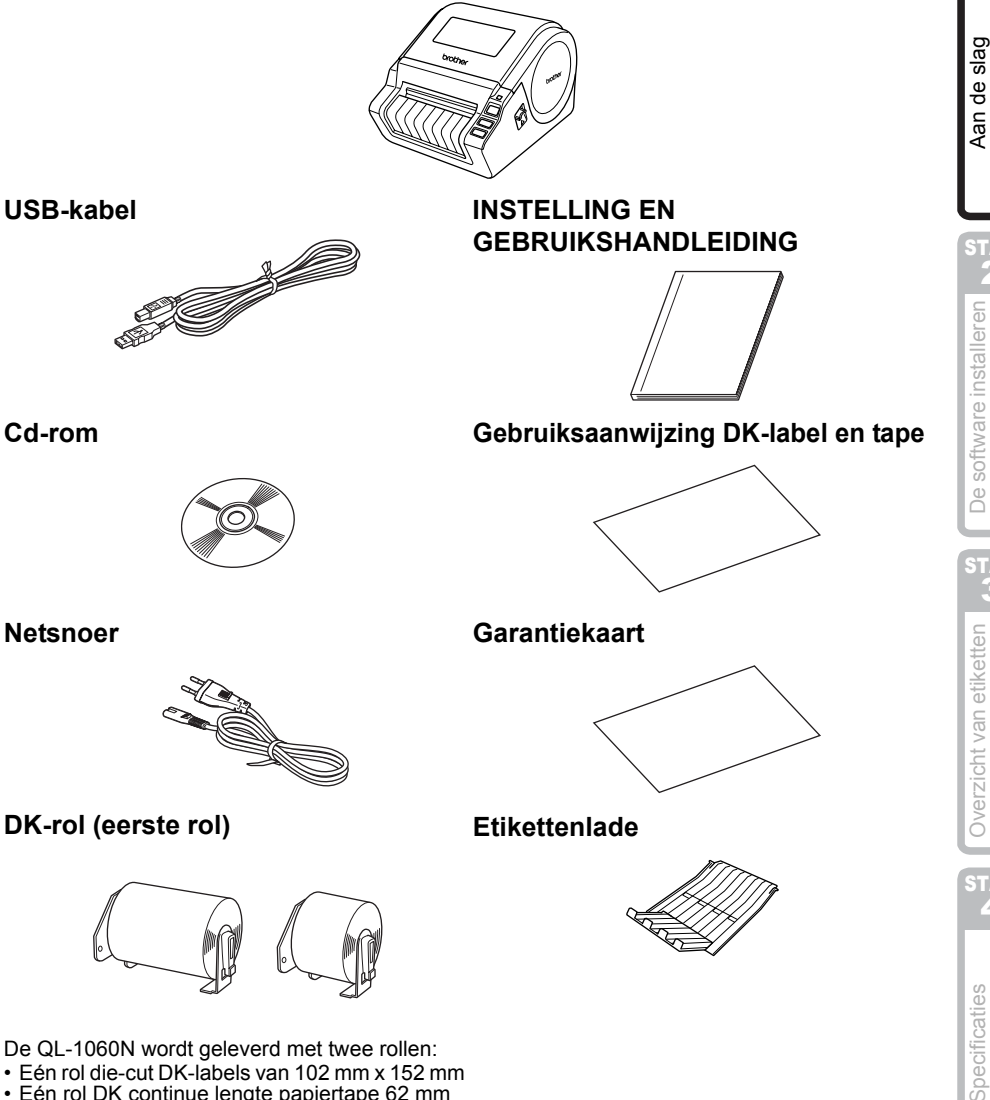

- Eén rol die-cut DK-labels van 102 mm x 152 mm
- · Eén rol DK continue lengte papiertape 62 mm

8

## 2 Beschrijving van de onderdelen

### Afdrukeenheid

#### ■Voor

#### Achter

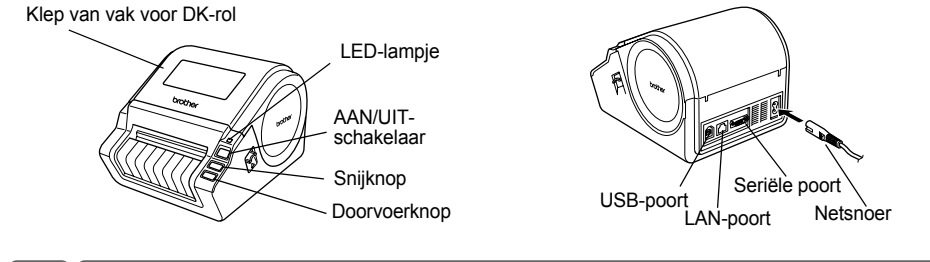

## 3 De DK-rol plaatsen

Houd de AAN/UIT-schakelaar enige tijd ingedrukt om de QL-1060N uit te zetten. Trek de linker- en rechterhendel onder de bovenklep van het apparaat omhoog en open de klep. Plaats de spoel in de spoelgeleiders van het 2 vak voor de DK-rol. (!) • Controleer dat de spoelarmen stevig in de linker- en rechterspoelgeleiders zitten. Plaats de spoel met de DK-rol aan de rechterkant van de QL-1060N. 2 Voer het uiteinde van de DK-rol in de sleuf totdat dit gelijk met de rol ligt. Indien het uiteinde van de DK-rol niet helemaal door de sleuf kan worden gevoerd, voer de rol dan zo ver mogelijk in de sleuf en sluit de klep. Druk op de AAN/UIT-schakelaar om de QL-1060N aan te zetten en druk op de doorvoerknop om de rol door de sleuf te voeren.

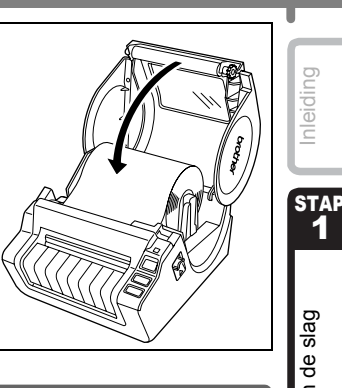

# De stroom aansluiten

Sluit de klep van het vak voor de DK-rol en controleer dat deze aan beide zijden in

Sluit het netsnoer op de QL-1060N aan en steek de stekker in een stopcontact.

positie klikt.

- (!) Controleer dat het stopcontact 220V-240V wisselspanning heeft alvorens de stekker in het stopcontact te steken.
  - Trek de stekker uit het stopcontact als u klaar bent met de QL-1060N.
  - Trek niet aan het stroomsnoer om de stekker uit het stopcontact te verwijderen. Hierdoor kan het stroomsnoer beschadigd raken.
  - Sluit tijdens het installeren van de printerdriver de QL-1060N niet op de computer aan totdat u wordt gevraagd dit te doen.

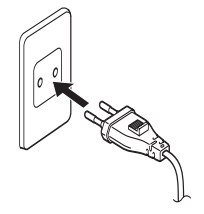

# De etikettenlade plaatsen

Het apparaat wordt geleverd met een etikettenlade voor maximaal 10 vellen etiketten.

Plaats de etikettenlade aan de voorkant van het apparaat, zoals rechts wordt getoond.

() • Bij het continu afdrukken van meer dan 10 etiketten met de functie Automatisch afsnijden, dient u de papiergeleider te verwijderen om te voorkomen dat het papier vastloopt.

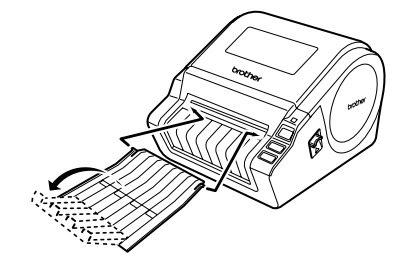

Inleiding

Aan de slag

De software installerer

Overzicht van etiketten

Specificaties

## 6 De interfacekabel gebruiken

RS-232C kabels en netwerkkabels behoren niet tot de standaardaccessoires.

Zorg voor de juiste kabel voor uw interface.

USB-kabel

Gebruik de meegeleverde interfacekabel.

RS-232C kabel

Gebruik geen interfacekabel die langer is dan 2 meter. For details, see Appendix- Serial Cables of User's Guide.

Netwerkkabel

Gebruik een Straight-Through Categorie 5 (of hoger) twisted-pair kabel voor 10BASE-T of 100BASE-TX Fast Ethernetnetwerken.

#### Belangrijk

De meegeleverde interfacekabel dient te worden gebruikt om te verzekeren dat aan de EMC-limieten wordt voldaan. Een afgeschermde interfacekabel dient te worden gebruikt om te verzekeren dat aan de EMC-limieten wordt voldaan.

Indien veranderingen of modificaties zijn aangebracht die niet uitdrukkelijk door Brother Industries, Ltd. zijn goedgekeurd, kan de machtiging voor gebruik van de apparatuur door de gebruiker komen te vervallen.

- Waarschuwing bij aansluiting op een LAN Dit product moet worden aangesloten op een LAN-aansluiting die niet aan overspanning onderhevig is.
  - Waarschuwing bij aansluiting via RS-232C De RS-232C seriële aansluiting van dit apparaat is geen beperkte spanningsbron.

## De software installeren

### 1. Bij gebruik van Microsoft<sup>®</sup> Windows

In dit gedeelte wordt beschreven hoe P-touch Editor 5.0, P-touch Address Book 1.1, de printerdriver en de gebruikershandleiding tegelijk worden geïnstalleerd. De procedure voor installatie van deze onderdelen varieert naargelang het

besturingssysteem van de computer.

Het volgende voorbeeld is voor Windows Vista<sup>®</sup>.

De installatieprocedure kan zonder vooraankondiging worden gewijzigd.

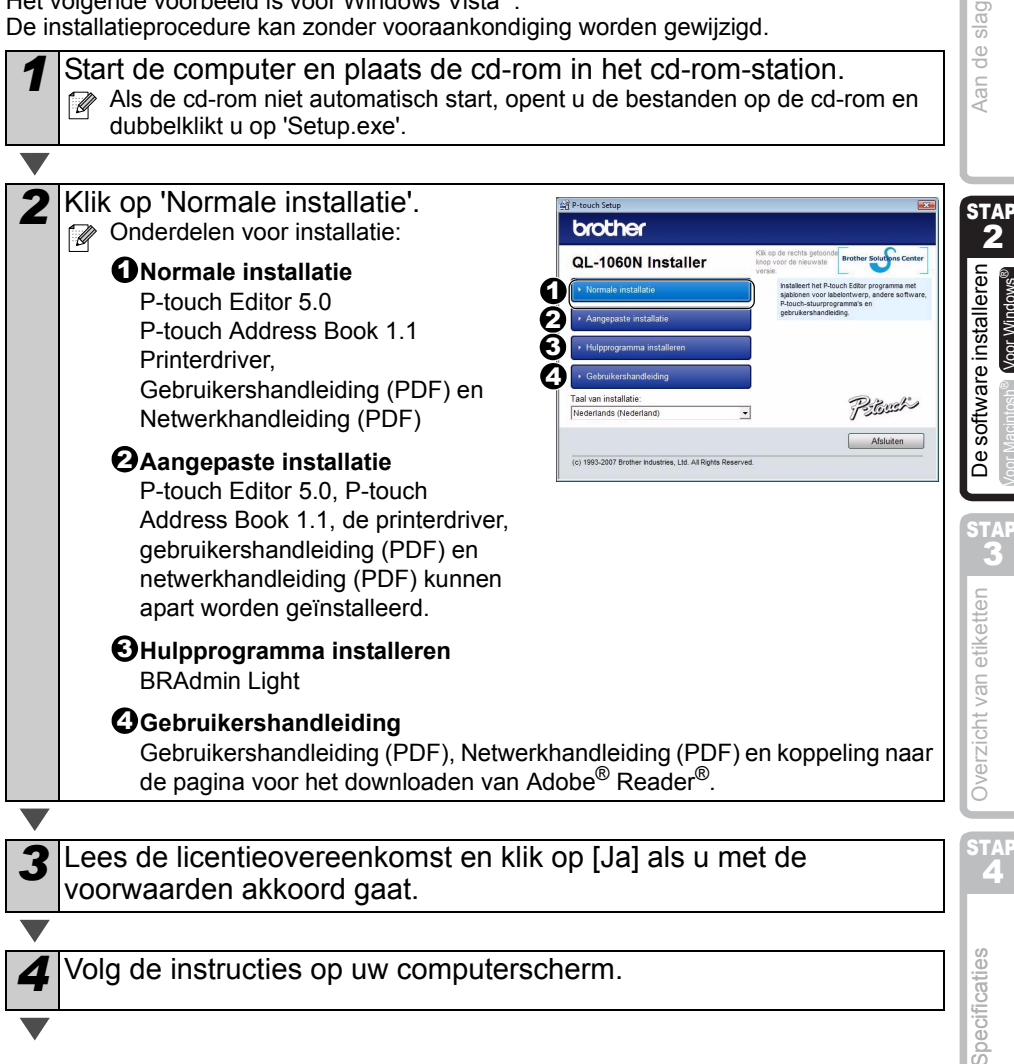

Inleiding

STAP 1

Voor Wind<u>ow</u>s

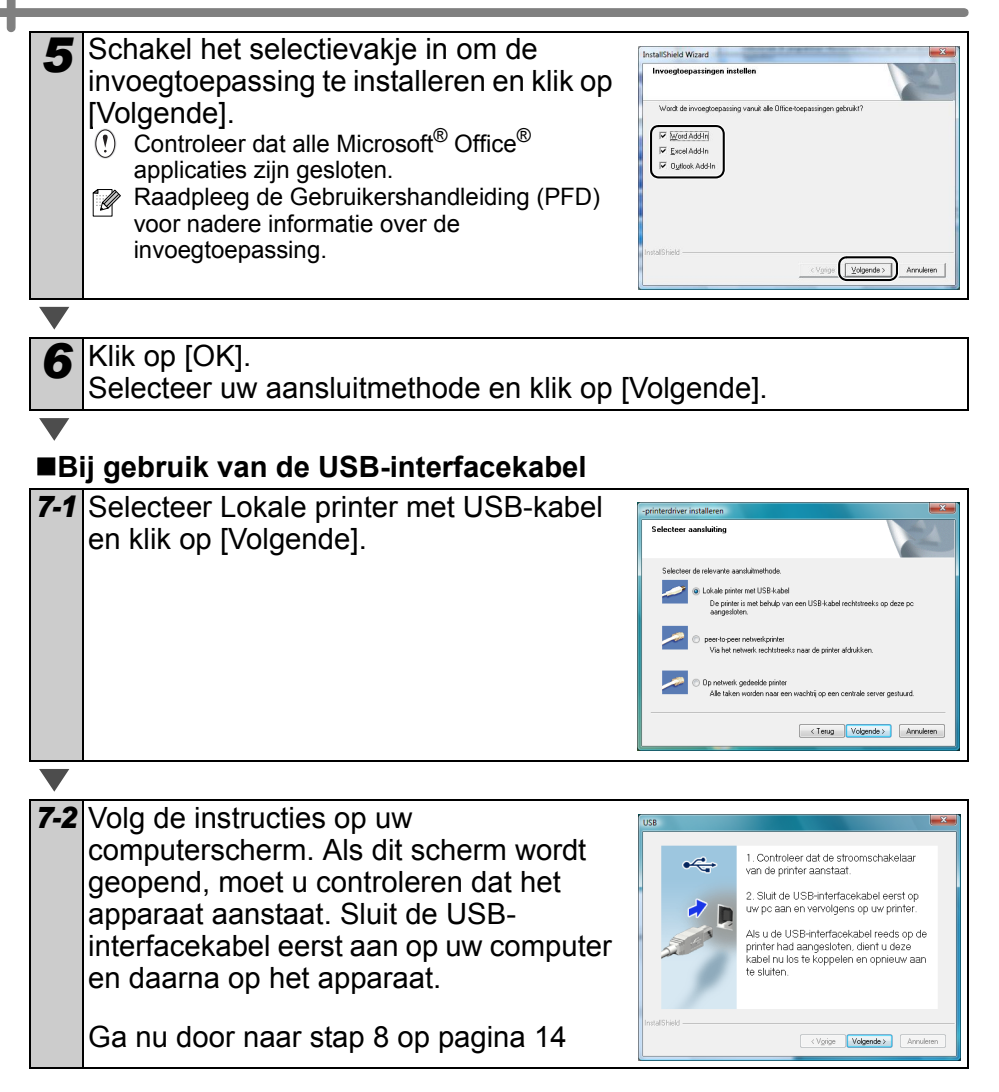

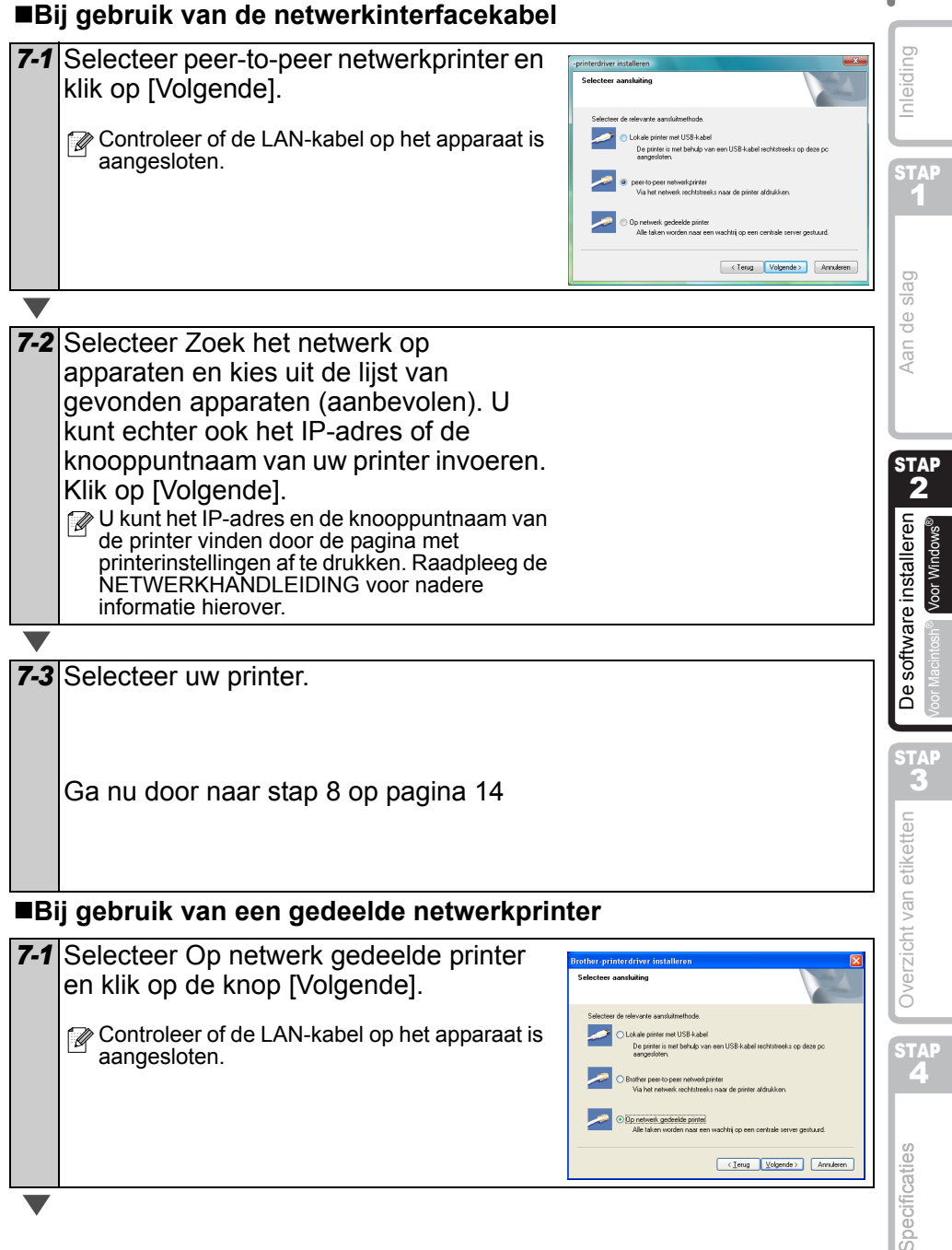

#### 7-2 Selecteer de wachtrij van uw printer en klik op [OK].

Neem contact op met uw beheerder als u niet zeker weet welke locatie of printernaam in het netwerk wordt gebruikt.

8 Klik op [Volgende].

- Als u 'Ja, pagina weergeven' selecteert, wordt de online pagina voor gebruikersregistratie geopend voordat de installatie wordt voltooid. (aanbevolen)
- Kiest u 'Nee, pagina niet weergeven', dan wordt de installatie vervolgd.

Klik op [Voltooien]. 9

**10** Start de software.

- Klik op [Start] [Alle programma's (Programma's)] [Brother P-touch] [P-touch Editor 5.0] om P-touch Editor te starten.
- Klik op [Start] [Alle programma's (Programma's)] [Brother P-touch] [P-touch] Address Book 1.1] om P-touch Address Book te starten.

Raadpleeg voor informatie over software de →'Gebruikershandleiding (PDF)'. Open de gebruikershandleiding door de klikken op [Start] - [Alle programma's (Programma's)] - [Brother P-Touch] - [Manuals] - [QL-1060N Gebruikershandleiding (Nederlands)].

#### Het hulpprogramma voor configuratie van BRAdmin Light voor Windows installeren

BRAdmin Light wordt gebruikt voor de voorbereidende installatie van op het netwerk aangesloten apparaten van Brother. Het kan tevens worden gebruikt om op uw netwerk te zoeken naar producten van Brother, om de status weer te geven en om algemene netwerkinstellingen, zoals het IP-adres, te configureren.

Kijk voor nadere informatie over BRAdmin Light op http://solutions.brother.com.

- Voor geavanceerder printerbeheer gebruikt u de meest recente versie van Brother BRAdmin Professional, die u kunt downloaden van http://solutions.brother.com.
  - Wanneer u persoonlijke firewallsoftware gebruikt (bijv. Windows Firewall), kan het zijn dat BRAdmin Light het niet-geconfigureerde apparaat niet waarneemt. In dat geval dient u de persoonlijke firewallsoftware uit te schakelen en het met BRAdmin Light opnieuw te proberen. Start de persoonlijke firewallsoftware opnieuw op nadat de adresgegevens zijn ingesteld.

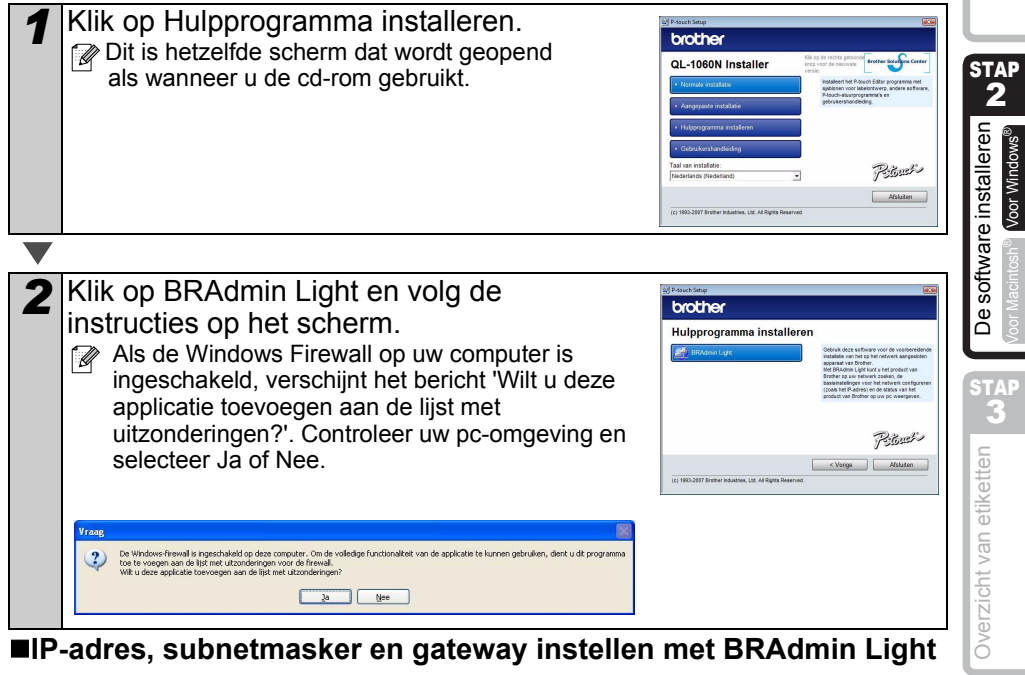

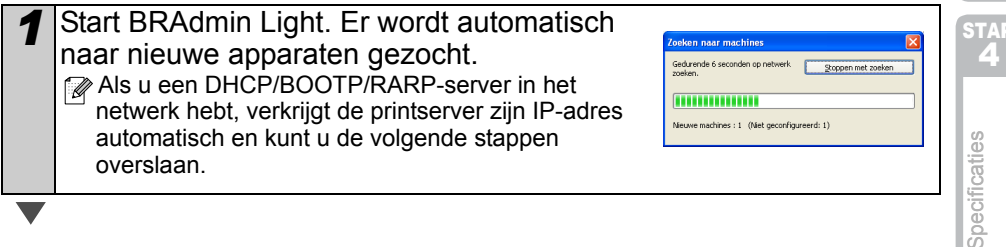

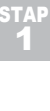

Aan de slag

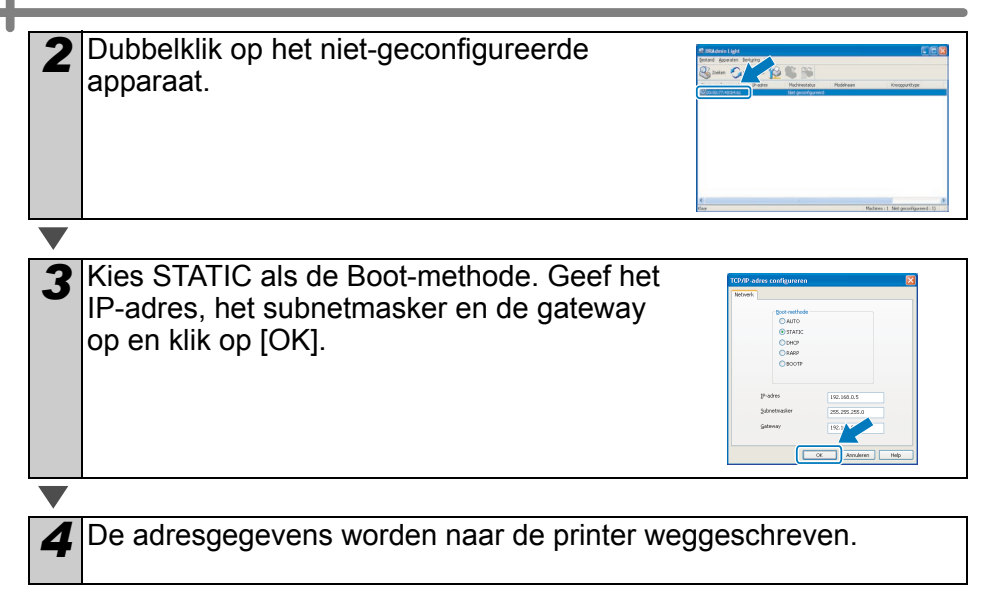
| Meld u voor het installeren van het apparaat aan als beheerder.                                                                                                    |  |  |  |
|----------------------------------------------------------------------------------------------------|--|--|--|
| olgende voorbeeld is voor Mac $OS^{\ensuremath{\mathbb{R}}}$ X 10.4.9.                                                                                                    |  |  |  |
| Start de Macintosh® en plaats de cd-rom in het cd-rom-station.         Het venster QL-1060N wordt geopend.         Als de cd-rom niet automatisch start, dubbelklikt u op het pictogram         QL-1060N (cd-rom).                            |  |  |  |
| Klik op de map [Mac OS X] en dubbelklik op [P-touch Editor 5.0 Installer].<br>Volg de instructies op uw computerscherm.                                                                                                    |  |  |  |
| Wanneer de installatie is voltooid en het<br>hier rechts getoonde scherm wordt<br>weergegeven, klikt u op [Done].<br>De software is nu geïnstalleerd.<br>Installeer nu de printerdriver.                                                      |  |  |  |
| Dubbelklik op [Brother QL-1060N Driver.pkg] in de map [Mac OS X].                                                                                                    |  |  |  |
| Het installatieprogramma voor de printerdriver wordt gestart. Volg de instructies op uw computerscherm.                                                                                                    |  |  |  |
| Wanneer de installatie is voltooid en het<br>bericht 'Click Restart to finish installing<br>the software' verschijnt, klikt u op<br>[Restart].<br>De Macintosh <sup>®</sup> wordt opnieuw opgestart.<br>De printerdriver is nu geïnstalleerd. |  |  |  |
|                                                                                                    |  |  |  |

### 2. Bij gebruik van Mac OS®

In dit gedeelte wordt beschreven hoe P-touch Editor 5.0, fonts, sjablonen voor automatisch indelen, Clip Art en de printerdriver worden geïnstalleerd. Tevens wordt beschreven hoe de printerdriver na installatie voor het apparaat wordt geconfigureerd.

- 1 Sluit het apparaat niet op de Macintosh<sup>®</sup> aan totdat de printerdriver is geïnstalleerd. • Als het apparaat reeds is aangesloten, verwijder dan de USB-interfacekabel van de Macintosh<sup>®</sup>.
  - Me

Het volge

2

3

Δ

5

Inleiding

1

Aan de slag

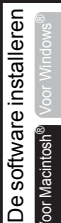

/oor Macintosh

Specificaties

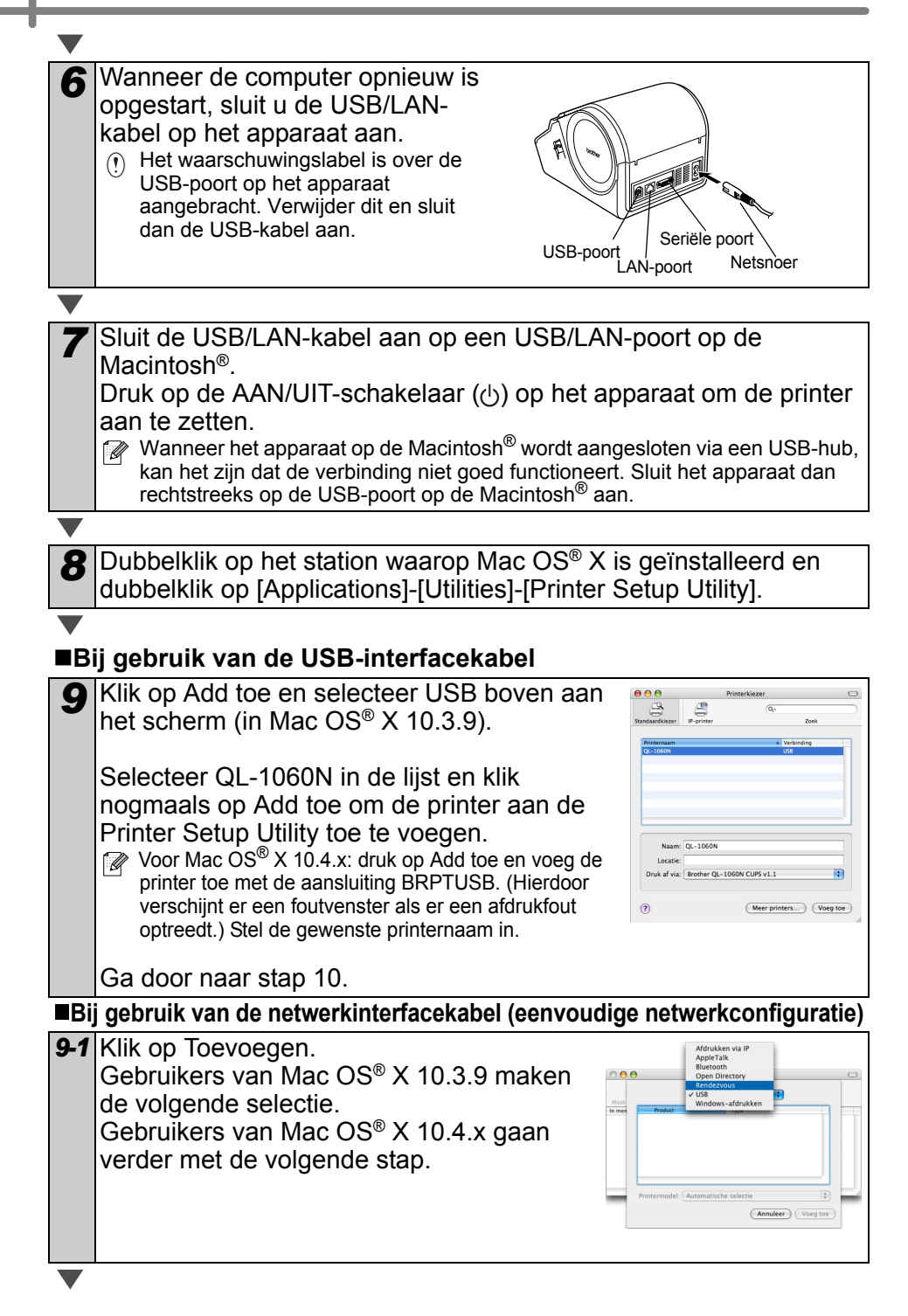

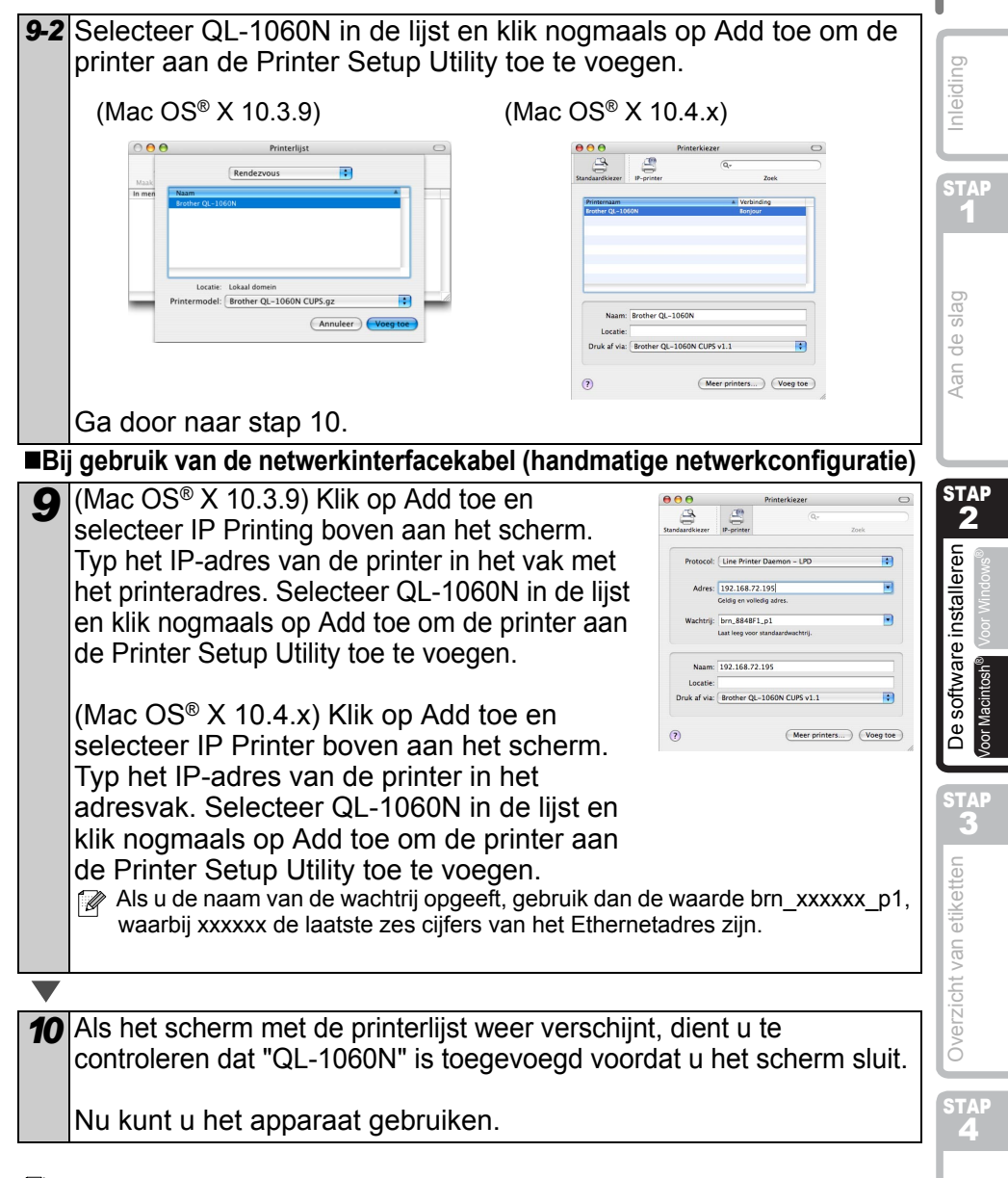

Raadpleeg P-touch Editor Help voor nadere informatie over software.

#### Het hulpprogramma voor configuratie BRAdmin Light op de Mac installeren

BRAdmin Light wordt gebruikt voor de voorbereidende installatie van op het netwerk aangesloten apparaten van Brother. Het kan tevens worden gebruikt om op uw netwerk te zoeken naar producten van Brother, om de status weer te geven en om algemene netwerkinstellingen, zoals het IP-adres, te configureren.

Kijk voor nadere informatie over BRAdmin Light op http://solutions.brother.com.

Wanneer u persoonlijke firewallsoftware gebruikt, kan het zijn dat BRAdmin Light het niet-geconfigureerde apparaat niet waarneemt. In dat geval dient u de persoonlijke firewallsoftware uit te schakelen en het met BRAdmin Light opnieuw te proberen. Start de persoonlijke firewallsoftware opnieuw op nadat de adresgegevens zijn ingesteld.

| 1 Dub<br>map<br>Het i<br>opge<br>op u | bbelklik op [BRAdmin Light.pkg] in de<br>o [Mac OS X].<br>nstallatieprogramma voor BRAdmin Light wo<br>estart. Volg de instructies<br>w computerscherm.                                                                                                    | rdt BRAdmin Light.pkg                                                                                                    |
|---------------------------------------|----------------------------------------------------------------------------------------------------|----------------------------------------------------------------------------------------------------|
|                                       |                                                                                                    |                                                                                                    |
| 2 War<br>beri<br>de s<br>[Clc<br>BRA  | nneer de installatie is voltooid en het<br>cht verschijnt om te laten weten dat<br>software is geïnstalleerd, klikt u op<br>se].<br>dmin Light is nu geïnstalleerd.                                                                                                    | trother BRAdmin Light installeren      terrange:         bizensig:         bizensig:         bizensige:         bizensige:      |
| ■IP-adr                               | res, subnetmasker en gateway inst                                                                                                    | ellen met BRAdmin Light                                                                                                    |
| 1 Klik<br>[P-tu<br>BRA<br>appa        | op [Bibliotheek]-[Printers]-[Brother]-<br>ouch Utilities]-[BRAdmin Light.jar].<br>dmin Light zoekt automatisch naar nieuwe<br>araten.<br>Als u een DHCP/BOOTP/RARP-server in het<br>netwerk hebt, verkrijgt de printserver zijn IP-a<br>automatisch en kunt u de volgende stappen o | BRAdmin Light.jar<br>dres<br>overslaan.                                                                                                    |
|                                       |                                                                                                    |                                                                                                    |
| 2 Dub<br>app                          | belklik op het niet-geconfigureerde<br>araat.                                                                                                    | Reference of the second second |

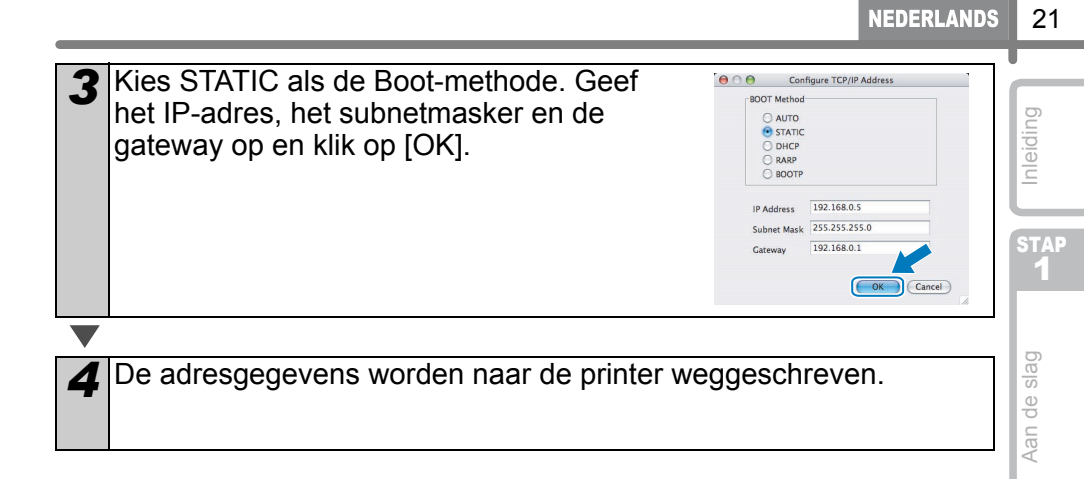

21

# Labelassortiment

Hier zijn de voorbeeldetiketten die u met de Brother QL-1060N kunt maken. Zoals u kunt zien, is er een ruime keuze aan etiketten. Zie Pagina 28 voor meer informatie hierover.

#### Selecteer welk type etiket u wilt maken.

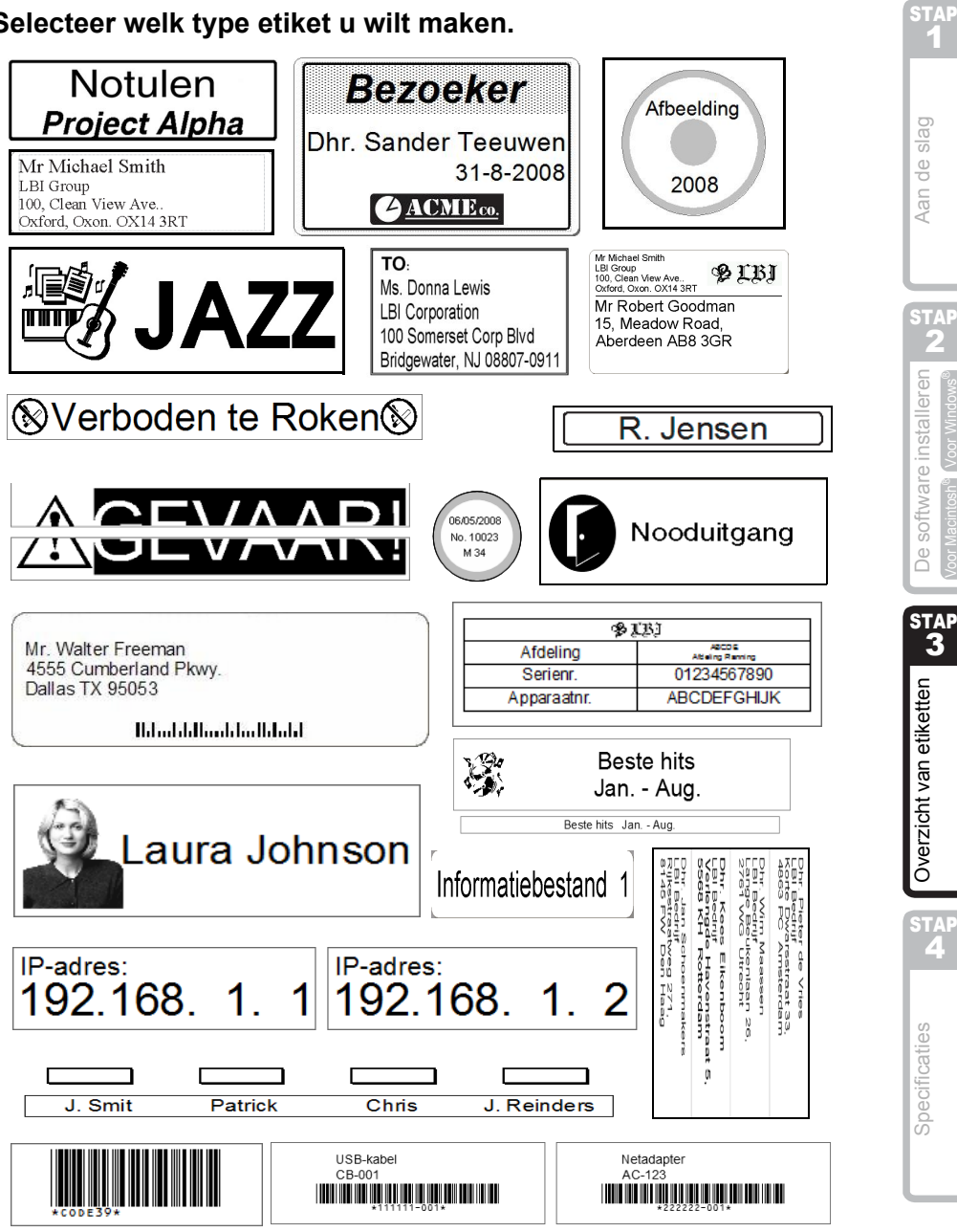

23

Inleiding

# 2 Algemene procedures

In dit hoofdstuk wordt de algemene procedure voor het maken van etiketten beschreven.

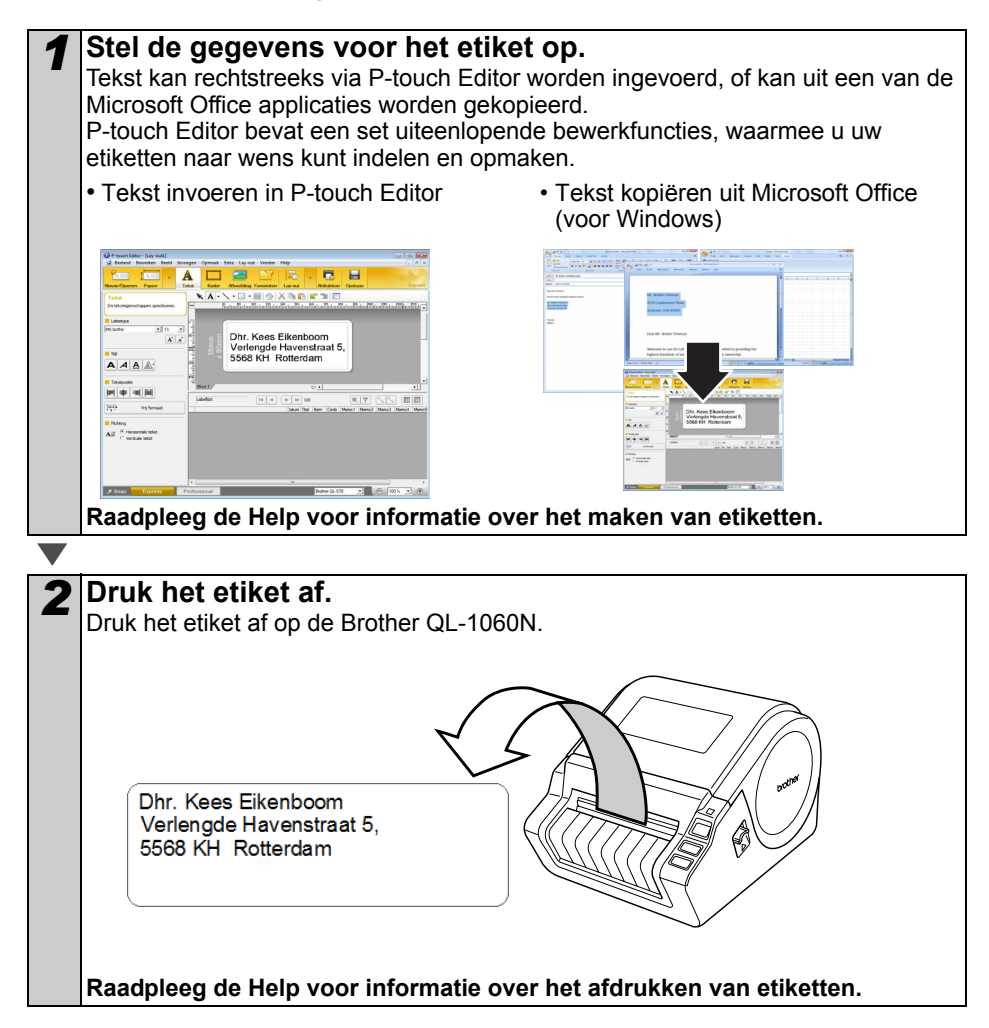

(!) Verwijder etiketten uit de uitvoer om te voorkomen dat papier vastloopt.

Inleiding

stap 1

slag

Aan de

ware installerer

# P-touch Editor Help openen

In dit gedeelte kunt u lezen hoe P-touch Editor Help voor Windows en Mac wordt gestart.

### Voor Windows

In het volgende voorbeeld zijn Windows Vista<sup>®</sup> en de schermen van de QL-570 gebruikt. De naam van uw model printer is hier dus de QL-570.

Starten via de knop Start

Klik op de knop Start in de taakbalk en wijs met de muis naar Alle programma's (Programma's) om Ptouch Editor Help te starten. Klik op [Brother P-touch] en [P-touch Editor 5.0 Help].

- Starten vanuit P-touch Editor
- Het dialoogvenster Nieuw/Openen wordt geopend. Klik op Help - Hoe.
- Klik op het hier rechts rood omlijnde vakje "Controleren of er updates zijn" als u wilt controleren of er een update van P-touch Editor beschikbaar is op de website.
- · Klik in de menubalk van het lay-outvenster op Help.

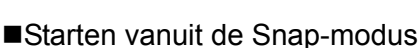

10

Klik met de rechtermuisknop en selecteer Ptouch Editor Help.

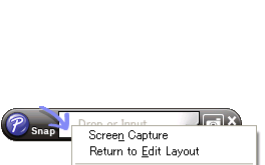

How To

About. E<u>×</u>it

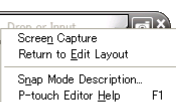

| Eletter selecteren           | Openen 📴 Bestand opene               | n 📴 Overzicht wee |
|------------------------------|--------------------------------------|-------------------|
| Bother GL-570 ¥              | - Househouse and the                 |                   |
|                              | <ul> <li>Netwe syou gate:</li> </ul> |                   |
| Media-groate                 | Neuw Op gebruik selecteres           | 7                 |
| 2000 1                       |                                      |                   |
|                              |                                      | A                 |
| e presi secono.              |                                      |                   |
|                              |                                      |                   |
|                              | A                                    |                   |
|                              |                                      |                   |
|                              |                                      |                   |
|                              |                                      |                   |
|                              |                                      |                   |
|                              | Horiposiale least                    | Verticale tekst   |
| 3 Killiam of an updates zim- |                                      |                   |
| e) Help Hat                  | Dt dakoovender niet weerpeven bi he  | contartern        |
|                              |                                      |                   |

| Patter selectoren  | Openen     Destand opener       | Overgicht weergeven |
|--------------------|---------------------------------|---------------------|
| isther GL-570      | Newsel layout maker             |                     |
| Meda-goote         | Neuv Op gebruik selecteres      |                     |
| inn 💌              |                                 |                     |
| printer selectmen. |                                 | A                   |
|                    |                                 |                     |
|                    | A                               |                     |
|                    |                                 |                     |
|                    |                                 |                     |
|                    |                                 |                     |
| the standards      | Comparison and                  | 1010.00             |
| Hole - Hos         | C 19 Advanced and second billed |                     |

| Anderen | De sof   |
|---------|----------|
|         | STA<br>3 |
|         | tiketten |

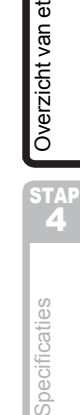

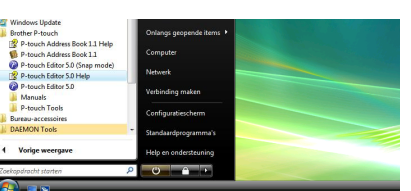

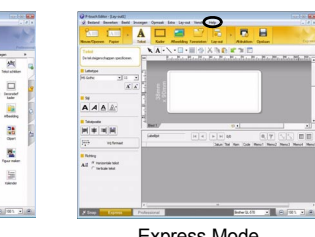

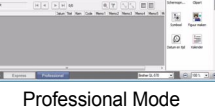

Express Mode

### Voor de Macintosh

In het volgende voorbeeld zijn Mac  $OS^{\$} \times 10.4.9$  en de schermen van de QL-570 gebruikt. De naam van uw model printer is hier dus de QL-570.

- Starten vanuit P-touch Editor
- Het dialoogvenster Nieuw/Openen wordt geopend. Klik op <u>Help - Hoe</u>.

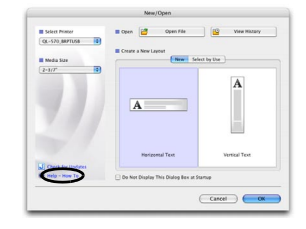

• Klik op Help in het lay-outvenster en selecteer P-touch Editor Help.

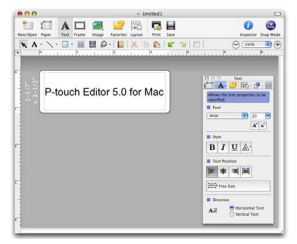

## **Technische specificaties**

#### Productspecificaties

|                     | Items              | Specificaties                                                                                          | s   |
|---------------------|--------------------|----------------------------------------------------------------------------------------------------|-----|
| Display             | ý                  | LED-lampje (groen, rood, oranje)                                                                       |     |
|                     | Afdrukmethode      | Direct thermisch afdrukken via de thermische kop                                                       | L   |
| ken                 | Afdruksnelheid     | Max. 110 mm/sec, max. 69 etiketten per min. (standaard adresetiketten) (bij gebruik van een USB-kabel) | 0   |
| drul                | Printkop           | 300 dpi/1296 dots                                                                                      | 070 |
| Af                  | Max. afdrukbreedte | 98,6 mm                                                                                                | 2   |
|                     | Min. afdruklengte  | 25,4 mm                                                                                                | <   |
| Snijder             |                    | Duurzame automatische snijder                                                                          | L   |
| Knop                |                    | AAN/UIT-schakelaar ((), doorvoerknop, snijknop                                                         |     |
| Interfa             | ce                 | USB, RS-232C, 10/100BASE-TX Wired Ethernet                                                             | 5   |
| Elektrische voeding |                    | 220-240 volt AC 50/60 Hz 1,1 A                                                                         | 5   |
| Afmeti              | ng                 | 170 mm × 220 mm × 147,5 mm                                                                             |     |
| Gewich              | nt                 | Ongeveer 1,73 kg (zonder DK-rollen)                                                                    | 0+0 |

#### Bedrijfsomgeving

| It                                                      | ems                  | Specificaties                                                                                                    |
|---------------------------------------------------------|----------------------|----------------------------------------------------------------------------------------------------|
| Besturings                                              | Windows®             | Windows <sup>®</sup> 2000 Professional/XP/Windows Vista <sup>®</sup> /<br>Windows Server <sup>®</sup> 2003 <sup>*1</sup> |
| systeem                                                 | Macintosh®           | Mac OS <sup>®</sup> X 10.3.9 ~ 10.4.10                                                                                   |
| Interfece                                               | Windows <sup>®</sup> | RS-232C <sup>*3</sup> , USB-poort (USB spec. 1.1 of 2.0 protocol),<br>10/100BASE-TX Wired Ethernet                       |
| Intenace                                                | Macintosh®           | USB-poort (USB Spec. 1.1 of 2.0 protocol),<br>10/100BASE-TX Wired Ethernet                                               |
| Vaste Windows <sup>®</sup>                              |                      | Meer dan 70 MB schijfruimte <sup>*2</sup>                                                                                |
| schijf                                                  | Macintosh®           | Meer dan 100 MB schijfruimte <sup>*2</sup>                                                                               |
| Geheuaen                                                | Windows <sup>®</sup> | Windows <sup>®</sup> 2000 Professional/XP: meer dan 128 MB<br>Windows Vista <sup>®</sup> : meer dan 512 MB               |
| -                                                       | Macintosh®           | meer dan 128 MB                                                                                                    |
| De al da alta arres                                     | Windows®             | SVGA, hoge kleuren of hogere grafische kaart                                                                             |
| Beeldscherm Macintosh <sup>®</sup> Meer dan 256 kleuren |                      | Meer dan 256 kleuren                                                                                                    |
| Diversen                                                | •                    | Cd-rom-station                                                                                                    |
| Bedrijfstemp                                            | eratuur              | 10°C tot 35°C                                                                                                    |
| Relatieve vochtigheid 20                                |                      | 20% tot 80% (zonder condensvorming)                                                                                      |
| *1 De com<br>het geïr                                   | puter moet vol       | doen aan de aanbevelingen van Microsoft <sup>®</sup> met betrekking tot<br>turingssysteem.                               |

- \*2 Vereiste beschikbare ruimte wanneer u de programmatuur inclusief alle opties wilt installeren.
- \*3 De RS-232C-interface is vereist wanneer u wilt afdrukken met behulp ESC/Pcommando's.

27

Inleiding

All de

De software installer

### Toebehoren

U wordt aanbevolen uitsluitend officiële Brother-accessoires te gebruiken met de Brother QL-1060N. Het gebruik van producten van andere merken kan de afdrukkwaliteit nadeling beïnvloeden of kan de Brother QL-1060N beschadigen.

De volgende verbruiksartikelen en accessoires zijn verkrijgbaar voor de Brother QL-1060N. Indien uw plaatselijke leverancier deze niet in voorraad heeft, kunt u ze rechtstreeks bij Brother bestellen.

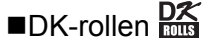

### DK Die-cut labels

| Art.nr.  | Beschrijving              | Formaat (mm)  |
|----------|---------------------------|---------------|
| DK-11201 | Standaard adreslabel      | 29 mm×90 mm   |
| DK-11202 | Verzendlabel              | 62 mm×100 mm  |
| DK-11203 | Dossierlabel              | 17 mm×87 mm   |
| DK-11204 | Multifunctioneel label    | 17 mm×54 mm   |
| DK-11207 | CD/DVD-label              | 58 mm×58 mm   |
| DK-11208 | Groot adreslabel          | 38 mm×90 mm   |
| DK-11209 | Klein adreslabel          | 29 mm×62 mm   |
| DK-11218 | Rond label (papier) 24 mm | 24 mm ×24 mm  |
| DK-11219 | Rond label (papier) 12 mm | 12 mm×12 mm   |
| DK-11221 | Vierkant label (papier)   | 23 mm×23 mm   |
| DK-11240 | Barcodelabel              | 102 mm×51 mm  |
| DK-11241 | Groot verzendlabel        | 102 mm×152 mm |

### DK continue lengte tape

| Bestelnr. | Beschrijving                                         | Formaat (mm) x (m) |
|-----------|------------------------------------------------------|--------------------|
| DK-22113  | Transparante continue lengte folietape 62 mm         | 62 mm x 15,24 m    |
| DK-22205  | Witte continue lengte papiertape 62 mm               | 62 mm x 30,48 m    |
| DK-22210  | Witte continue lengte papiertape 29 mm               | 29 mm x 30,48 m    |
| DK-22211  | Witte continue lengte folietape 29 mm                | 29 mm x 15,24 m    |
| DK-22212  | Witte continue lengte folietape 62 mm                | 62 mm x 15,24 m    |
| DK-22214  | Witte continue lengte papiertape 12 mm               | 12 mm x 30,48 m    |
| DK-22223  | Witte continue lengte papiertape 50 mm               | 50 mm ×30,48 m     |
| DK-22243  | Witte continue lengte papiertape 102 mm              | 102 mm x 30,48 m   |
| DK-22606  | Gele continue lengte folietape 62 mm                 | 62 mm x 15,24 m    |
| DK-44205* | Witte continue lengte verwijderbare papiertape 62 mm | 62 mm x 30,48 m    |
| DK-44605* | Gele continue lengte verwijderbare papiertape 62 mm  | 62 mm x 30,48 m    |

() \* Verwijderbare plaklabels kunnen van verschillende platte, gladde oppervlakken worden verwijderd zonder restanten achter te laten.

Bij het verwijderen van andere labels kunnen het label en/of het oppervlak beschadigd raken.

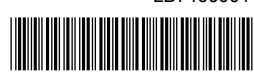

Printed in China LB7466001

# brother.